## HP Deskjet F4400 All-in-One series

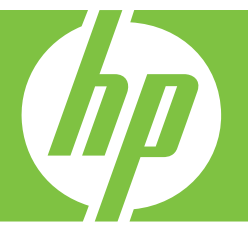

## วิธีใช<sup>้</sup>สำหรับ Windows

# HP Deskjet F4400 All-in-One series

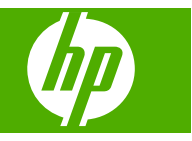

## สารบัญ

| 1 | <mark>ทำความรู้จักกับ HP All-in-One</mark><br>ขึ้นส่วนต่างๆ ของเครื่องพิมพ์.<br>คุณสมบัติของแผงควบคุม.<br>คุณสมบัติของแผงควบคุม (HP Deskjet F4424 All-in-One เท่านั้น)                                                                                  | 3<br>4<br>5                      |
|---|----------------------------------------------------------------------------------------------------|----------------------------------|
| 2 | <mark>การพิมพ์</mark><br>การพิมพ์เอกสาร<br>การพิมพ์ภาพถ่าย<br>การพิมพ์ของจดหมาย.<br>การพิมพ์บนกระดาษชนิดพิเศษ<br>พิมพ์หน้าเว็บ                                                                                                    | 7<br>9<br>11<br>12<br>19         |
| 4 | <mark>สแกน</mark><br>การสแกนไปยังคอมพิวเตอร์                                                                                                    | 31                               |
| 5 | <mark>การทำสำเนา</mark><br>การทำสำเนาเอกสารข้อความหรือแบบผสม<br>กำหนดประเภทกระดาษทำสำเนา                                                                                                    | 33<br>34                         |
| 6 | <mark>การทำสำเนา (HP Deskjet F4424 All-in-One เท่านั้น)</mark><br>การทำสำเนาเอกสารข้อความหรือแบบผสม                                                                                                    | 37                               |
| 7 | <mark>การทำงานกับตลับหมึกพิมพ์</mark><br>การตรวจสอบระดับหมึกพิมพ์โดยประมาณ<br>การสั่งซื้อผลิตภัณฑ์หมึกพิมพ์<br>การทำความสะอาดตลับหมึกพิมพ์โดยอัตโนมัติ<br>การทำความสะอาดตลับหมึกพิมพ์ด้วยตนเอง<br>การเปลี่ยนตลับหมึกพิมพ์<br>ข้อมูลการรับประกันตลับหมึก | 41<br>42<br>44<br>44<br>46<br>48 |
| 8 | <mark>การแก้ไขปัญหา</mark><br>ฝ่ายสนับสนุนของ HP<br>การแก้ไขปัญหาเกี่ยวกับการติดตั้ง<br>การแก้ไขปัญหาเบื้องต้นดุณภาพการพิมพ์<br>การแก้ไขปัญหาเบื้องต้นเกี่ยวกับการพิมพ์<br>การแก้ไขปัญหาเบื้องต้นเกี่ยวกับการสแกน                                       | 51<br>54<br>62<br>83<br>89       |
|   | <i>v</i>                                                                                                    |                                  |

| การแก้ไขปัญห | าเบื้องต้นในการทำสำเนา |  |
|--------------|------------------------|--|
| ข้อผิดพลาด.้ |                        |  |

## 10 ข้อมูลทางเทคนิค

| หมายเหต                                      | 123 |
|----------------------------------------------|-----|
| ลักษณะเฉพาะ                                  |     |
| โปรแกรมควบคมผลิตภัณฑ์เพื่ออนรักษ์สิ่งแวดล้อม |     |
| ประกาศข้อบังคั่บ                             | 129 |
| ดัชนี                                        | 133 |

## 1 ทำความรู้จักกับ HP All-in-One

- <u>ชิ้นส่วนต่างๆ ของเครื่องพิมพ์</u>
- <u>คุณสมบัติของแผงควบคุม</u>
- คุณสมบัติของแผงควบคุม (HP Deskjet F4424 All-in-One เท่านั้น)

## ชิ้นส่วนต่างๆ ของเครื่องพิมพ์

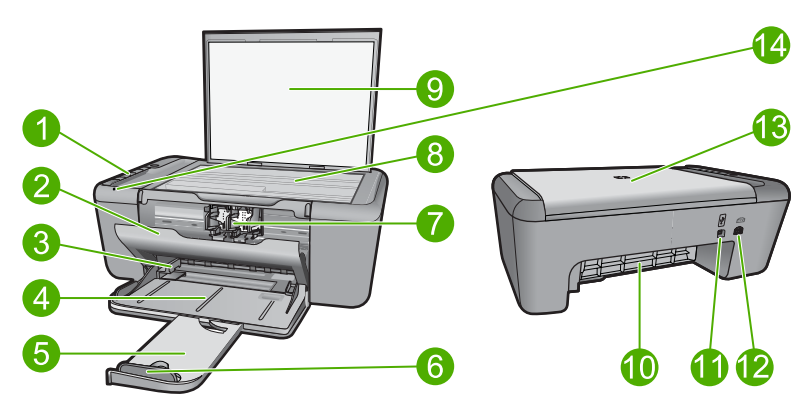

| 1  | แผงควบคุม                                                      |
|----|----------------------------------------------------------------|
| 2  | ฝาปิดด้านหน้า                                                  |
| 3  | ตัวปรับความกว้างกระดาษสำหรับถาดป้อนกระดาษหลัก                  |
| 4  | ถาดป้อนกระดาษ                                                  |
| 5  | แกนรับกระดาษของถาดกระดาษ (หรือที่เรียกว่าแกนรับกระดาษ)         |
| 6  | ตัวหยุดกระดาษ                                                  |
| 7  | ตลับหมึกพิมพ์                                                  |
| 8  | กระจก                                                          |
| 9  | แผ่นรองฝาปิด                                                   |
| 10 | ฝาปิดด้านหลัง                                                  |
| 11 | พอร์ต USB ด้านหลัง                                             |
| 12 | การเชื่อมต่อสายไฟ (ใช้กับอะแดปเตอร์จ่ายไฟที่ HP ให้มาเท่านั้น) |
| 13 | ฝา                                                             |
| 14 | ไฟเตือน                                                        |

## **คณสมบัติของแผงควบคม** 2 3 P 4 -5 Ð 6 9 ₽₽) ۵ 8 1 **เปิด**: เปิดหรือปิดผลิตภัณฑ์ เมื่อปิดผลิตภัณฑ์แล้ว ยังคงมีการจ่ายไฟในปริมาณเล็ก ้น้อยอย่ หากไม่ต้องการให้มีการจ่ายไฟ ให้ปิดผลิตภัณฑ์ แล้วดึงปลั๊กสายไฟออก 2 **ยกเลิก**: หยุดการทำงานปัจจบัน 3 สแกน: เริ่มการสแกนต้นฉบับที่วางบนกระจก 4 การเลือกกระดาษ: เปลี่ยนการตั้งค่าประเภทกระดาษสำหรับการทำสำเนาเป็น กระดาษธรรมดาหรือกระดาษภาพถ่าย ไฟแสดงสถานะการเลือกกระดาษแสดง ขนาดและประเภทกระดาษที่เลือกในปัจจุบัน เช่น กระดาษธรรมดาขนาด Letter หรือ A4, ภาพถ่ายขนาดใหญ่ หรือ ภาพถ่ายขนาดเล็ก 5 ขนาดจริง/ปรับขนาดให้พอดี: ขยายต้นฉบับให้มีขนาดใหญ่ที่สุดที่จะพอดีกับขอบ ของขนาดกระดาษที่เลือกเพื่อทำสำเนา 6 **เริ่มทำสำเนาขาวดำ**: เริ่มงานทำสำเนาขาวดำ

- 7 **เริ่มทำสำเนาสี**: เริ่มงานทำสำเนาสี
- 8 LCD ระบุจำนวนสำเนา: แสดงจำนวนสำเนาที่จะทำ และยังแสดงการแจ้งเตือน เมื่ออปกรณ์ไม่มีกระดาษ
- 9 **มาตรวัดระดับหมึกพิมพ์:** แสดงข้อมูลระดับหมึกพิมพ์ของตลับหมึกพิมพ์แต่ละ <sub>ทำดวาม วัง</sub>ตลับ <mark>ไฟแสดงสี่</mark>ระดับสำหรับตลับหม<sup>ึ</sup>กพิมพ์สามสีและ ไฟแสดงสี่ระดับสำหรับตลับ หมึกพิมพ์สีดำ และยังแสดงการแจ้งเตือนเมื่อตลับหมึกพิมพ์มีปัญหา

## คุณสมบัติของแผงควบคุม (HP Deskjet F4424 All-in-One เท่านั้น)

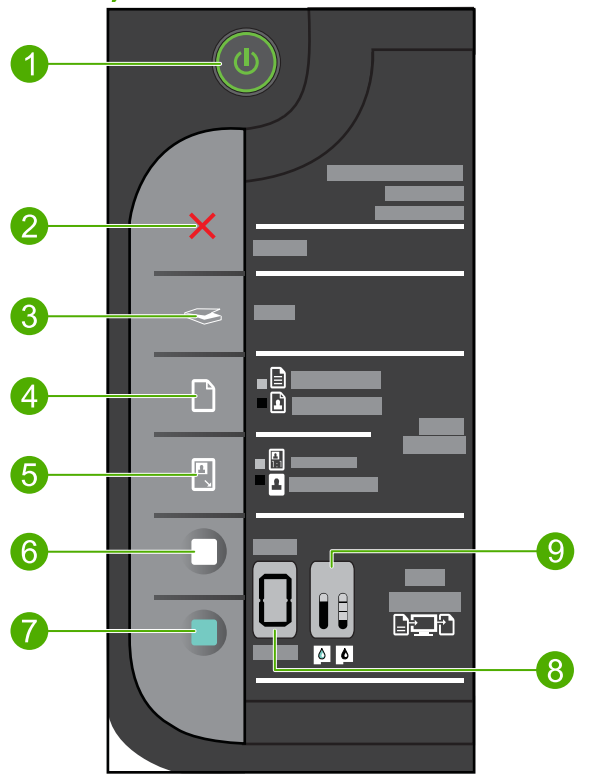

- 1 **เปิด**: เปิดหรือปิดผลิตภัณฑ์ เมื่อปิดผลิตภัณฑ์แล้ว ยังคงมีการจ่ายไฟในปริมาณเล็ก น้อยอยู่ หากไม่ต้องการให้มีการจ่ายไฟ ให้ปิดผลิตภัณฑ์ แล้วดึงปลั๊กสายไฟออก
- 2 ยกเลิก: หยุดการทำงานปัจจุบัน
- 3 สแกน: เริ่มการสแกนต้นฉบับที่วางบนกระจก
- 4 **การเลือกกระดาษ**: เปลี่ยนการตั้งค่าประเภทกระดาษสำหรับการทำสำเนาจากพีซี เป็นกระดาษธรรมดาหรือกระดาษภาพถ่าย ไฟแสดงสถานะการเลือกกระดาษ แสดงขนาดและประเภทกระดาษที่เลือกในปัจจุบัน เช่น **กระดาษธรรมดาขนาด** Letter หรือ A4 หรือ ภาพถ่ายขนาดใหญ่
- 5 **ขนาดจริง/ขยาย-125%**: ขยายต้นฉบับให้มีขนาดใหญ่ที่สุดที่จะพอดีกับขอบของ ขนาดกระดาษที่เลือกเพื่อทำสำเนา
- 6 **เริ่มทำสำเนาขาวดำจากพีซี**: เริ่มทำสำเนาขาวดำ
- 7 **เริ่มทำสำเนาสีจากพีซี**: เริ่มทำสำเนาสี
- 8 **LCD ระบุจำนวนสำเนา**: แสดงจำนวนสำเนาที่จะทำ และยังแสดงการแจ้งเตือน เมื่ออุปกรณ์ไม่มีกระดาษ
- 9 มาตรวัดระดับหมึกพิมพ์. แล้ติรขัชมูลระดับหมึกพิมพ์อย่งสลับหมึกพิมพ์ให้สละ <sup>5</sup> ตลับ ไฟแสดงสี่ระดับสำหรับตลับหมึกพิมพ์สามส์และ ไฟแสดงสี่ระดับสำหรับตลับ

## การพิมพ์

## 2 การพิมพ์

เลือกงานพิมพ์เพื่อดำเนินการต่อ

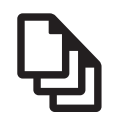

"<u>การพิมพ์เอกสาร</u>" ในหน้า 7

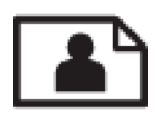

'<u>การพิมพ์ภาพถ่าย</u>" ในหน้า 9

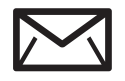

"<u>การพิมพ์ซองจดหมาย</u>" ในหน้า 11

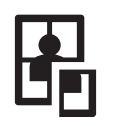

"<u>การพิมพ์บนกระดาษชนิดพิเศษ</u>" ในหน้า 12

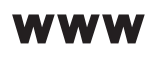

"<u>พิมพ์หน้าเว็บ</u>" ในหน้า 19

## หัวข้อที่เกี่ยวข้อง

- "<u>การวางวัสดุพิมพ์</u>" ในหน้า 27
- "<u>กระดาษที่แนะนำสำหรับการพิมพ์</u>" ในหน้า 25

## การพิมพ์เอกสาร

ซอฟต์แวร์แอพพลิเคชันจะดำเนินการตั้งค่าการพิมพ์ส่วนใหญ่โดยอัตโนมัติ ท่าน ต้องเปลี่ยนการตั้งค่าต่างๆ ด้วยตนเองก็ต่อเมื่อท่านเปลี่ยนคุณภาพการพิมพ์ พิมพ์ลงบนกระดาษเฉพาะประเภทหรือแผ่นใส หรือใช้คุณสมบัติพิเศษ

### การพิมพ์จากซอฟต์แวร์แอพพลิเคชัน

- 1. ตรวจสอบให้แน่ใจว่าท่านใส่กระดาษในถาดป้อนกระดาษแล้ว
- 2. บนเมนู File (ไฟล์) ในซอฟต์แวร์แอพพลิเคชัน ให้คลิก Print (พิมพ์)
- 3. ตรวจสอบให้แน่ใจว่าผลิตภัณฑ์เป็นเครื่องพิมพ์ที่เลือก

หากจำเป็นต้องเปลี่ยนการตั้งค่า ให้คลิกปุ่มเพื่อเปิดกรอบโต้ตอบ
 Properties (คุณสมบัติ)
 ปุ่มนี้อาจเรียกว่า Properties (คณสมบัติ) Options (ตัวเลือก) Printer

Setup (การตั้งค่าเครื่องพิมพ์) Printer (เครื่องพิมพ์) หรือ Preferences (ลักษณะที่ต้องการ) ทั้งนี้ขึ้นอยู่กับซอฟต์แวร์แอพพลิเคชัน

หมายเหตุ เมื่อพิมพ์ภาพถ่าย คุณต้องเลือกตัวเลือกสำหรับกระดาษภาพ ถ่ายเฉพาะงานและการเพิ่มคุณภาพภาพถ่าย

- เลือกตัวเลือกที่เหมาะสมสำหรับงานการพิมพ์ของท่าน โดยใช้คุณลักษณะที่มี อยู่บนแท็บต่างๆ Advanced (ขึ้นสูง) Printing Shortcuts (ช็อตคัตการ พิมพ์) Features (คุณลักษณะ) และ Color (สี)
  - ☆ เกล็ดลับ คุณสามารถเลือกตัวเลือกที่เหมาะสมสำหรับงานพิมพ์ได้อย่าง ง่ายดาย โดยการเลือกตัวเลือกอย่างใดอย่างหนึ่งของงานพิมพ์ที่กำหนดไว้ แล้วบนแท็บ Printing Shortcuts (ช็อตคัตการพิมพ์) คลิกประเภท งานพิมพ์ในรายการ Printing Shortcuts (ช็อตคัตการพิมพ์) การตั้ง ค่าเริ่มต้นสำหรับงานพิมพ์ประเภทดังกล่าวจะถูกกำหนดและสรุปไว้ บนแท็บ Printing Shortcuts (ช็อตคัตการพิมพ์) ถ้าจำเป็น คุณ สามารถปรับตั้งค่าได้ที่นี่และบันทึกการตั้งค่าที่กำหนดเองไว้เป็น ช็อตคัตการพิมพ์ใหม่ ถ้าต้องการบันทึกช็อตคัตการพิมพ์แบบกำหนดเอง ให้เลือกช็อตคัตและคลิก Save As (บันทึกเป็น) เมื่อต้องการลบ ช็อตคัตการพิมพ์ ให้เลือกช็อตคัตและคลิก Delete (ลบ)
- 6. คลิก OK (ตกลง) เพื่อปิดกรอบโต้ตอบ Properties (คุณสมบัติ)
- คลิก Print (พิมพ์) หรือ OK (ตกลง) เพื่อเริ่มต้นการพิมพ์

### หัวข้อที่เกี่ยวข้อง

- "<u>กระดาษที่แนะนำสำหรับการพิมพ์</u>" ในหน้า 25
- "<u>การวางวัสดุพิมพ์</u>" ในหน้า 27
- "<u>การเรียกดุความละเอียดของการพิมพ์</u>" ในหน้า 22
- "<u>การใช้ช็อตคัตการพิมพ์</u>" ในหน้า 22
- <u>"การตั้งค่าดีฟอลต์การพิมพ์</u>" ในหน้า 24
- "<u>การหยุดงานปัจจุบัน</u>" ในหน้า 121

การพิมพ่

## การพิมพ์ภาพถ่าย

#### การพิมพ์ภาพถ่ายลงบนกระดาษภาพถ่าย

 นำกระดาษออกจากถาดป้อนกระดาษ แล้ววางกระดาษภาพถ่ายลงไปโดยให้ ด้านที่จะพิมพ์คว่ำลง

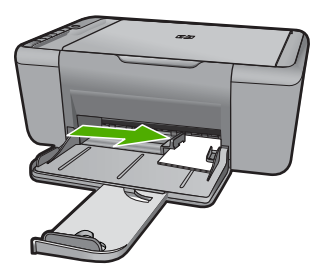

- 2. บนเมนู File (ไฟล์) ในซอฟต์แวร์แอพพลิเคชัน ให้คลิก Print (พิมพ์)
- ตรวจสอบให้แน่ใจว่าผลิตภัณฑ์เป็นเครื่องพิมพ์ที่เลือก
- คลิกปุ่มเพื่อเปิดกรอบโต้ตอบ Properties (คุณสมบัติ) ปุ่มนี้อาจเรียกว่า Properties (คุณสมบัติ) Options (ตัวเลือก) Printer Setup (การตั้งค่าเครื่องพิมพ์) Printer (เครื่องพิมพ์) หรือ Preferences (ลักษณะที่ต้องการ) ทั้งนี้ขึ้นอยู่กับซอฟต์แวร์แอพพลิเคชัน
- 5. คลิกแท็บ Features (คุณลักษณะ)
- 6. ในส่วน Basic Options (ตัวเลือกพื้นฐาน) ให้เลือกประเภทกระดาษภาพ ถ่ายที่เหมาะสมจากรายการแบบดึงลง Paper Type (ประเภทกระดาษ)
- ในส่วน Resizing Options (ตัวเลือกการปรับขนาด) ให้คลิกขนาด กระดาษที่เหมาะสมในรายการ Size (ขนาด) หากขนาดและประเภทของกระดาษไม่เหมาะสม ซอฟต์แวร์ของเครื่องจะ แสดงสัญญาณเตือนและอนุญาตให้คุณเลือกประเภทหรือขนาดกระดาษที่ แตกต่างจากเดิม
- ในส่วน Basic Options (ตัวเลือกพื้นฐาน) ให้เลือกคุณภาพการพิมพ์ ระดับสูง อาทิ Best (ดีที่สุด) จากรายการแบบดึงลง Print Quality (คุณภาพการพิมพ์)
  - หมายเหตุ เพื่อให้ได้ความละเอียด dpi สูงสุด ให้ไปที่แท็บ Advanced (ขั้นสูง) จากนั้นเลือก Enabled (เปิดใช้งาน) จากรายการแบบดึงลง Maximum dpi (จำนวน dpi สูงสุด) สำหรับข้อมูลเพิ่มเติม โปรดดู "การ พิมพ์โดยใช้จำนวน dpi สูงสุด" ในหน้า 20

- คลิก OK (ตกลง) เพื่อกลับไปยังกรอบโต้ตอบ Properties (คุณสมบัติ)
- (เลือกได้) หากคุณต้องการพิมพ์ภาพถ่ายเป็นสีขาวดำ ให้คลิกแท็บ Color (สี) และเลือกกล่องกาเครื่องหมาย Print in grayscale (พิมพ์เป็นสีเทา) จากรายการแบบดึงลง ให้เลือกอย่างใดอย่างหนึ่งต่อไปนี้
  - High Quality: (คุณภาพสูง) ใช้สีที่มีทั้งหมดเพื่อพิมพ์ภาพถ่ายของคุณ เป็นสีเทา ซึ่งทำให้เกิดโทนสีเทาที่เรียบและเป็นธรรมชาติ
  - Black Ink Only: (หมึกสีดำเท่านั้น) ใช้หมึกพิมพ์สีดำเพื่อพิมพ์ภาพ ถ่ายของคุณเป็นสีเทา โทนสีเทานี้จะถูกสร้างขึ้นโดยรูปแบบจุดสีดำมาก มาย ซึ่งอาจทำให้ภาพเป็นเม็ด
- 11. คลิก OK (ตกลง) แล้วคลิก Print (พิมพ์) หรือ OK (ตกลง) ในกรอบโต้ ตอบ Print (พิมพ์)
- หมายเหตุ ห้ามทิ้งกระดาษภาพถ่ายที่ยังไม่ได้ใช้ไว้ในถาดป้อนกระดาษ เพราะกระดาษอาจม้วนตัว ซึ่งทำให้คุณภาพงานพิมพ์ลดลง กระดาษภาพถ่าย ควรเรียบก่อนพิมพ์

## การพิมพ์ภาพแบบไม่มีขอบ

- 1. นำกระดาษทั้งหมดออกจากถาด
- คว่ำกระดาษภาพถ่ายด้านที่จะพิมพ์ลงบนด้านขวาของถาดป้อนกระดาษ
- บนเมนู File (ไฟล์) ในซอฟต์แวร์แอพพลิเคชัน ให้คลิก Print (พิมพ์)
- ตรวจสอบให้แน่ใจว่าผลิตภัณฑ์เป็นเครื่องพิมพ์ที่เลือก
- คลิกปุ่มเพื่อเปิดกรอบโต้ตอบ Properties (คุณสมบัติ) ปุ่มนี้อาจเรียกว่า Properties (คุณสมบัติ) Options (ตัวเลือก) Printer Setup (การตั้งค่าเครื่องพิมพ์) Printer (เครื่องพิมพ์) หรือ Preferences (ลักษณะที่ต้องการ) ทั้งนี้ขึ้นอยู่กับซอฟต์แวร์แอพพลิเคชัน
- 6. คลิกแท็บ Features (คุณลักษณะ)
- ในรายการ Size (ขนาด) ให้คลิกขนาดของกระดาษภาพถ่ายที่ใส่ในถาด ป้อนกระดาษ ถ้าสามารถพิมพ์รูปภาพแบบไม่มีขอบตามขนาดที่ระบุได้ กล่องกาเครื่อง หมายBorderless printing (การพิมพ์แบบไม่มีขอบ) จะถูกทำเครื่อง หมายไว้
- ในรายการแบบดึงลง Paper Type (ประเภทกระดาษ) ให้คลิก More (รายการอื่นๆ) แล้วเลือกประเภทกระดาษที่เหมาะสม
  - หมายเหตุ คุณไม่สามารถพิมพ์ภาพแบบไม่มีขอบได้ถ้าตั้งค่าประเภท กระดาษไว้ที่ Plain paper (กระดาษธรรมดา) หรือกระดาษประเภทอื่น ที่ไม่ใช่กระดาษภาพถ่าย

- เลือกกล่องกาเครื่องหมาย Borderless printing (การพิมพ์แบบไม่มี ขอบ) ถ้ายังไม่ได้ทำเครื่องหมาย ถ้าขนาดกระดาษแบบไม่มีขอบและประเภทกระดาษไม่ตรงกัน ซอฟต์แวร์ ของเครื่องจะแจ้งเตือนและบอกให้คุณเลือกประเภทหรือขนาดกระดาษใหม่
- 10. คลิก OK (ตกลง) แล้วคลิก Print (พิมพ์) หรือ OK (ตกลง) ในกรอบโต้ ตอบ Print (พิมพ์)
  - หมายเหตุ ห้ามทิ้งกระดาษภาพถ่ายที่ยังไม่ได้ใช้ไว้ในถาดป้อนกระดาษ เพราะกระดาษอาจม้วนตัว ซึ่งทำให้คุณภาพงานพิมพ์ลดลง กระดาษภาพ ถ่ายควรเรียบก่อนพิมพ์

## หัวข้อที่เกี่ยวข้อง

- "<u>การวางวัสดุพิมพ์</u>" ในหน้า 27
- "<u>การพิมพ์โดยใช้จำนวน dpi สูงสุด</u>" ในหน้า 20
- "<u>การเรียกดุความละเอียดของการพิมพ์</u>" ในหน้า 22
- "<u>การใช้ชือตดัตการพิมพ์</u>" ในหน้า 22
- "<u>การตั้งค่าดีฟอลต์การพิมพ์</u>" ในหน้า 24
- "<u>การหยุดงานปัจจุบัน</u>" ในหน้า 121

## การพิมพ์ซองจดหมาย

คุณสามารถใส่ซองจดหมายได้มากกว่าหนึ่งซองลงในถาดป้อนกระดาษของ HP All-in-One โปรดอย่าใช้ซองจดหมายที่มีลักษณะมันเงาหรือพิมพ์นูน รวมถึง ซองจดหมายที่มีตัวยึดหรือช่องพลาสติก

หมายเหตุ ท่านสามารถดูรายละเอียดเกี่ยวกับการจัดรูปแบบสำหรับพิมพ์ ซองจดหมายได้จากไฟล์วิธีใช้ในซอฟต์แวร์เวิร์ด โปรเซสซิ่งของท่านเพื่อให้ได้คุณภาพที่ดีที่สุด โปรดใช้ฉลากเพื่อพิมพ์ที่อยู่ผู้ ส่งบนซองจดหมาย

## การพิมพ์

### การพิมพ์ซองจดหมาย

- 1. เลื่อนตัวปรับกระดาษไปทางซ้ายจนสุด
- วางซองจดหมายลงที่ด้านขวาของถาด ควรคว่ำหน้าที่จะพิมพ์ลง ฝ่าซองควร อยู่ทางด้านช้าย
- 3. ดันของจดหมายเข้าไปในเครื่องพิมพ์จนกระทั่งของจดหมายหยุด
- 4. เลื่อนตัวปรับกระดาษให้ชิดติดกับขอบซองจดหมาย

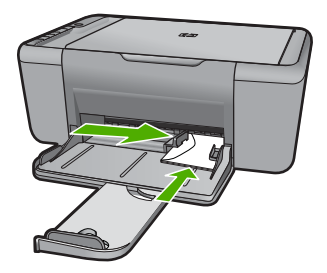

- 5. เปิดกล่องโต้ตอบ Printer Properties (คุณสมบัติเครื่องพิมพ์)
- 6. คลิกแท็บ Features (คุณสมบัติ) แล้วเลือกการตั้งค่าการพิมพ์ต่อไปนี้:
  - Paper Type (ประเภทกระดาษ): Plain paper (กระดาษธรรมดา)
  - Size (ขนาด): ขนาดซองจดหมายที่ถูกต้อง
- 7. เลือกการตั้งค่าการพิมพ์อื่นๆ ที่คุณต้องการ แล้วคลิก **OK** (ตกลง)

## หัวข้อที่เกี่ยวข้อง

- "<u>การวางวัสดุพิมพ์</u>" ในหน้า 27
- "<u>การเรียกดูความละเอียดของการพิมพ์</u>" ในหน้า 22
- "<u>การใช้ช็อตคัตการพิมพ์</u>" ในหน้า 22
- "<u>การตั้งค่าดีฟอลต์การพิมพ์</u>" ในหน้า 24
- "<u>การหยุดงานปัจจุบัน</u>" ในหน้า 121

## การพิมพ์บนกระดาษชนิดพิเศษ

#### การพิมพ์แผ่นใส

- 1. เลื่อนตัวปรับกระดาษไปทางซ้ายจนสุด
- วางแผ่นใสลงที่ด้านขวาของถาด ควรคว่ำหน้าที่จะพิมพ์ลง และจัดให้หน้าที่ เป็นกระดาษกาวหงายขึ้น พร้อมทั้งหันไปทางเครื่องพิมพ์
- ค่อยๆ ดันแผ่นใสเข้าไปในเครื่องพิมพ์จนกระทั่งแผ่นใสหยุด เพื่อที่กระดาษ กาวจะได้ไม่ติดกัน
- 4. เลื่อนตัวปรับกระดาษให้ชิดติดกับขอบแผ่นใส

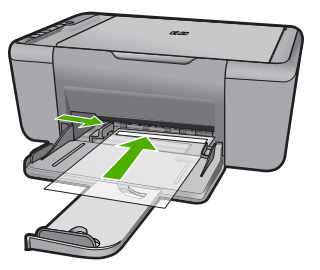

- 5. เปิดกล่องโต้ตอบ Printer Properties (คุณสมบัติเครื่องพิมพ์)
- 6. คลิกแท็บ Printing Shortcuts (ช็อตคัตการพิมพ์)
- ในรายการ Printing Shortcuts (ช็อตดัตการพิมพ์) ให้คลิก
  Presentation Printing (การพิมพ์การนำเสนองาน) และระบุการตั้งค่า การพิมพ์ต่อไปนี้:
  - Paper Type (ประเภทกระดาษ): คลิก More (อื่นๆ) แล้วเลือกแผ่นใส ที่ถูกต้อง
  - Paper Size (ขนาดกระดาษ): ขนาดกระดาษที่ถูกต้อง
- 8. เลือกการตั้งค่าการพิมพ์อื่นๆ ที่คุณต้องการ แล้วคลิก OK (ตกลง)

### การพิมพ์โปสการ์ด

- 1. เลื่อนตัวปรับกระดาษไปทางซ้ายจนสุด
- วางบัตรลงที่ด้านขวาของถาด ควรคว่ำหน้าที่จะพิมพ์ลง และหันขอบกระดาษ ด้านสั้นไปทางเครื่องพิมพ์
- 3. ดันบัตรอวยพรเข้าไปในเครื่องพิมพ์จนกระทั่งบัตรอวยพรหยุด
- 4. เลื่อนตัวปรับกระดาษให้ชิดติดกับขอบบัตร

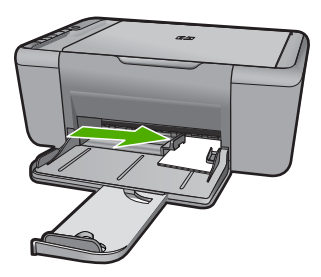

5. เปิดกล่องโต้ตอบ Printer Properties (คุณสมบัติเครื่องพิมพ์)

- Paper Type (ประเภทกระดาษ): คลิก More (อื่นๆ) แล้วคลิก
  Specialty Papers (กระดาษชนิดพิเศษ) จากนั้นเลือกประเภทการ์ด
  ที่ถูกต้อง
- Print quality (คุณภาพงานพิมพ์): Normal (ธรรมดา) หรือ Best (ดีที่สุด)
- Size (ขนาด): ขนาดการ์ดที่ถูกต้อง
- เลือกการตั้งค่าการพิมพ์อื่นๆ ที่คุณต้องการ แล้วคลิก OK (ตกลง)

## การพิมพ์ป้ายฉลาก

- 1. เลื่อนตัวปรับกระดาษไปทางซ้ายจนสุด
- คลี่ขอบแผ่นฉลากเพื่อแยกแผ่นฉลากออกจากกัน จากนั้นให้ปรับตำแหน่ง ขอบ
- 3. วางแผ่นฉลากลงที่ด้านขวาของถาด ควรคว่ำหน้าที่เป็นฉลากลง
- 4. ดันแผ่นฉลากเข้าไปในเครื่องพิมพ์จนกระทั่งแผ่นฉลากหยุด
- เลื่อนตัวปรับกระดาษให้ชิดติดกับขอบแผ่นฉลาก

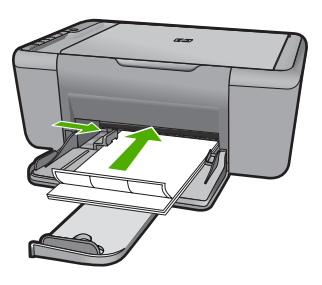

- 6. เปิดกล่องโต้ตอบ Printer Properties (คุณสมบัติเครื่องพิมพ์)
- 7. คลิกแท็บ Printing Shortcuts (ช็อตคัตการพิมพ์)
- ในรายการ Printing Shortcuts (ชือตคัตการพิมพ์) ให้คลิก General Everyday Printing (การพิมพ์ทั่วไปทุกวัน) และระบุการตั้งค่าการพิมพ์ ต่อไปนี้:
  - Paper Type (ประเภทกระดาษ): กระดาษธรรมดา
  - Paper Size (ขนาดกระดาษ): ขนาดกระดาษที่ถูกต้อง
- 9. คลิก **OK** (ตกลง)

## การพิมพ์โบรชัวร์

- 1. เลื่อนตัวปรับกระดาษไปทางซ้ายจนสุด
- 2. วางกระดาษธรรมดาลงที่ด้านขวาของถาด ควรคว่ำหน้าที่จะพิมพ์ลง
- 3. ดันกระดาษเข้าไปในเครื่องพิมพ์จนสุด
- 4. เลื่อนตัวปรับกระดาษให้แนบชิดกับขอบของกระดาษ

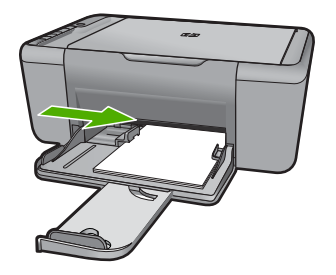

- 5. เปิดกล่องโต้ตอบ Printer Properties (คุณสมบัติเครื่องพิมพ์)
- 6. คลิกแท็บ Features (คุณสมบัติ)
- 7. ระบุการตั้งค่าการพิมพ์ต่อไปนี้:
  - Print quality (คุณภาพงานพิมพ์): Best (ดีที่สุด)
  - Paper Type (ประเภทกระดาษ): คลิก More (อื่นๆ) แล้วเลือก กระดาษอิงค์เจ็ตของ HP ที่เหมาะสม
  - Orientation (การวางแนวกระดาษ): Portrait (แนวตั้ง) หรือ Landscape (แนวนอน)
  - Size (ขนาด): ขนาดกระดาษที่ถูกต้อง
  - **Two-sided printing** (การพิมพ์สองหน้า): **Manual** (ด้วยตนเอง)
- 8. คลิก OK (ตกลง) เพื่อพิมพ์

#### การพิมพ์บัตรอวยพร

- 1. เลื่อนตัวปรับกระดาษไปทางซ้ายจนสุด
- คลี่ขอบบัตรอวยพรเพื่อแยกบัตรอวยพรออกจากกัน จากนั้นให้ปรับตำแหน่ง ขอบ
- 3. วางบัตรอวยพรลงที่ด้านขวาของถาด ควรคว่ำหน้าที่จะพิมพ์ลง
- 4. ดันบัตรอวยพรเข้าไปในเครื่องพิมพ์จนกระทั่งบัตรอวยพรหยุด
- 5. เลื่อนตัวปรับกระดาษให้ชิดติดกับขอบบัตร

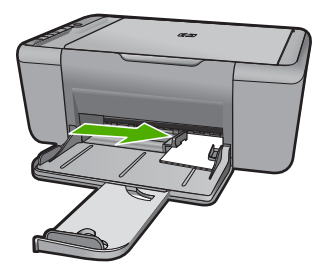

- 6. เปิดกล่องโต้ตอบ Printer Properties (คุณสมบัติเครื่องพิมพ์)
- คลิกแท็บ Features (คุณสมบัติ) แล้วระบุการตั้งค่าการพิมพ์ต่อไปนี้:
  - Print quality (คุณภาพงานพิมพ์): Normal (ธรรมดา)
  - Paper Type (ประเภทกระดาษ): คลิก More (อื่นๆ) แล้วเลือกประเภท การ์ดที่ถูกต้อง
  - Size (ขนาด): ขนาดการ์ดที่ถูกต้อง
- 8. เลือกการตั้งค่าการพิมพ์อื่นๆ ที่คุณต้องการ แล้วคลิก OK (ตกลง)

#### การพิมพ์หนังสือ

- 1. เลื่อนตัวปรับกระดาษไปทางซ้ายจนสุด
- 2. วางกระดาษธรรมดาลงที่ด้านขวาของถาด ควรคว่ำหน้าที่จะพิมพ์ลง
- 3. ดันกระดาษเข้าไปในเครื่องพิมพ์จนสุด
- 4. เลื่อนตัวปรับกระดาษให้แนบชิดกับขอบของกระดาษ

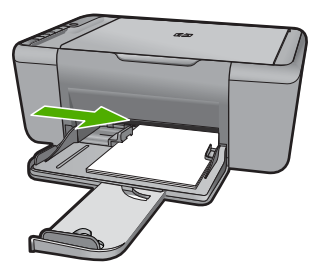

- 5. เปิดกล่องโต้ตอบ Printer Properties (คุณสมบัติเครื่องพิมพ์)
- 6. คลิกแท็บ Printing Shortcuts (ช็อตคัตการพิมพ์)
- 7. ในรายการ Printing Shortcuts (ช็อตคัตการพิมพ์) ให้คลิก Booklet Printing (การพิมพ์หนังสือ)

- ในรายการแบบดึงลง Print On Both Sides (พิมพ์ทั้งสองด้าน) ให้เลือก ตัวเลือกการเย็บเล่มจากตัวเลือกต่อไปนี้:
  - Left Edge Booklet (เย็บเล่มขอบซ้าย)
  - Right Edge Booklet (เย็บเล่มขอบขวา)
- 9. เลือกการตั้งค่าการพิมพ์อื่นๆ ที่คุณต้องการ แล้วคลิก **OK** (ตกลง)
- เมื่อได้รับการแจ้งเตือน ให้ใส่กระดาษที่พิมพ์แล้วลงในถาดป้อนกระดาษอีก ครั้ง ดังที่แสดงไว้ด้านล่าง

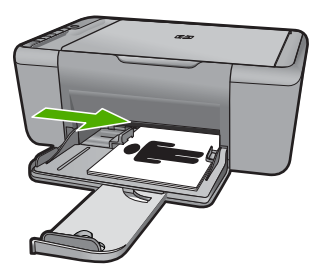

11. คลิก Continue (ทำต่อ) เพื่อทำการพิมพ์เป็นรูปเล่มให้เสร็จสิ้น

#### การพิมพ์โปสเตอร์

- 1. เลื่อนตัวปรับกระดาษไปทางซ้ายจนสุด
- 2. วางกระดาษธรรมดาลงที่ด้านขวาของถาด ควรคว่ำหน้าที่จะพิมพ์ลง
- 3. ดันกระดาษเข้าไปในเครื่องพิมพ์จนกว่ากระดาษจะหยุด
- 4. เลื่อนตัวปรับกระดาษให้แนบชิดกับขอบของกระดาษ

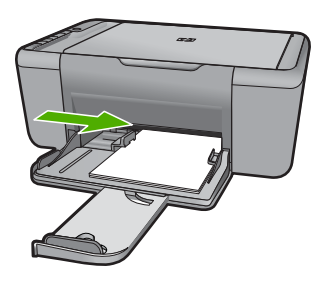

5. เปิดกล่องโต้ตอบ Printer Properties (คุณสมบัติเครื่องพิมพ์)

- 6. คลิกแท็บ Features (คุณสมบัติ) แล้วระบุการตั้งค่าการพิมพ์ต่อไปนี้:
  - Paper Type (ประเภทกระดาษ): กระดาษธรรมดา
  - Orientation (การวางแนวกระดาษ): Portrait (แนวตั้ง) หรือ Landscape (แนวนอน)
  - Size (ขนาด): ขนาดกระดาษที่ถูกต้อง
- คลิกแท็บ Advanced (ขั้นสูง) แล้วคลิก Printer Features (คุณสมบัติ เครื่องพิมพ์)
- 8. ในรายการดึงลง Poster Printing (การพิมพ์โปสเตอร์) ให้เลือกจำนวน แผ่นของโปสเตอร์
- 9. คลิกปุ่ม Select Tiles (เลือกแบบเรียงต่อกัน)
- ตรวจสอบว่าจำนวนแผ่นที่เรียงต่อกันที่เลือก ตรงกับจำนวนแผ่นของ โปสเตอร์หรือไม่ แล้วคลิก OK (ตกลง)

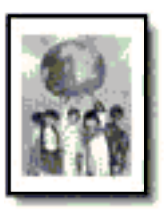

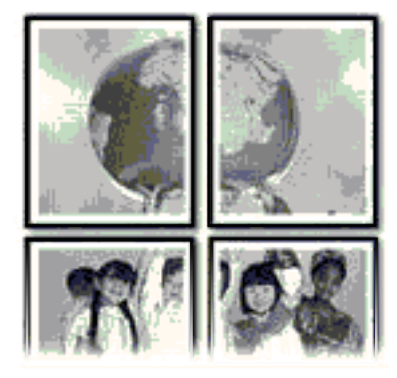

11. เลือกการตั้งค่าการพิมพ์อื่นๆ ที่คุณต้องการ แล้วคลิก OK (ตกลง)

#### การพิมพ์วัสดุพิมพ์ที่ผนึกด้วยเตารีด

- 1. เลื่อนตัวปรับกระดาษไปทางซ้ายจนสุด
- วางกระดาษสำหรับผนึกด้วยเตารีดลงที่ด้านขวาของถาด ควรคว่ำหน้าที่จะ พิมพ์ลง

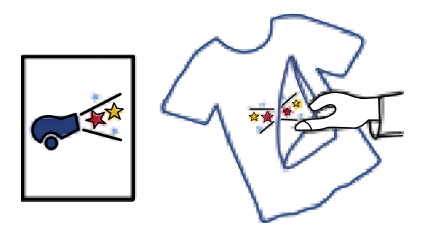

- 3. ดันกระดาษเข้าไปในเครื่องพิมพ์จนกว่ากระดาษจะหยุด
- 4. เลื่อนตัวปรับกระดาษให้แนบชิดกับขอบของกระดาษ

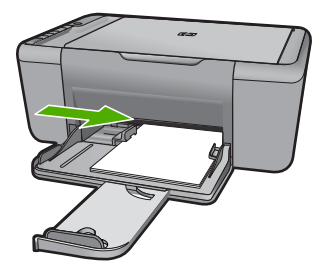

- 5. เปิดกล่องโต้ตอบ Printer Properties (คุณสมบัติเครื่องพิมพ์)
- 6. คลิกแท็บ Features (คุณสมบัติ) แล้วระบุการตั้งค่าการพิมพ์ต่อไปนี้:
  - Print quality (คุณภาพงานพิมพ์): Normal (ธรรมดา) หรือ Best (ดีที่สุด)
  - Paper Type (ประเภทกระดาษ): คลิก More (อื่นๆ) แล้วคลิก
    Specialty Papers (กระดาษชนิดพิเศษ) แล้วคลิก Other
    specialty paper (กระดาษชนิดพิเศษอื่นๆ)
  - Size (ขนาด): ขนาดกระดาษที่ถูกต้อง
- 7. คลิกแท็บ Advanced (ขั้นสูง)
- คลิก Printer Features (คุณสมบัติเครื่องพิมพ์) แล้วตั้งค่า Mirror Image (ภาพกลับด้าน) เป็น On (เปิด)
  - หมายเหตุ โปรแกรมวัสดุพิมพ์สำหรับผนึกด้วยเตารีดบางโปรแกรมไม่ ได้ต้องการให้คุณพิมพ์ภาพกลับด้าน
- 9. เลือกการตั้งค่าการพิมพ์อื่นๆ ที่คุณต้องการ แล้วคลิก OK (ตกลง)

#### หัวข้อที่เกี่ยวข้อง

- "<u>กระดาษที่แนะนำสำหรับการพิมพ์</u>" ในหน้า 25
- "<u>การวางวัสดุพิมพ์</u>" ในหน้า 27
- "<u>การใช้ช็อตคัตการพิมพ์</u>" ในหน้า 22
- <u>"การตั้งค่าดีฟอลต์การพิมพ์</u>" ในหน้า 24
- "<u>การหยุดงานปัจจุบัน</u>" ในหน้า 121

## พิมพ์หน้าเว็บ

์ คุณสามารถพิมพ์หน้าเว็บจากเว็บเบราว์เซอร์ด้วย HP All-in-One ได้

ถ้าคุณใช้ Internet Explorer 6.0 หรือสูงกว่าสำหรับการเลือกดูเว็บ คุณสามารถ ใช้ HP Smart Web Printing เพื่อให้แน่ใจว่าการพิมพ์เว็บสามารถทำได้ ง่าย คาดการณ์ได้ พร้อมทั้งสามารถควบคุมสิ่งที่คุณต้องการและวิธีการที่คุณต้อง การพิมพ์ คุณสามารถเข้าถึง HP Smart Web Printing จากแถบเครื่องมือ ใน Internet Explorer สำหรับข้อมูลเพิ่มเติมเกี่ยวกับ HP Smart Web Printing โปรดดูที่ไฟล์วิธีใช้ที่ให้มาพร้อมกับเครื่อง

## การพิมพ์หน้าเว็บ

- 1. ตรวจสอบให้แน่ใจว่าท่านใส่กระดาษในถาดป้อนกระดาษแล้ว
- 2. บนเมนู File (ไฟล์) ในเว็บเบราว์เซอร์ของคุณ คลิก Print (พิมพ์)
  - โคล็ดลับ เพื่อผลลัพธ์ที่ดีที่สุด ให้เลือก HP Smart Web Printing บน เมนู File (ไฟล์) เครื่องหมายถูกจะปรากฏขึ้นเมื่อมีการเลือกไว้

กรอบโต้ตอบ **Print** (พิมพ์) จะปรากฏขึ้น

- 3. ตรวจสอบให้แน่ใจว่าผลิตภัณฑ์เป็นเครื่องพิมพ์ที่เลือก
- ถ้าเว็บเบราว์เซอร์ของคุณรองรับ ให้เลือกรายการต่างๆ บนหน้าเว็บที่คุณ ต้องการใส่ในงานพิมพ์ ตัวอย่างเช่น Internet Explorer ให้คลิกแท็บ Options (ตัวเลือก) เพื่อ เลือกตัวเลือก เช่น As laid out on screen (ตามที่ปรากฏบนหน้าจอ), Only the selected frame (เฉพาะกรอบที่เลือก) และ Print all linked documents (พิมพ์เอกสารเชื่อมโยงทั้งหมด)
- 5. คลิก Print (พิมพ์) หรือ OK (ตกลง) เพื่อพิมพ์หน้าเว็บ
- โคล็ดลับ ถ้าต้องการพิมพ์หน้าเว็บให้ถูกต้อง คุณอาจจำเป็นต้องตั้งค่าการวาง แนวการพิมพ์ของคุณให้เป็น Landscape (แนวนอน)

## หัวข้อที่เกี่ยวข้อง

- "<u>กระดาษที่แนะนำสำหรับการพิมพ์</u>" ในหน้า 25
- "<u>การวางวัสดุพิมพ์</u>" ในหน้า 27
- "<u>การเรียกดูความละเอียดของการพิมพ์</u>" ในหน้า 22
- "<u>การใช้ช็อตคัตการพิมพ์</u>" ในหน้า 22
- "<u>การตั้งค่าดีฟอลต์การพิมพ์</u>" ในหน้า 24
- "<u>การหยุดงานปัจจุบัน</u>" ในหน้า 121

## การพิมพ์โดยใช้จำนวน dpi สูงสุด

ใช้โหมดจำนวน dpi สูงสุด เพื่อพิมพ์รูปภาพที่มีคุณภาพสูงและคมชัด

เพื่อให้ได้รับประโยชน์สูงสุดจากโหมดจำนวน dpi สูงสุด ให้ใช้โหมดนี้ในการ พิมพ์รูปภาพคุณภาพสูง อาทิ ภาพถ่ายดิจิตอล เมื่อคุณเลือกการตั้งค่าจำนวน dpi สูงสุด ซอฟต์แวร์เครื่องพิมพ์จะแสดงจำนวนจุดต่อนิ้ว (dpi) ที่เหมาะสมที่สุดที่ เครื่องพิมพ์ HP All-in-One จะพิมพ์ได้ การพิมพ์ในโหมดจำนวน dpi ใช้งาน ได้กับประเภทกระดาษต่อไปนี้เท่านั้น

- HP Premium Plus Photo Paper
- HP Premium Photo Paper
- HP Advanced Photo Paper
- Photo Hagaki

การพิมพ์แบบจำนวน dpi สูงสุด จะใช้เวลานานกว่าการพิมพ์ด้วยการตั้งค่าแบบ อื่นๆ และจำเป็นต้องใช้พื้นที่ดิสก์จำนวนมาก

## การพิมพ์ในโหมด dpi สูงสุด

- 1. ตรวจสอบให้แน่ใจว่าท่านใส่กระดาษในถาดป้อนกระดาษแล้ว
- 2. บนเมนู File (ไฟล์) ในซอฟต์แวร์แอพพลิเคชัน ให้คลิก Print (พิมพ์)
- ตรวจสอบให้แน่ใจว่าผลิตภัณฑ์เป็นเครื่องพิมพ์ที่เลือก
- คลิกปุ่มเพื่อเปิดกรอบโต้ตอบ Properties (คุณสมบัติ) ปุ่มนี้อาจเรียกว่า Properties (คุณสมบัติ) Options (ตัวเลือก) Printer Setup (การตั้งค่าเครื่องพิมพ์) Printer (เครื่องพิมพ์) หรือ Preferences (ลักษณะที่ต้องการ) ทั้งนี้ขึ้นอยู่กับซอฟต์แวร์แอพพลิเคชัน
- 5. คลิกแท็บ Advanced (ขั้นสูง)
- 6. ในส่วน Printer Features (คุณสมบัติเครื่องพิมพ์) ให้เลือก Enabled (เปิดใช้งาน) จากรายการแบบดึงลง Maximum dpi (จำนวน dpi สูงสุด)
- 7. คลิกแท็บ Features (คุณลักษณะ)
- ในรายการแบบดึงลง Paper Type (ประเภทกระดาษ) ให้คลิก More (รายการอื่นๆ) แล้วเลือกประเภทกระดาษที่เหมาะสม
- 9. ในรายการแบบดึงลง Print Quality (คุณภาพการพิมพ์) ให้คลิก Maximum dpi (จำนวน dpi สูงสุด)
  - หมายเหตุ หากต้องการดูจำนวน dpi ที่เครื่องจะพิมพ์ออกมา ให้คลิก Resolution (ความละเอียด)
- 10. เลือกการตั้งค่าการพิมพ์อื่นๆ ที่ต้องการ แล้วคลิก OK (ตกลง)

## หัวข้อที่เกี่ยวข้อง

"<u>การเรียกดูความละเอียดของการพิมพ์</u>" ในหน้า 22

## การเรียกดูความละเอียดของการพิมพ์

ซอฟต์แวร์เครื่องพิมพ์จะแสดงความละเอียดของการพิมพ์ในหน่วยจุดต่อนิ้ว (dpi) dpi จะเปลี่ยนแปลงตามประเภทของกระดาษและคุณภาพการพิมพ์ที่เลือก ไว้ในซอฟต์แวร์ของเครื่องพิมพ์

#### การเรียกดูความละเอียดของการพิมพ์

- 1. ตรวจสอบให้แน่ใจว่าท่านใส่กระดาษในถาดป้อนกระดาษแล้ว
- บนเมนู File (ไฟล์) ในซอฟต์แวร์แอพพลิเคชัน ให้คลิก Print (พิมพ์)
- ตรวจสอบให้แน่ใจว่าผลิตภัณฑ์เป็นเครื่องพิมพ์ที่เลือก
- คลิกปุ่มเพื่อเปิดกรอบโต้ตอบ Properties (คุณสมบัติ) ปุ่มนี้อาจเรียกว่า Properties (คุณสมบัติ) Options (ตัวเลือก) Printer Setup (การตั้งค่าเครื่องพิมพ์) Printer (เครื่องพิมพ์) หรือ Preferences (ลักษณะที่ต้องการ) ทั้งนี้ขึ้นอยู่กับซอฟต์แวร์แอพพลิเคชัน
- 5. คลิกแท็บ Features (คุณลักษณะ)
- 6. ในรายการแบบดึงลง **Print Quality** (คุณภาพการพิมพ์) ให้เลือกการตั้งค่า คุณภาพการพิมพ์ที่เหมาะสมสำหรับงานของคุณ
- ในรายการแบบดึงลง Paper Type (ประเภทกระดาษ) ให้เลือกประเภทของ กระดาษที่จะป้อน
- คลิกปุ่ม Resolution (ความละเอียด) เพื่อเรียกดูความละเอียดการพิมพ์ใน แบบ dpi

## การใช้ชื่อตคัตการพิมพ์

ใช้ช็อตคัตการพิมพ์เพื่อพิมพ์ด้วยการตั้งค่าการพิมพ์ที่ใช้บ่อย ซอฟต์แวร์ เครื่องพิมพ์มีช็อตคัตการพิมพ์ที่ออกแบบไว้เป็นพิเศษหลายช็อตคัตอยู่ใน รายการ Printing Shortcuts (ช็อตคัตการพิมพ์)

หมายเหตุ เมื่อคุณเลือกช็อตคัตการพิมพ์ จะปรากฏตัวเลือกการพิมพ์ที่เหมาะ สมโดยอัตโนมัติ คุณสามารถทิ้งชือตคัตไว้ตามเดิม เปลี่ยนแปลงชือตคัต หรือ สร้างชือตคัตของคุณเองสำหรับงานที่ใช้กันทั่วไปก็ได้

ใช้แท็บ Printing Shortcuts (ช็อตคัตการพิมพ์) สำหรับงานพิมพ์ต่อไปนี้:

การพิมพ่

- General Everyday Printing (การพิมพ์ประจำวันทั่วไป): พิมพ์เอกสาร อย่างเร็ว
- Photo Printing–Borderless (การพิมพ์ภาพถ่ายแบบไม่มีขอบ): พิมพ์ จนถึงขอบด้านบน ด้านล่าง และด้านข้างของกระดาษภาพถ่าย HP Photo Paper ขนาด 10 x 15 ซม. และ 13 x 18 ซม.
- Paper-saving Printing (การพิมพ์แบบประหยัดกระดาษ) : พิมพ์ เอกสารสองด้านโดยให้มีงานหลายหน้าอยู่บนกระดาษแผ่นเดียวเพื่ดลด ปริมาณการใช้กระดาษ
- Photo Printing–With White Borders (การพิมพ์ภาพถ่ายแบบมี ขอบ): พิมพ์ภาพถ่ายแบบมีขอบสีขาวล้อมรอบ
- Fast/Economical printing (การพิมพ์แบบเร็ว/ประหยัด): เป็นการ สร้างงานพิมพ์แบบร่างที่รวดเร็ว
- Presentation printing (การพิมพ์การนำเสนองาน): พิมพ์เอกสาร คุณภาพสูง รวมถึงจดหมายและแผ่นใส

## การสร้างชื่อตคัตการพิมพ์

- 1. บนเมนู File (ไฟล์) ในซอฟต์แวร์แอพพลิเคชัน ให้คลิก Print (พิมพ์)
- 2. ตรวจสอบให้แน่ใจว่าผลิตภัณฑ์เป็นเครื่องพิมพ์ที่เลือก
- คลิกปุ่มเพื่อเปิดกรอบโต้ตอบ Properties (คุณสมบัติ) ปุ่มนี้อาจเรียกว่า Properties (คุณสมบัติ) Options (ตัวเลือก) Printer Setup (การตั้งค่าเครื่องพิมพ์) Printer (เครื่องพิมพ์) หรือ Preferences (ลักษณะที่ต้องการ) ทั้งนี้ขึ้นอยู่กับซอฟต์แวร์แอพพลิเคชัน
- 4. คลิกแท็บ Printing Shortcuts (ช็อตคัตการพิมพ์)
- 5. ในรายการ Printing Shortcuts (ช็อตคัตการพิมพ์) ให้คลิกช็อตคัตการ พิมพ์

จะปรากฏค่าการพิมพ์ของช็อตคัตการพิมพ์ที่เลือกขึ้น

- 6. แก้ไขค่าการพิมพ์ให้เป็นค่าที่คุณต้องการในช็อตคัตการพิมพ์ใหม่
- คลิก Save as (บันทึกเป็น) และพิมพ์ชื่อสำหรับช็อตคัตการพิมพ์ใหม่ แล้วคลิก Save (บันทึก)
   ช็อตคัตการพิมพ์ใหม่จะเพิ่มเข้าในรายการ

### การฉบชื่อตคัตการพิมพ์

- 1. บนเมนู File (ไฟล์) ในซอฟต์แวร์แอพพลิเคชัน ให้คลิก Print (พิมพ์)
- 2. ตรวจสอบให้แน่ใจว่าผลิตภัณฑ์เป็นเครื่องพิมพ์ที่เลือก

- คลิกปุ่มเพื่อเปิดกรอบโต้ตอบ Properties (คุณสมบัติ) ปุ่มนี้อาจเรียกว่า Properties (คุณสมบัติ) Options (ตัวเลือก) Printer Setup (การตั้งค่าเครื่องพิมพ์) Printer (เครื่องพิมพ์) หรือ Preferences (ลักษณะที่ต้องการ) ทั้งนี้ขึ้นอยู่กับซอฟต์แวร์แอพพลิเคชัน
- 4. คลิกแท็บ Printing Shortcuts (ช็อตคัตการพิมพ์)
- 5. ในรายการ **Printing Shortcuts** (ช็อตคัตการพิมพ์) ให้คลิกช็อตคัตการ พิมพ์ที่คุณต้องการลบ
- คลิก Delete (ลบ) ชือตดัตการพิมพ์จะถูกลบออกจากรายการ
- หมายเหตุ คุณสามารถลบได้เฉพาะช็อตคัตที่คุณสร้างเท่านั้น ช็อตคัตเดิม ของ HP ไม่สามารถลบออกได้

## การตั้งค่าดีฟอลต์การพิมพ์

หากมีค่าที่ท่านใช้ในการพิมพ์บ่อย ท่านอาจต้องการตั้งค่าพิมพ์นั้นเป็นค่าดีฟอลต์ เพื่อจะให้เป็นค่าอัตโนมัติเมื่อท่านเปิดกรอบโต้ตอบ **Print** (พิมพ์) จาก ซอฟต์แวร์แอพพลิเคชันของท่าน

## การเปลี่ยนการตั้งค่าการพิมพ์ค่าเริ่มต้น

- ในศูนย์บริการโซลูชันของ HP ให้คลิก Settings (การตั้งค่า) ให้ชี้ไปที่ Print Settings (การตั้งค่าการพิมพ์) ต่อจากนั้นให้คลิก Printer Settings (การตั้งค่าเครื่องพิมพ์)
- 2. เปลี่ยนแปลงการตั้งค่าการพิมพ์ และคลิก **OK** (ตกลง)

## 3 ความรู้เบื้องต้นเกี่ยวกับกระดาษ

คุณสามารถใส่กระดาษที่มีขนาดและประเภทต่างๆ ลงใน HP All-in-One ได้ เช่น กระดาษ Letter หรือ A4 กระดาษภาพถ่าย แผ่นใส และซองจดหมาย ส่วนนี้จะกล่าวถึงหัวข้อต่อไปนี้

"<u>การวางวัสดุพิมพ์</u>" ในหน้า <mark>27</mark>

## กระดาษที่แนะนำสำหรับการพิมพ์

หากท่านต้องการคุณภาพการพิมพ์ที่ดีที่สุด HP ขอแนะนำให้ใช้กระดาษ HP ที่ ออกแบบมีเฉพาะสำหรับประเภทของงานที่ท่านกำลังพิมพ์

กระดาษเหล่านี้บางประเภทอาจไม่มีวางจำหน่าย ทั้งนี้ขึ้นอยู่กับประเทศ/ภูมิภาค ของคุณ

## HP Advanced Photo Paper

กระดาษภาพถ่ายที่มีความหนาชนิดนี้มีคุณสมบัติแห้งเร็ว สะดวกต่อการหยิบจับ โดยไม่มีร่องรอยทิ้งไว้ โดยสามารถกันน้ำ หมึกเลอะ รอยนิ้วมือ และความชื้นได้ งานพิมพ์ของคุณจะดูเหมือนและให้ความรู้สึกเทียบได้กับภาพถ่ายที่อัดจากร้าน โดยใช้ได้หลายขนาด รวมทั้งขนาด A4, 8.5 x 11 นิ้ว, 10 x 15 ซม. (มีหรือไม่ มีแท็บ), 13 x 18 ซม. ซึ่งมีลักษณะผิวสองแบบนั่นคือแบบผิวมันหรือผิวมันเล็ก น้อย (ผิวมัน-ด้าน) กระดาษเหล่านี้เป็นกระดาษที่ปราศจากกรดทั้งนี้เพื่อให้ได้ เอกสารที่ดงทนนานกว่าเดิม

## HP Everyday Photo Paper

ให้คุณได้พิมพ์สแน็ปช็อตประจำวันสีสดใสในราคาต่ำ โดยใช้กระดาษที่ออกแบบ มาสำหรับการพิมพ์ภาพถ่ายแบบธรรมดา กระดาษภาพถ่ายราคาย่อมเยานี้มี คุณสมบัติแห้งเร็ว สะดวกต่อการหยิบจับ คุณจะได้ภาพคมชัดเมื่อคุณใช้กระดาษ นี้กับเครื่องพิมพ์อิงค์เจ็ต กระดาษชนิดนี้มีลักษณะผิวแบบกึ่งมัน และมีหลาย ขนาด รวมทั้งขนาด A4, 8.5 x 11 นิ้ว และ 10 x 15 ซม. (มีหรือไม่มีแถบ) กระดาษชนิดนี้เป็นกระดาษที่ปราศจากกรดทั้งนี้เพื่อให้ได้ภาพถ่ายที่คงทนนาน กว่าเดิม

## HP Brochure Paper หรือ HP Superior Inkjet Paper

กระดาษเหล่านี้เป็นกระดาษเคลือบมันหรือไม่เคลือบมันทั้งสองด้านสำหรับการ ใช้งานสองด้าน เหมาะอย่างยิ่งสำหรับการทำสำเนาที่ใกล้เคียงกับภาพหรือภาพ กราฟิกบนปกรายงานทางธุรกิจ การนำเสนองานแบบพิเศษ โบรชัวร์ ไปรษณีย์ ภัณฑ์และปฏิทิน

#### HP Premium Presentation Paper หรือ HP Professional Paper

กระดาษเหล่านี้คือกระดาษที่มีน้ำหนักมาก ไม่เคลือบมันทั้งสองด้าน เหมาะ สำหรับงานนำเสนอ โครงร่างวิจัย รายงาน และจดหมายข่าว กระดาษชนิดนี้มีน้ำ หนักมากเพื่อให้งานเอกสารดูดีน่าประทับใจ

#### HP Bright White Inkjet Paper

HP Bright White Inkjet Paper ให้สีและข้อความที่มีความคมชัดสูง มีความ ทึบเพียงพอสำหรับการพิมพ์สีสองด้านโดยไม่มีลักษณะโปร่งแสง เหมาะสำหรับ ใช้พิมพ์จดหมายข่าว รายงาน และใบปลิว ประกอบด้วยเทคโนโลยี ColorLok ที่ ทำให้มีหมึกพิมพ์เลอะน้อยลง มีสีดำเข้มมากขึ้น และให้สีสันสดใส

## **HP Printing Paper**

HP Printing Paper เป็นกระดาษคุณภาพสูง ซึ่งจะสร้างเอกสารที่มีความคมชัด มากกว่าเอกสารที่พิมพ์ด้วยกระดาษมาตรฐานหรือเอกสารที่ถ่ายสำเนาใดๆ ประกอบด้วยเทคโนโลยี ColorLok ที่ทำให้มีหมึกพิมพ์เลอะน้อยลง มีสีดำเข้ม มากขึ้น และสีสันสดใส กระดาษชนิดนี้เป็นกระดาษที่ปราศจากกรดทั้งนี้เพื่อให้ ได้เอกสารที่คงทนนานกว่าเดิม

## **HP Office Paper**

HP Office Paper เป็นกระดาษคุณภาพสูง เหมาะสำหรับงานทำสำเนา เอกสาร ร่าง บันทึกช่วยจำ และเอกสารประจำวันอื่นๆ ประกอบด้วยเทคโนโลยี ColorLok ที่ทำให้มีหมึกพิมพ์เลอะน้อยลง มีสีดำเข้มมากขึ้น และสีสันสดใส กระดาษชนิดนี้ เป็นกระดาษที่ปราศจากกรดทั้งนี้เพื่อให้ได้เอกสารที่คงทนนานกว่าเดิม

### HP Iron-On Transfer

HP Iron-on Transfers (สำหรับผ้าสี หรือ สำหรับผ้าสีอ่อนหรือสีขาว) เป็นวิธี การแก้ปัญหาที่เหมาะสำหรับการสร้างเสื้อยืดที่ออกแบบเองจากภาพถ่ายดิจิตอล

### HP Premium Inkjet Transparency Film

HP Premium Inkjet Transparency Film ช่วยให้การนำเสนอของคุณมีสีคม ชัดและน่าประทับใจกว่าเดิม แผ่นใสนี้ง่ายต่อการใช้งานและการหยิบจับ ทั้งยัง แห้งเร็วโดยไม่ทิ้งรอยเปื้อนไว้บนแผ่น

### HP Photo Value Pack

HP Photo Value Pack คือชุดบรรจุตลับหมึกของแท้จาก HP และ HP Advanced Photo Paper ที่จะช่วยคุณประหยัดเวลาและพิมพ์ภาพถ่ายแบบมือ อาชีพในราคาที่คุณจ่ายได้ด้วย HP All-in-One ของคุณ หมึกพิมพ์ของแท้จาก HP และ HP Advanced Photo Paper ได้รับการออกแบบมาให้ทำงานร่วม กันเพื่อให้ภาพถ่ายของคุณคงทนและมีสีสันสดใส ไม่ว่าจะพิมพ์สักกี่ครั้ง เหมาะ สำหรับการพิมพ์ภาพถ่ายสุดประทับใจในวันพักผ่อนหรือการพิมพ์จำนวนมาก เพื่อแจกจ่าย

## ColorLok

HP ขอแนะนำให้ใช้กระดาษธรรมดาที่มีโลโก้ ColorLok สำหรับพิมพ์และทำ สำเนาเอกสารประจำวัน กระดาษทั้งหมดที่มีโลโก้ ColorLok ผ่านการทดสอบว่า มีคุณสมบัติตรงตามมาตรฐานขั้นสูงด้านความน่าเชื่อถือและคุณภาพงานพิมพ์ และจะทำให้ได้เอกสารที่มีความคมชัด มีสีสันสดใส มีสีดำที่เข้มมากขึ้น และแห้ง เร็วกว่ากระดาษธรรมดาทั่วไป ควรมองหากระดาษที่มีโลโก้ ColorLok ที่มีทั้ง ขนาดและน้ำหนักที่หลากหลายจากผู้ผลิตกระดาษชั้นนำ

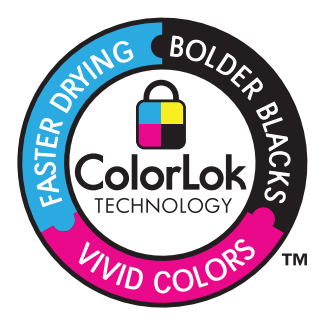

หมายเหตุ ในขณะนี้ บางส่วนของเว็บไซต์ HP จะมีเฉพาะภาษาอังกฤษเท่า นั้น

หากต้องการสั่งซื้อกระดาษของ HP หรือวัสดุอื่นๆ โปรดไปที่ <u>www.hp.com/</u> <u>buy/supplies</u> เมื่อเข้าไปแล้วให้เลือกประเทศ/ภูมิภาคของท่าน แล้วปฏิบัติตาม คำแนะนำบนหน้าจอเพื่อเลือกผลิตภัณฑ์ จากนั้นคลิกเลือกลิงค์สำหรับการ ชอปปิ้งลิงค์ใดลิงค์หนึ่งในหน้านั้น

## การวางวัสดุพิมพ์

🔺 เลือกขนาดของกระดาษเพื่อดำเนินการต่อ

## การใส่กระดาษขนาดเล็ก

a. เลื่อนตัวปรับความกว้างกระดาษไปทางซ้าย
 เลื่อนตัวปรับความกว้างกระดาษไปทางซ้าย

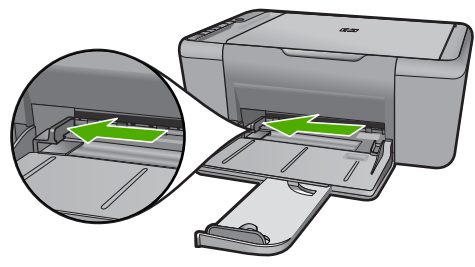

**b**. ใส่กระดาษ

ใส่ปีกกระดาษภาพถ่ายลงในถาดกระดาษภาพถ่ายโดยให้ด้านกว้าง ของกระดาษเข้าไปในเครื่องและคว่ำด้านที่จะพิมพ์ลง เลื่อนปีกกระดาษเข้าไปจนสุด

หมายเหตุ หากกระดาษภาพถ่ายที่ใช้มีแถบรอยปรุ ให้ใส่ กระดาษโดยให้แถบนั้นอยู่ใกล้ตัวท่าน

เลื่อนตัวปรับความกว้างกระดาษไปทางขวาจนกระทั่งชิดขอบ กระดาษ

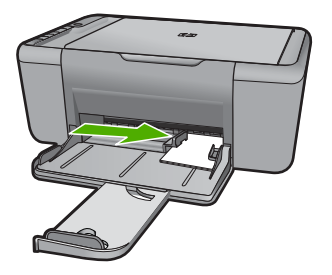

## การใส่กระดาษขนาดเต็มแผ่น

a. เลื่อนสลักกำหนดความกว้างของกระดาษไปทางซ้าย
 เลื่อนสลักกำหนดความกว้างของกระดาษไปทางซ้าย

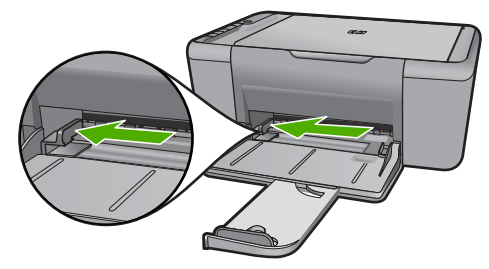

**b**. ใส่กระดาษ

ใส่ปีกกระดาษลงในถาดป้อนกระดาษโดยให้ด้านกว้างของกระดาษ เข้าไปในเครื่องและคว่ำด้านที่จะพิมพ์ลง

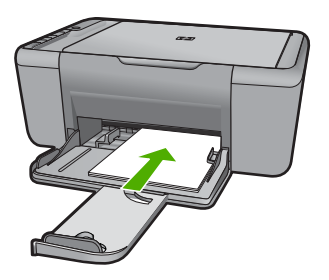

เลื่อนปึกกระดาษเข้าไปจนสุด เลื่อนตัวปรับความกว้างกระดาษไปทางขวาจนกระทั่งชิดขอบ กระดาษ

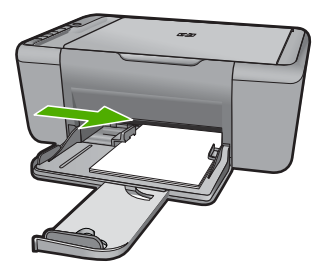

### การใส่ซองจดหมาย

a. เลื่อนสลักกำหนดความกว้างของกระดาษไปทางซ้าย เลื่อนสลักกำหนดความกว้างของกระดาษไปทางซ้าย

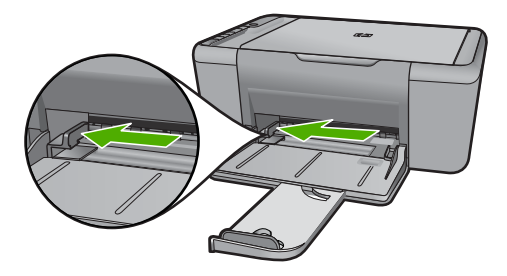

นำกระดาษทั้งหมดออกจากถาดป้อนกระดาษหลัก

**b**. การใส่ซองจดหมาย

ใส่ชองจดหมายหนึ่งซองหรือมากกว่านั้นลงในถาดป้อนกระดาษ โดยวางให้ชิดด้านขวาสุด ฝาซองอยู่ทางด้านซ้ายและหงายขึ้น เลื่อนปึกซองจดหมายเข้าไปจนสุด

เลื่อนตัวปรับความกว้างกระดาษไปทางขวาจนชิดปึกซองจดหมาย

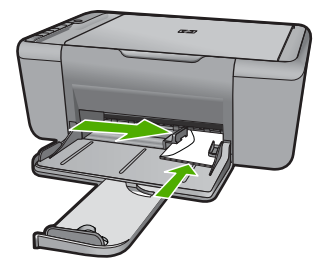

## 4 สแกน

<u>การสแกนไปยังคอมพิวเตอร์</u>

## การสแกนไปยังคอมพิวเตอร์

ให้ปฏิบัติตามขั้นตอนต่อไปนี้:

## สแกนหน้าเดียว

 a. วางต้นฉบับ เปิดฝาเครื่องขึ้น

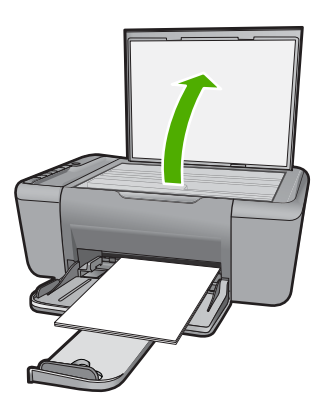

วางต้นฉบับโดยให้ด้านที่จะพิมพ์คว่ำลงบนมุมขวาของกระจก

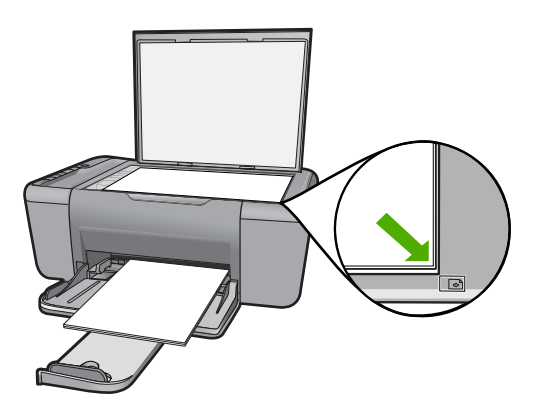

#### ปิดฝา

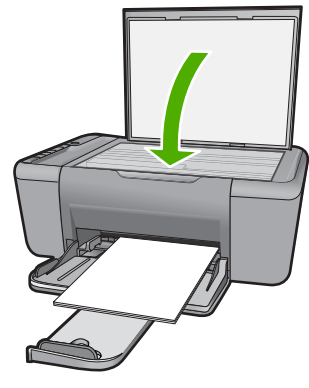

- **b**. เริ่มสแกน กด **สแกน**
- ๑ภาพตัวอย่างและยอมรับ
  ๑ภาพตัวอย่างที่สแกนแล้วและยอมรับ

## หัวข้อที่เกี่ยวข้อง

"<u>การหยุดงานปัจจุบัน</u>" ในหน้า 121

สแกน

#### การทำสำเนา 33

## 5 การทำสำเนา

หมายเหตุ ถ้าคุณมี HP Deskjet F4424 All-in-One (ดูหมายเลขรุ่นจาก แผงควบคุมของผลิตภัณฑ์) โปรดดู "<u>การทำสำเนา (HP Deskjet F4424</u> <u>All-in-One เท่านั้น)</u>" ในหน้า 37 เพื่อเรียนรู้เกี่ยวกับคุณสมบัติการทำ สำเนาของผลิตภัณฑ์

"<u>การทำสำเนาเอกสารข้อความหรือแบบผสม</u>" ในหน้า 33

## การทำสำเนาเอกสารข้อความหรือแบบผสม

ปฏิบัติอย่างใดอย่างหนึ่งดังต่อไปนี้:

## ทำสำเนาด้านเดียวจากต้นฉบับที่มีด้านเดียว

a. ใส่กระดาษ

ใส่กระดาษขนาดเต็มแผ่นในถาดป้อนกระดาษหลัก

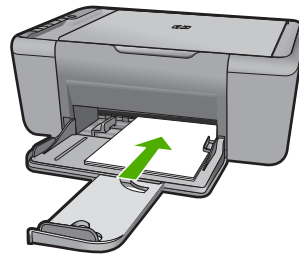

 b. วางต้นฉบับ เปิดฝาเครื่องขึ้น

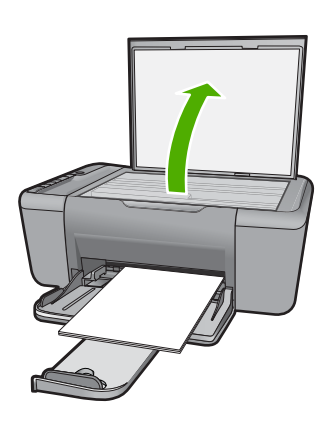
#### ้วางต้นฉบับโดยให้ด้านที่จะพิมพ์คว่ำลงบนมุมขวาของกระจก

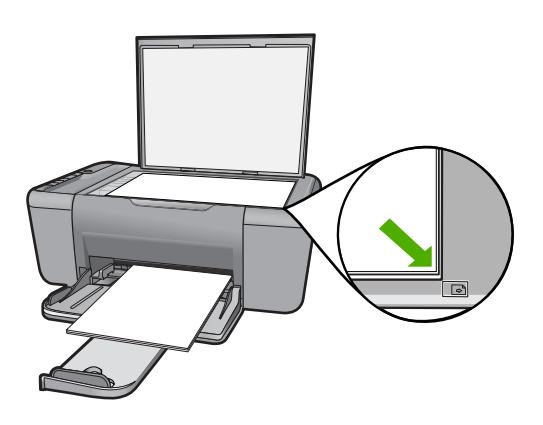

ปิดฝา

- c. การเลือกประเภทกระดาษ กด การเลือกกระดาษ เพื่อเลือกประเภทกระดาษ
- d. เริ่มทำสำเนา
   กด เริ่มทำสำเนาขาวดำ กดหลายๆ ครั้งเพื่อเพิ่มจำนวนสำเนา

#### หัวข้อที่เกี่ยวข้อง

- "<u>กำหนดประเภทกระดาษทำสำเนา</u>" ในหน้า 34
- "<u>การหยุดงานปัจจุบัน</u>" ในหน้า 121

### กำหนดประเภทกระดาษทำสำเนา

คุณสามารถกำหนดประเภทกระดาษสำหรับทำสำเนาเป็น **ธรรมดา**, **ภาพถ่าย** (ใหญ่) หรือ <mark>ภาพถ่าย (เล็ก)</mark>

หมายเหตุ การทำสำเนาบนกระดาษธรรมดาจะใช้คุณภาพการพิมพ์แบบ Normal (ธรรมดา) โดยอัตโนมัติ การทำสำเนาบนกระดาษภาพถ่ายจะใช้ คุณภาพการพิมพ์แบบ Best (ดีที่สุด)

ให้ดูตารางต่อไปนี้เพื่อกำหนดการตั้งค่าประเภทกระดาษตามกระดาษที่ใส่อยู่ใน ถาดป้อนกระดาษ

| ประเภทกระดาษ                     | การตั้งค่าแผงควบคุม |
|----------------------------------|---------------------|
| กระดาษทำสำเนาหรือกระดาษหัวจดหมาย | ธรรมดา              |
| HP Bright White Paper            | ธรรมดา              |

การทำสำเนา

| (ทำต่อ)                             |                     |  |
|-------------------------------------|---------------------|--|
| ประเภทกระดาษ                        | การตั้งค่าแผงควบคุม |  |
| HP Advanced Photo Paper, Glossy     | Photo (ภาพถ่าย)     |  |
| HP Advanced Photo Paper, Matte      | Photo (ภาพถ่าย)     |  |
| HP Advanced 4 x 6 inch Photo Paper  | ภาพถ่าย (เล็ก)      |  |
| HP Photo Paper                      | Photo (ภาพถ่าย)     |  |
| HP Everyday Photo Paper             | Photo (ภาพถ่าย)     |  |
| HP Everyday Photo Paper, Semi Gloss | Photo (ภาพถ่าย)     |  |
| กระดาษภาพถ่ายอื่นๆ                  | Photo (ภาพถ่าย)     |  |
| HP Advanced Paper                   | ธรรมดา              |  |
| กระดาษ HP All-in-One                | ธรรมดา              |  |
| HP Printing Paper                   | ธรรมดา              |  |
| กระดาษอิงค์เจ็ตอื่นๆ                | ธรรมดา              |  |
| Legal                               | ธรรมดา              |  |

### หัวข้อที่เกี่ยวข้อง

"<u>ความรู้เบื้องต้นเกี่ยวกับกระดาษ</u>" ในหน้า 25

# 6 การทำสำเนา (HP Deskjet F4424 All-in-One เท่านั้น)

หมายเหตุ เมื่อต้องการทำสำเนา จะต้องเชื่อมต่อ HP All-in-One กับ คอมพิวเตอร์ และเปิดอุปกรณ์ทั้งสอง นอกจากนั้น จะต้องติดตั้งและเปิดใช้ งานซอฟต์แวร์ HP Photosmart บนเครื่องคอมพิวเตอร์ก่อนที่จะทำสำเนา ดูหมายเลขรุ่นได้จากฉลากที่ติดอยู่ในบริเวณที่เข้าถึงตลับหมึก

"<u>การทำสำเนาเอกสารข้อความหรือแบบผสม</u>" ในหน้า 37

### การทำสำเนาเอกสารข้อความหรือแบบผสม

เมื่อต้องการทำสำเนา จะต้องเชื่อมต่อ HP All-in-One กับคอมพิวเตอร์ และเปิด อุปกรณ์ทั้งสอง นอกจากนั้น จะต้องติดตั้งและเปิดใช้งานซอฟต์แวร์ HP Photosmart บนเครื่องคอมพิวเตอร์ก่อนที่จะทำสำเนา ถ้าต้องการตรวจสอบว่า ซอฟต์แวร์ HP Photosmart กำลังทำงานอยู่บน Windows หรือไม่ ให้มองหา ไอคอน HP Digital Imaging Monitor ในพื้นที่แจ้งสถานะที่ด้านขวาล่างของ หน้าจอ ใกล้กับส่วนแสดงเวลา

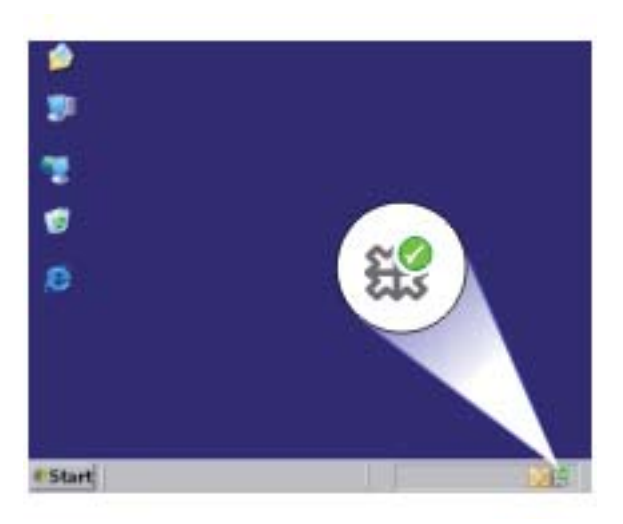

▲ ปฏิบัติอย่างใดอย่างหนึ่งดังต่อไปนี้:

#### ทำสำเนาด้านเดียวจากต้นฉบับที่มีด้านเดียว

a. ใส่กระดาษ

ใส่กระดาษขนาดเต็มแผ่นในถาดป้อนกระดาษหลัก

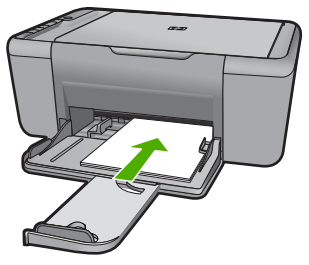

b. วางต้นฉบับ
 เปิดฝาเครื่องขึ้น

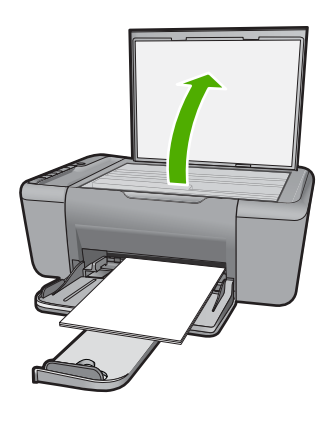

วางต้นฉบับโดยให้ด้านที่จะพิมพ์คว่ำลงบนมุมขวาของกระจก

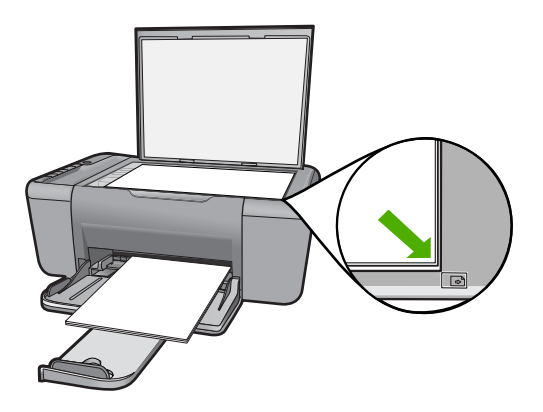

ปิดฝา

- c. เลือกจำนวนสำเนา กด จำนวนสำเนา เพื่อเปลี่ยนจำนวนสำเนา
- **d**. เริ่มทำสำเนา

กด **เริ่มทำสำเนาขาวดำจากพีซี** หรือ **เริ่มทำสำเนาสีจากพีซี** 

#### หัวข้อที่เกี่ยวข้อง

- "<u>กำหนดประเภทกระดาษทำสำเนา</u>" ในหน้า 34
- "<u>การหยุดงานปัจจุบัน</u>" ในหน้า 121

การทำสำเนา (HP Deskjet F4424 All-in-One เท่านึ้น)

# 7 การทำงานกับตลับหมึกพิมพ์

- <u>การตรวจสอบระดับหมึกพิมพ์โดยประมาณ</u>
- <u>การสั่งซื้อผลิตภัณฑ์หมึกพิมพ์</u>
- <u>การทำความสะอาดตลับหมึกพิมพ์โดยอัตโนมัติ</u>
- <u>การทำความสะอาดตลับหมึกพิมพ์ด้วยตนเอง</u>
- <u>การเปลี่ยนตลับหมึกพิมพ์</u>
- <u>ข้อมูลการรับประกันตลับหมึก</u>

# การตรวจสอบระดับหมึกพิมพ์โดยประมาณ

คุณสามารถตรวจสอบระดับการจ่ายหมึกได้อย่างง่ายๆ เพื่อดูว่าต้องเปลี่ยนตลับ หมึกเมื่อใด ระดับการจ่ายหมึกจะแสดงปริมาณหมึกพิมพ์ที่เหลืออยู่โดยประมาณ ในตลับหมึก

หมายเหตุ ถ้าคุณติดตั้งตลับหมึกพิมพ์ที่เติมหมึกซ้ำหรือนำมาผลิตใหม่ หรือ ตลับหมึกพิมพ์ที่เคยใช้ในเครื่องอื่นมาแล้ว ตัวบอกระดับหมึกอาจไม่แม่นยำ หรือไม่ปรากฏขึ้น

หมายเหตุ การแจ้งเตือนและไฟแสดงสถานะระดับหมึกพิมพ์จะบอกระดับ หมึกพิมพ์โดยประมาณเพื่อจุดประสงค์ในการวางแผนเตรียมการเท่านั้น เมื่อ คุณได้รับข้อความเตือนว่าระดับหมึกเหลือน้อย โปรดพิจารณาในการเตรียม ตลับหมึกสำรองให้พร้อม เพื่อหลีกเลี่ยงปัญหาการพิมพ์ล่าช้า คุณไม่ต้อง เปลี่ยนตลับบรรจุหมึกใหม่จนกว่าคุณภาพงานพิมพ์จะแย่ลง

หมายเหตุ หมึกพิมพ์จากตลับหมึกใช้ในกระบวนการพิมพ์ซึ่งมีอยู่หลาก หลายวิธี รวมถึงกระบวนการกำหนดการทำงานเริ่มต้น ซึ่งเป็นการเตรียม พร้อมผลิตภัณฑ์และตลับหมึกสำหรับการพิมพ์ รวมทั้งตรวจสอบหัวพ่นหมึก ซึ่งเป็นการดูแลให้หัวพ่นหมึกสะอาดและหมึกไหลได้สะดวก นอกจากนี้ หมึก ที่เหลือบางส่วนจะอยู่ในตลับหมึกพิมพ์หลังจากการใช้งาน สำหรับข้อมูลเพิ่ม เติม โปรดดู <u>www.hp.com/go/inkusage</u>

- ใน ศูนย์บริการโซลูขันของ HP ให้คลิก Settings (การตั้งค่า) แล้วขี้ไปที่ Print Settings (การตั้งค่าการพิมพ์) ต่อจากนั้นให้คลิก Printer Toolbox (กล่องเครื่องมือเครื่องพิมพ์)
  - หมายเหตุ นอกจากนี้ คุณยังสามารถเปิด Printer Toolbox (กล่อง เครื่องมือเครื่องพิมพ์) จากกล่องโต้ตอบ Print Properties (คุณสมบัติ การพิมพ์) ได้ด้วย ในกล่องโต้ตอบ Print Properties (คุณสมบัติการ พิมพ์) ให้คลิกที่แท็บ Features (คุณสมบัติ) แล้วคลิกปุ่ม Printer Services (การบริการเครื่องพิมพ์)

Printer Toolbox (กล่องเครื่องมือเครื่องพิมพ์) ปรากฏขึ้น

 คลิกแท็บ Estimated Ink Levels (ระดับหมึกพิมพ์โดยประมาณ) ระดับหมึกพิมพ์โดยประมาณของตลับหมึกพิมพ์จะปรากฏขึ้น

#### หัวข้อที่เกี่ยวข้อง

"<u>การสั่งซื้อผลิตภัณฑ์หมึกพิมพ์</u>" ในหน้า 42

# การสั่งซื้อผลิตภัณฑ์หมึกพิมพ์

สำหรับรายการหมายเลขตลับหมึกพิมพ์ ให้ใช้ซอฟต์แวร์ที่มาพร้อมกับ HP Allin-One เพื่อค้นหาหมายเลขการสั่งซื้อใหม่

#### ค้นหาหมายเลขตลับหมึกพิมพ์

- ใน ศูนย์บริการโซลูชันของ HP ให้คลิก Settings (การตั้งค่า) แล้วชี้ไปที่ Print Settings (การตั้งค่าการพิมพ์) ต่อจากนั้นให้คลิก Printer Toolbox (กล่องเครื่องมือเครื่องพิมพ์)
  - หมายเหตุ นอกจากนี้ คุณยังสามารถเปิด Printer Toolbox (กล่อง เครื่องมือเครื่องพิมพ์) จากกล่องโต้ตอบ Print Properties (คุณสมบัติ การพิมพ์) ได้ด้วย ในกล่องโต้ตอบ Print Properties (คุณสมบัติการ พิมพ์) ให้คลิกที่แท็บ Features (คุณสมบัติ) แล้วคลิกปุ่ม Printer Services (การบริการเครื่องพิมพ์)

Printer Toolbox (กล่องเครื่องมือเครื่องพิมพ์) จะปรากฏขึ้นมา

 คลิกแท็บ Estimated Ink Level (ระดับหมึกพิมพ์โดยประมาณ) ระดับหมึกพิมพ์โดยประมาณของตลับหมึกพิมพ์จะปรากฏขึ้นมา ใช้เมนูที่ ด้านล่างเพื่อเลือก Cartridge details (รายละเอียดเกี่ยวกับตลับหมึก พิมพ์)

หากต้องการสั่งซื้อวัสดุของแท้จาก HP สำหรับ HP All-in-One ให้ไปที่ <u>www.hp.com/buy/supplies</u> เมื่อเข้าไปแล้ว ให้เลือกประเทศ/ภูมิภาคของ

การทำงานกับตลับหมึกพิมพ์

้คุณ แล้วปฏิบัติตามคำแนะนำบนหน้าจอเพื่อเลือกผลิตภัณฑ์ จากนั้นคลิกเลือก ลิงค์สำหรับการช้อปปิ้งในหน้านั้น

หมายเหตุ บริการสั่งซื้อตลับหมึกพิมพ์แบบออนไลน์นี้ไม่ได้ให้บริการในทุก ประเทศ/ภูมิภาค ถ้าบริการดังกล่าวไม่มีให้บริการในประเทศ/ภูมิภาคของคุณ คุณอาจดูข้อมูลอุปกรณ์ใช้สิ้นเปลืองและพิมพ์รายการเพื่อไว้อ้างอิงได้เมื่อซื้อ จากตัวแทนจำหน่ายของ HP ในประเทศของคุณ

#### การสั่งซื้อตลับบรรจุหมึกจากหน้าจอเดสก์ท็อปของคุณ

- หากต้องการทราบว่าอุปกรณ์ใช้สิ้นเปลืองใดของ HP ที่ทำงานกับ คอมพิวเตอร์ของคุณได้ ให้สั่งซื้ออุปกรณ์ใช้สิ้นเปลืองออนไลน์ หรือสร้าง รายการช้อปปิ้งที่พิมพ์ได้ เปิด HP Solution Center (ศูนย์บริการ โซลูชันของ HP) และเลือกคุณสมบัติการช้อปปิ้งออนไลน์ ข้อมูลตลับหมึกพิมพ์และลิงค์ไปยังการช้อปปิ้งแบบออนไลน์ยังจะปรากฏบน ข้อความแจ้งเตือนหมึกพิมพ์ด้วย นอกจากนั้น คุณยังจะพบข้อมูลตลับหมึก พิมพ์และการสั่งซื้อออนไลน์ได้ด้วยการเยี่ยมชม <u>www.hp.com/buy/</u> <u>supplies</u>
  - หมายเหตุ บริการสั่งซื้อตลับหมึกพิมพ์แบบออนไลน์นี้ไม่ได้ให้บริการ ในทุกประเทศ/ภูมิภาค ถ้าบริการดังกล่าวไม่มีให้บริการในประเทศ/ ภูมิภาคของคุณ คุณอาจดูข้อมูลอุปกรณ์ใช้สิ้นเปลืองและพิมพ์รายการ เพื่อไว้อ้างอิงได้เมื่อซื้อจากตัวแทนจำหน่ายของ HP ในประเทศของคุณ

#### หัวข้อที่เกี่ยวข้อง

"<u>การเลือกตลับหมึกพิมพ์ที่ถูกต้อง</u>" ในหน้า 43

# การเลือกตลับหมึกพิมพ์ที่ถูกต้อง

HP ขอแนะนำให้คุณใช้ตลับหมึกพิมพ์ของแท้ของ HP ตลับหมึกพิมพ์ HP ของ แท้ได้รับการออกแบบและทดสอบมาเพื่อใช้สำหรับเครื่องพิมพ์ของ HP ซึ่งทำให้ คุณพิมพ์งานคุณภาพเยี่ยมได้อย่างง่ายๆ ด้วยความต่อเนื่อง

ี<mark>หัวข้อที่เกี่ยวข้อง</mark> "<u>การสั่งซื้อผลิตภัณฑ์หมึกพิมพ์</u>" ในหน้า 42

## การทำความสะอาดตลับหมึกพิมพ์โดยอัตโนมัติ

ถ้าหน้าที่พิมพ์ออกมามีสีจางหรือมีริ้วหมึก แสดงว่าตลับหมึกพิมพ์อาจมีระดับ หมึกต่ำ หรืออาจต้องทำความสะอาด สำหรับข้อมูลเพิ่มเติม โปรดดูที่ "<u>การตรวจ</u> <u>สอบระดับหมึกพิมพ์โดยประมาณ</u>" ในหน้า 41

ถ้าระดับหมึกในตลับหมึกพิมพ์ไม่ได้มีระดับต่ำ ให้ทำความสะอาดตลับหมึกพิมพ์ โดยอัตโนมัติ

ถ้าเอกสารของคุณยังมีสีจางหลังจากทำความสะอาด ให้ทำความสะอาดหน้า สัมผัสตลับหมึกพิมพ์ด้วยตนเอง สำหรับข้อมูลเพิ่มเติม โปรดดูที่ "<u>การทำความ</u> <u>สะอาดตลับหมึกพิมพ์ด้วยตนเอง</u>" ในหน้า 44

#### การทำความสะอาดตลับหมึกพิมพ์

- ใน HP Solution Center (ศูนย์บริการโซลูชันของ HP) ให้คลิก Settings (การตั้งค่า) ในส่วน Print Settings (การตั้งค่าการพิมพ์) ให้คลิก Printer Toolbox (กล่องเครื่องมือเครื่องพิมพ์)
- 2. คลิก Clean the Print Cartridges (ทำความสะอาดตลับหมึกพิมพ์)
- 3. คลิก Clean (ทำความสะอาด) และปฏิบัติตามคำแนะนำบนหน้าจอ

### การทำความสะอาดตลับหมึกพิมพ์ด้วยตนเอง

คุณควร "<u>การทำความสะอาดตลับหมึกพิมพ์โดยอัตโนมัติ</u>" ในหน้า 44 ก่อน พยายามทำความสะอาดแถบตลับหมึกพิมพ์บนตลับหมึกพิมพ์ที่มีปัญหา ท่านต้องมีวัสดุอุปกรณ์ต่อไปนี้:

- ผ้ายางแห้ง ผ้านุ่มที่ไม่มีส่วนผสมของสำลี หรือวัสดุนุ่มใดๆ ที่จะไม่ขาดหรือมี เส้นใยหลุดออกมา
  - ☆ เคล็ดลับ แผ่นกรองกาแฟไม่มีเส้นใยและเหมาะสำหรับการทำความ สะอาดตลับหมึกพิมพ์
- น้ำกลั่น น้ำกรอง หรือน้ำดื่ม (น้ำประปาอาจมีสารปนเปื้อนที่ทำให้ตลับหมึก พิมพ์เสียหายได้)
  - ชื่อควรระวัง ห้ามใช้น้ำยาทำความสะอาดแท่นพิมพ์หรือแอลกอฮอล์ทำ
     ความสะอาดแถบหน้าสัมผัสของตลับหมึกพิมพ์ น้ำยาเหล่านั้นอาจทำให้
     ตลับหมึกพิมพ์หรือเครื่องเสียหาย

#### การทำความสะอาดหน้าสัมผัสตลับหมึกพิมพ์

- เปิดเครื่อง แล้วเปิดฝาครอบตลับหมึกพิมพ์ แคร่ตลับหมึกพิมพ์จะเลื่อนไปอยู่ตรงกลางของเครื่อง
- รอจนกระทั่งแคร่ตลับหมึกพิมพ์ไม่ทำงานและเงียบลง จากนั้นจึงถอดปลั๊กไฟ ออกจากด้านหลังของเครื่อง
- ค่อยๆ กดตลับหมึกพิมพ์ลงเพื่อปลดออก แล้วจึงดึงตลับหมึกพิมพ์ออกจาก ช่องใส่ในลักษณะเข้าหาตัว
  - หมายเหตุ ห้ามนำตลับหมึกพิมพ์ออกจากเครื่องพร้อมกันทั้งสองตลับให้ นำตลับหมึกพิมพ์ออกจากเครื่องเพื่อทำความสะอาดทีละตลับ อย่าทิ้งตลับ หมึกพิมพ์ไว้นอกเครื่อง HP All-in-One นานเกิน 30 นาที
- 4. ตรวจสอบหน้าสัมผัสตลับหมึกพิมพ์ว่ามีหมึกหรือเศษผงเกาะอยู่หรือไม่
- ชุบผ้ายางแห้งหรือผ้าที่ไม่มีส่วนผสมของสำลีลงในน้ำกลั่น และบีบผ้าให้ เปียกหมาดๆ
- 6. จับด้านข้างของตลับหมึกพิมพ์
- ทำความสะอาดเฉพาะหน้าสัมผัสสีทองแดง รอประมาณสิบนาทีเพื่อให้ตลับ หมึกพิมพ์แห้ง

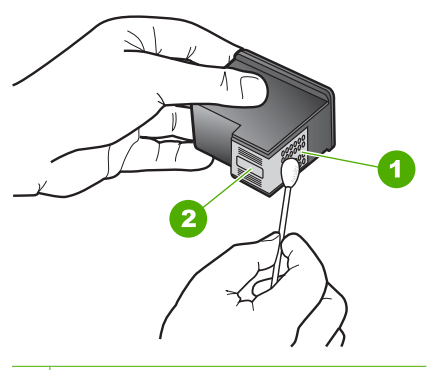

- 1 หน้าสัมผัสสีทองแดง
- 2 หัวฉีดหมึก (ห้ามทำความสะอาด)
- 8. จับตลับหมึกพิมพ์โดยหันด้านที่มีโลโก้ HP ขึ้นด้านบน และใส่ตลับหมึกพิมพ์ กลับลงไปในช่อง ต้องแน่ใจว่าคุณดันตลับหมึกพิมพ์เข้าไปจนล็อคเข้าที่ดี

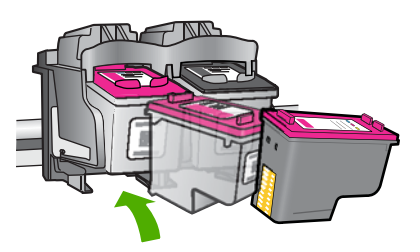

- 9. ทำเช่นเดียวกันนี้กับตลับหมึกพิมพ์อีกตลับหนึ่ง หากจำเป็น
- 10. ค่อยๆ ปิดฝาตลับหมึกพิมพ์และเสียบปลึกไฟเข้าไปด้านหลังของเครื่อง

# การเปลี่ยนตลับหมึกพิมพ์

#### การเปลี่ยนตลับหมึกพิมพ์

- 1. ตรวจสอบระบบไฟ
- ออดตลับหมึกพิมพ์
  - a. เปิดฝาครอบตลับหมึกพิมพ์

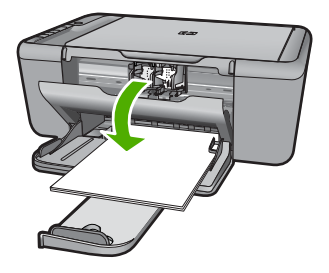

46

#### รอให้แคร่ตลับหมึกพิมพ์เลื่อนไปอยู่ตรงกลางเครื่อง

b. กดลงเพื่อคลายตลับหมึกพิมพ์ แล้วจึงดึงออกจากช่องใส่

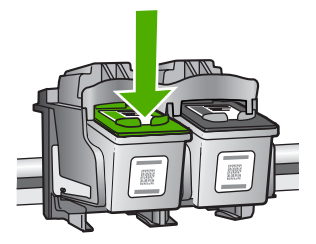

- ใส่ตลับหมึกพิมพ์อันใหม่
  - a. นำตลับหมึกพิมพ์ออกจากบรรจุภัณฑ์

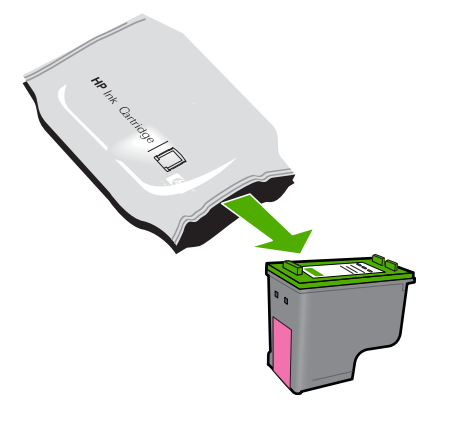

b. ดึงเทปพลาสติกออกโดยดึงที่แถบสีชมพู

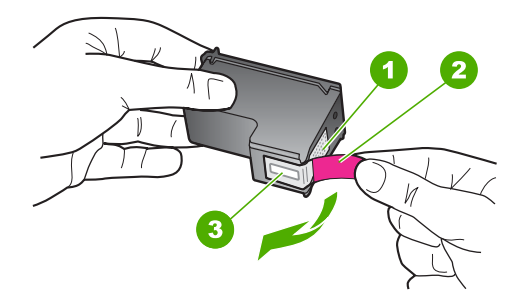

c. เลื่อนไอคอนที่มีรูปและสีเหมือนกันให้ตรงกัน แล้วจึงใส่ตลับหมึกพิมพ์ ลงในช่องใส่จนกระทั่งล็อกเข้าที่

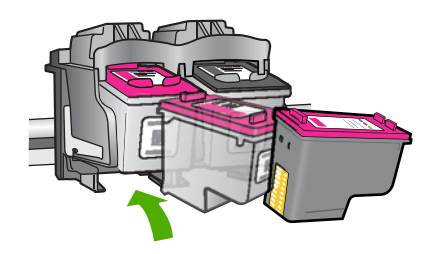

d. ปิดฝาครอบตลับหมึกพิมพ์

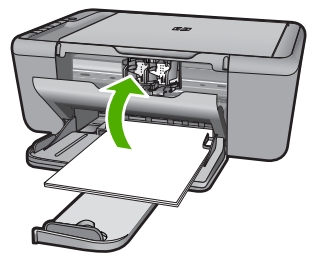

การปรับตำแหน่งตลับหมึกพิมพ์:

#### หัวข้อที่เกี่ยวข้อง

- "<u>การเลือกตลับหมึกพิมพ์ที่ถูกต้อง</u>" ในหน้า 43
- "<u>การสั่งซื้อผลิตภัณฑ์หมึกพิมพ์</u>" ในหน้า 42

### ข้อมูลการรับประกันตลับหมึก

จะมีการบังคับใช้การรับประกันตลับบรรจุหมึกของ HP เมื่อตลับบรรจุหมึกถูกใช้ กับอุปกรณ์การพิมพ์ของ HP ที่กำหนดไว้ การรับประกันนี้ไม่ครอบคลุม ผลิตภัณฑ์หมึกของ HP ที่ถูกเติมใหม่ ผลิตใหม่ ตกแต่งใหม่ ใช้งานผิดประเภท หรือทำให้เสีย

ในช่วงระยะเวลารับประกัน ตลับบรรจุหมึกจะอยู่ภายใต้การรับประกันนานเท่าที่ หมึก HP ยังไม่หมด และยังไม่ถึงวันที่สิ้นสุดการรับประกัน อาจพบวันที่สิ้นสุด การรับประกันที่แสดงอยู่ในรูปแบบ ปปปป/ดด/วว บนตลับบรรจุหมึกตามที่ระบุ ไว้:

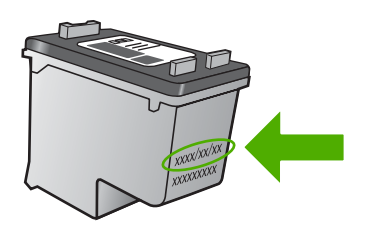

48

สำหรับสำเนาของเอกสารการรับประกันแบบจำกัดของ HP โปรดอ่านเอกสาร ประกอบที่ให้มาพร้อมกับผลิตภัณฑ์

# 8 การแก้ไขปัญหา

#### ส่วนนี้จะกล่าวถึงหัวข้อต่อไปนี้

- <u>ฝ่ายสนับสนุนของ HP</u>
- <u>การแก้ไขปัญหาเกี่ยวกับการติดตั้ง</u>
- <u>การแก้ไขปัญหาเบื้องต้นคุณภาพการพิมพ์</u>
- <u>การแก้ไขปัญหาเบื้องต้นเกี่ยวกับการพิมพ์</u>
- <u>การแก้ไขปัญหาเบื้องต้นเกี่ยวกับการสแกน</u>
- <u>การแก้ไขปัญหาเบื้องต้นในการทำสำเนา</u>
- <u>ข้อผิดพลาด</u>

# ฝ่ายสนับสนุนของ HP

- <u>ขั้นตอนการสนับสนุน</u>
- <u>การสนับสนุนทางโทรศัพท์ของ HP</u>
- <u>ตัวเลือกการรับประกันอื่นๆ</u>

### ขั้นตอนการสนับสนุน

#### หากท่านประสบปัญหา ให้ทำตามขึ้นตอนต่อไปนี้

- 1. อ่านเอกสารที่มาพร้อมกับผลิตภัณฑ์
- เข้าไปที่เว็บไซต์ศูนย์บริการลูกด้าแบบออนไลน์ของ HP ที่ www.hp.com/ support ศูนย์บริการลูกด้าแบบออนไลน์ของ HP พร้อมให้บริการลูกด้า ของ HP ทุกราย เว็บไซต์นี้เป็นแหล่งข้อมูลที่เข้าถึงได้รวดเร็วที่สุดเมื่อต้อง การทราบข้อมูลปัจจุบันของผลิตภัณฑ์และเมื่อต้องการความช่วยเหลือจากผู้ เชี่ยวชาญ รวมถึงคุณลักษณะต่อไปนี้
  - เข้าถึงผู้เชี่ยวชาญที่ทรงคุณวุฒิที่ให้การสนับสนุนออนไลน์ได้อย่างรวด เร็ว
  - โปรแกรมอัพเดตซอฟต์แวร์และไดรเวอร์สำหรับผลิตภัณฑ์

- ผลิตภัณฑ์ที่มีประโยชน์และข้อมูลการแก้ไขปัญหาเบื้องต้นสำหรับ ปัญหาทั่วๆไป
- การอัพเดตผลิตภัณฑ์ ความพร้อมให้การสนับสนุน และข่าวจาก HP พร้อมให้บริการเมื่อคุณลงทะเบียนผลิตภัณฑ์
- 3. ติดต่อศูนย์บริการลูกค้าของ HP ตัวเลือกความช่วยเหลือและความพร้อมใน การให้บริการจะแตกต่างกันไปตามผลิตภัณฑ์ ประเทศ/ภูมิภาค และภาษา

#### การสนับสนุนทางโทรศัพท์ของ HP

ตัวเลือกการสนับสนุนทางโทรศัพท์และความพร้อมในการให้บริการจะแตกต่าง กันไปตามผลิตภัณฑ์ ประเทศ/ภูมิภาค และภาษา

ส่วนนี้จะกล่าวถึงหัวข้อต่อไปนี้

- ระยะเวลาของการสนับสนุนทางโทรศัพท์
- <u>การโทรศัพท์ติดต่อ</u>
- <u>หมายเลขโทรศัพท์ของฝ่ายสนับสนุน</u>
- หลังจากสิ้นสุดระยะเวลาการสนับสนุนทางโทรศัพท์

#### ระยะเวลาของการสนับสนุนทางโทรศัพท์

บริการสนับสนุนทางโทรศัพท์ระยะเวลาหนึ่งปีเปิดให้บริการในอเมริกาเหนือ เอเชียแปซิฟิก และละตินอเมริกา (รวมเม็กซิโก) หากต้องการตรวจสอบระยะ เวลาของการสนับสนุนทางโทรศัพท์ในยุโรป ตะวันออกกลาง และแอฟริกา ไปที่ <u>www.hp.com/support</u> โดยมีค่าใช้จ่ายตามปกติของการใช้โทรศัพท์

#### การโทรศัพท์ติดต่อ

ให้โทรติดต่อศูนย์บริการลูกค้าของ HP ในขณะที่คุณอยู่หน้าคอมพิวเตอร์และ เครื่องพิมพ์ ควรเตรียมข้อมูลต่อไปนี้ไว้ให้พร้อม

- ชื่อผลิตภัณฑ์ (HP Deskjet F4400 All-in-One series)
- หมายเลขผลิตภัณฑ์ (ที่ด้านหลังหรือข้างใต้ของผลิตภัณฑ์)
- ข้อความที่ปรากฏเมื่อมีปัญหาเกิดขึ้น
- ตอบคำถามเหล่านี้
  - เคยเกิดเหตุการณ์เช่นนี้มาก่อนหรือไม่
  - คุณสามารถทำให้เกิดขึ้นได้อีกหรือไม่
  - คุณเพิ่มฮาร์ดแวร์หรือซอฟต์แวร์ใหม่ลงในคอมพิวเตอร์ของคุณในช่วง
     ที่เริ่มเกิดปัญหานี้หรือไม่
  - มีเหตุการณ์อื่นเกิดขึ้นก่อนเหตุการณ์นี้หรือไม่ (เช่น ฟ้าร้อง มีการ เคลื่อนย้ายผลิตภัณฑ์ ฯลฯ)

#### หมายเลขโทรศัพท์ของฝ่ายสนับสนุน

หากต้องการทราบหมายเลขของฝ่ายสนับสนุนทางโทรศัพท์ล่าสุดของ HP และ ข้อมูลค่าโทรศัพท์ โปรดดูที่ <u>www.hp.com ่support</u>

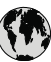

# www.hp.com/support

| Africa (English speaking)          | +27 11 2345872                     |
|------------------------------------|------------------------------------|
| Afrique (francophone)              | +33 1 4993 9230                    |
| 021 672 280                        | لجزائر                             |
| Argentina (Buenos Aires)           | www.hp.com/la/soporte              |
| Argentina                          | www.hp.com/la/soporte              |
| Australia                          | www.hp.com/support/<br>australia   |
| Österreich                         | www.hp.com/support                 |
| 17212049                           | لبحرين                             |
| België                             | www.hp.com/support                 |
| Belgique                           | www.hp.com/support                 |
| Brasil (Sao Paulo)                 | www.hp.com/la/soporte              |
| Brasil                             | www.hp.com/la/soporte              |
| Canada                             | 1-(800)-474-6836 (1-800 hp invent) |
| Central America & The<br>Caribbean | www.hp.com/la/soporte              |
| Chile                              | www.hp.com/la/soporte              |
| 中国                                 | www.hp.com/support/china           |
| Colombia (Bogotá)                  | www.hp.com/la/soporte              |
| Colombia                           | www.hp.com/la/soporte              |
| Costa Rica                         | www.hp.com/la/soporte              |
| Česká republika                    | 810 222 222                        |
| Danmark                            | www.hp.com/support                 |
| Ecuador (Andinatel)                | www.hp.com/la/soporte              |
| Ecuador (Pacifitel)                | www.hp.com/la/soporte              |
| (02) 6910602                       | ىصر                                |
| El Salvador                        | www.hp.com/la/soporte              |
| España                             | www.hp.com/support                 |
| France                             | www.hp.com/support                 |
| Deutschland                        | www.hp.com/support                 |
| Ελλάδα (από το εξωτερικό)          | + 30 210 6073603                   |
| Ελλάδα (εντός Ελλάδας)             | 801 11 75400                       |
| Ελλάδα (από Κύπρο)                 | 800 9 2654                         |
| Guatemala                          | www.hp.com/la/soporte              |
| 香港特別行政區                            | www.hp.com/support/<br>hongkong    |
| Magyarország                       | 06 40 200 629                      |
| India                              | www.hp.com/support/india           |
| Indonesia                          | +62 (21) 350 3408                  |
| +971 4 224 9189                    | لعراق                              |
| +971 4 224 9189                    | لكويت                              |
| +971 4 224 9189                    | بنان                               |
| +971 4 224 9189                    | نطر                                |
| +971 4 224 9189                    | ليمن                               |
| Ireland                            | www.hp.com/support                 |
| 1-700-503-048                      | שראל                               |
| Italia                             | www.hp.com/support                 |
| Jamaica                            | www.hp.com/la/soporte              |

| 日本                                           | www.hp.com/support/japan  |
|----------------------------------------------|---------------------------|
| 0800 222 47                                  | الأردن                    |
| 한국                                           | www.hp.com/support/korea  |
| Luxembourg                                   | www.hp.com/support        |
| Malaysia                                     | www.hp.com/support        |
| Mauritius                                    | (230) 262 210 404         |
| México                                       | www.hp.com/la/soporte     |
| Maroc                                        | 081 005 010               |
| Nederland                                    | www.hp.com/support        |
| New Zealand                                  | www.hp.com/support        |
| Nigeria                                      | (01) 271 2320             |
| Norge                                        | www.hp.com/support        |
| 24791773                                     | عُمان                     |
| Panamá                                       | www.hp.com/la/soporte     |
| Paraguay                                     | www.hp.com/la/soporte     |
| Perú                                         | www.hp.com/la/soporte     |
| Philippines                                  | www.hp.com/support        |
| Polska                                       | 801 800 235               |
| Portugal                                     | www.hp.com/support        |
| Puerto Rico                                  | 1-877-232-0589            |
| República Dominicana                         | 1-800-711-2884            |
| Reunion                                      | 0820 890 323              |
| România                                      | 0801 033 390              |
| Россия (Москва)                              | 095 777 3284              |
| Россия (Санкт-Петербург)                     | 812 332 4240              |
| 800 897 1415                                 | السعوبية                  |
| Singapore                                    | www.hp.com/support/       |
|                                              | singapore                 |
| Slovensko                                    | 0850 111 256              |
| South Africa (RSA)                           | 0860 104 771              |
| Suomi                                        | www.hp.com/support        |
| Sverige                                      | www.hp.com/support        |
| Switzerland                                  | www.hp.com/support        |
| 臺灣                                           | www.hp.com/support/taiwan |
| ไทย                                          | www.hp.com/support        |
| 071 891 391                                  | ئونس                      |
| Trinidad & Tobago                            | www.hp.com/la/soporte     |
| Türkiye (İstanbul, Ankara,<br>İzmir & Bursa) | 444 0307                  |
| Україна                                      | (044) 230-51-06           |
| 600 54 47 47                                 | الإمارات العربية المتحدة  |
| United Kingdom                               | www.hp.com/support        |
| United States                                | 1-(800)-474-6836          |
| Uruguay                                      | www.hp.com/la/soporte     |
| Venezuela (Caracas)                          | www.hp.com/la/soporte     |
| Venezuela                                    | www.hp.com/la/soporte     |
| Viêt Nam                                     | www.hp.com/support        |

#### หลังจากสิ้นสุดระยะเวลาการสนับสนุนทางโทรศัพท์

หลังสิ้นสุดระยะเวลาการสนับสนุนทางโทรศัพท์ ท่านจะได้รับความช่วยเหลือจาก HP โดยต้องเสียค่าใช้จ่ายเพิ่มเติม โดยสามารถรับความช่วยเหลือได้จากเว็บไซต์ สนับสนุนแบบออนไลน์ของ HP <u>www.hp.com/support</u> โปรดติดต่อตัวแทน จำหน่ายของ HP หรือติดต่อที่หมายเลขโทรศัพท์ของฝ่ายสนับสนุนในประเทศ/ พื้นที่ของท่านเพื่อรับทราบข้อมูลเพิ่มเติมเกี่ยวกับตัวเลือกการสนับสนุน

### ตัวเลือกการรับประกันอื่นๆ

หากต้องเพิ่มระยะเวลาการให้บริการสำหรับ HP All-in-One จะต้องเสียค่าใช้ จ่ายเพิ่มเติม โปรดดูที่ <u>www.hp.com/support</u> เลือกประเทศ/ภูมิภาคและภาษา ของคุณ จากนั้นตรวจสอบการบริการและการรับประกันเพื่อดูข้อมูลในการให้ บริการเพิ่มเติม

# การแก้ไขปัญหาเกี่ยวกับการติดตั้ง

ส่วนนี้ประกอบด้วยข้อมูลการแก้ไขปัญหาเบื้องต้นเกี่ยวกับการติดตั้งผลิตภัณฑ์ มีปัญหาหลายอย่างเกิดขึ้นเมื่อต่อผลิตภัณฑ์เข้ากับเครื่องคอมพิวเตอร์โดยใช้สาย USB ก่อนติดตั้งซอฟต์แวร์ HP Photosmart ลงในเครื่องคอมพิวเตอร์ หากคุณ เชื่อมต่อผลิตภัณฑ์เข้ากับเครื่องคอมพิวเตอร์ก่อนที่หน้าจอการติดตั้งซอฟต์แวร์ จะปรากฏข้อความแจ้งเตือน คุณต้องปฏิบัติตามขั้นตอนต่อไปนี้:

#### การแก้ปัญหาเบื้องต้นสำหรับปัญหาทั่วไปเรื่องการติดตั้ง

- ถอดสาย USB ออกจากเครื่องคอมพิวเตอร์
- ถอนการติดตั้งซอฟต์แวร์ (ในกรณีที่ติดตั้งไว้) สำหรับข้อมูลเพิ่มเติม โปรดดู "<u>ถอนการติดตั้งและติดตั้งซอฟต์แวร์ใหม่อีก</u> <u>ครั้ง</u>" ในหน้า 60
- 3. รีสตาร์ทเครื่องคอมพิวเตอร์
- ปิดเครื่อง รอหนึ่งนาที แล้วรีสตาร์ทเครื่อง
- ติดตั้งซอฟต์แวร์ของ HP Photosmart ใหม่อีกครั้ง
- △ ข้อควรระวัง อย่าต่อสาย USB เข้ากับเครื่องคอมพิวเตอร์จนกว่าหน้าจอการ ติดตั้งซอฟต์แวร์จะแจ้งเตือน

#### ส่วนนี้จะกล่าวถึงหัวข้อต่อไปนี้

- <u>เปิดเครื่องไม่ติด</u>
- <u>ต่อสายเคเบิล USB แล้ว แต่กลับยังมีปัญหาในการใช้ HP All-in-One ร่วม</u> กับคอมพิวเตอร์

- หลังจากติดตั้งเสร็จแล้ว เครื่องไม่พิมพ์งาน
- <u>หน้าจอตรวจสอบระบบขั้นต่ำปรากฏขึ้น</u>
- มีเครื่องหมาย X สีแดงปรากฏขึ้นในข้อความเชื่อมต่อ USB
- ปรากฏข้อความว่ามีข้อผิดพลาดที่ไม่ทราบสาเหตุเกิดขึ้น
- <u>หน้าจอลงทะเบียนไม่ปรากฏขึ้น</u>
- <u>ถอนการติดตั้งและติดตั้งซอฟต์แวร์ใหม่อีกครั้ง</u>

#### เปิดเครื่องไม่ติด

ลองแก้ไขปัญหาด้วยวิธีต่อไปนี้เพื่อแก้ไขกรณีที่เกิดขึ้น วิธีแก้ไขปัญหาจะแสดง เรียงตามลำดับ โดยเริ่มต้นที่วิธีแก้ไขปัญหาที่ใกล้เคียงที่สุดก่อน ถ้าการแก้ไข ปัญหาด้วยวิธีแรกยังไม่สามารถแก้ไขปัญหาได้ ให้ลองใช้วิธีอื่นๆ ที่เหลืออยู่จน กว่าจะแก้ไขปัญหาได้

- <u>การแก้ไข 1: ตรวจสอบว่าได้ต่อสายไฟแล้ว</u>
- <u>การแก้ไข 2: กดปุ่ม เปิด ช้าลง</u>

#### การแก้ไข 1: ตรวจสอบว่าได้ต่อสายไฟแล้ว

#### วิธีแก้ไข:

 ตรวจสอบให้แน่ใจว่าได้ต่อสายไฟเข้ากับเครื่องและอะแดปเตอร์อย่าง แน่นหนาแล้ว เสียบสายไฟเข้ากับเต้ารับ ตัวป้องกันไฟกระชาก หรือปลั๊ก พ่วง

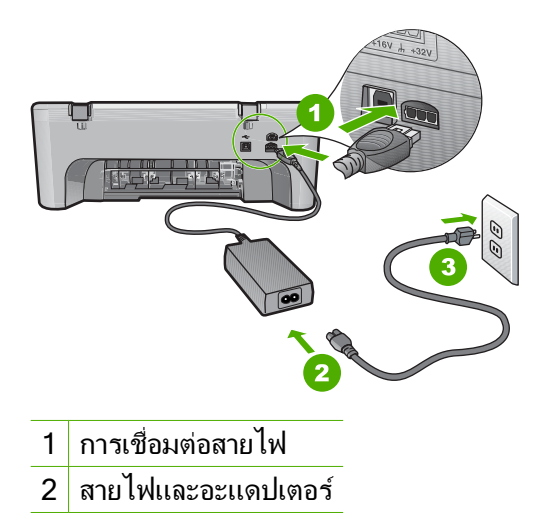

การแก้ไขปัญหา

- ถ้าคุณใช้ปลั๊กพ่วง ให้ตรวจดูว่าเปิดสวิตช์อยู่ หรือลองเสียบปลั๊กเครื่อง เข้ากับเต้ารับโดยตรง
- ตรวจสอบเต้ารับเพื่อให้แน่ใจว่าเต้ารับทำงานอยู่ โดยการเสียบปลั๊กของ
   อุปกรณ์ที่ใช้งานได้และดูว่าอุปกรณ์นั้นมีไฟเข้าหรือไม่ หากไฟไม่เข้า
   แสดงว่าอาจจะมีปัญหาเกิดขึ้นกับเต้ารับ
- หากเสียบเครื่องเข้ากับเต้ารับที่มีสวิตช์เปิด/ปิด โปรดตรวจสอบให้แน่ใจ ว่าได้เปิดสวิตช์แล้ว หากสวิตช์เปิดอยู่แต่ใช้งานไม่ได้ เต้ารับอาจมี ปัญหา

**สาเหตุ:** เครื่องเชื่อมต่อเข้ากับสายไฟไม่ถูกต้อง ถ้าปัญหายังคงอยู่ ให้ลองใช้วิธีแก้ไขปัญหาในขั้นต่อไป

#### การแก้ไข 2: กดปุ่ม เปิด ช้าลง

**วิธีแก้ไข:** เครื่องอาจไม่ตอบสนองหากคุณกดปุ่ม **เปิด** เร็วเกินไป กดปุ่ม **เปิด** หนึ่งครั้ง อาจต้องใช้เวลาสักครู่เพื่อให้เครื่องเปิด หากคุณกดปุ่ม **เปิด** อีก ครั้งในช่วงเวลานี้ คุณอาจปิดเครื่องไป

ชื่อควรระวัง ถ้าเครื่องยังคงไม่ทำงาน อาจเป็นไปได้ว่ามีความผิดปกติ
 เกี่ยวกับกลไก ถอดปลึกเครื่องออกจากเต้ารับ

ติดต่อศูนย์บริการของ HP เพื่อขอรับบริการ

้ไปที่ <u>www.hp.com/support</u> เมื่อเครื่องแจ้งเตือน ให้เลือกประเทศ/ ภูมิภาคของคุณ แล้วคลิก **Contact HP** (ติดต่อ HP) เพื่อขอทราบข้อมูล ในการโทรติดต่อศูนย์บริการด้านเทคนิค

สาเหตุ: คุณกดปุ่ม เปิด เร็วเกินไป

#### ต่อสายเคเบิล USB แล้ว แต่กลับยังมีปัญหาในการใช้ HP All-in-One ร่วมกับ คอมพิวเตอร์

**วิธีแก้ไข:** อันดับแรกคุณต้องติดตั้งซอฟต์แวร์ที่ได้รับมาพร้อมกับเครื่อง ก่อนที่จะเชื่อมต่อสาย USB ในระหว่างการติดตั้ง อย่าเสียบสาย USB จน กว่าคำแนะนำบนหน้าจอจะปรากฏขึ้น

ทันทีที่คุณติดตั้งซอฟต์แวร์ ให้ต่อเครื่องคอมพิวเตอร์เข้ากับเครื่องด้วยสาย USB โดยตรง เพียงเสียบปลายด้านหนึ่งของสาย USB เข้ากับด้านหลังของ คอมพิวเตอร์และอีกด้านเข้ากับด้านหลังของเครื่อง คุณสามารถเชื่อมต่อกับ พอร์ต USB ที่ด้านหลังของเครื่องคอมพิวเตอร์ได้ทุกพอร์ต

#### ถ้าคุณติดตั้งซอฟต์แวร์ไว้แล้ว ให้ถอนการติดตั้งและติดตั้งใหม่อีกครั้ง โดย เชื่อมต่อสายเคเบิล USB เมื่อข้อความแจ้งเตือนปรากฏขึ้นเท่านั้น

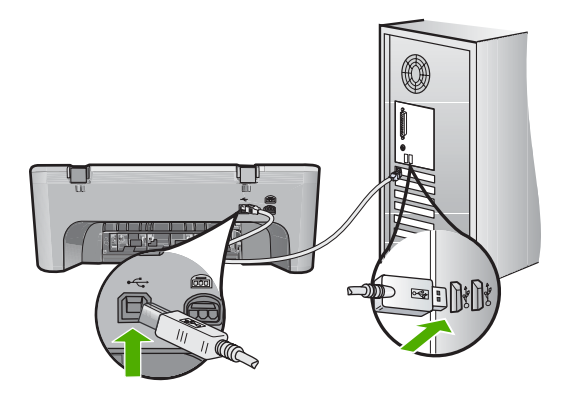

สำหรับข้อมูลเพิ่มเติมเกี่ยวกับการติดตั้งซอฟต์แวร์และการเชื่อมต่อสาย USB โปรดดูคู่มือเริ่มต้นที่นี่ที่มาพร้อมกับเครื่อง

**สาเหตุ:** มีการเชื่อมต่อสาย USB ก่อนที่ชอฟต์แวร์จะได้รับการติดตั้ง การ เชื่อมต่อสาย USB ก่อนที่จะมีข้อความปรากฏอาจทำให้เกิดข้อผิดพลาดได้

### หลังจากติดตั้งเสร็จแล้ว เครื่องไม่พิมพ์งาน

ลองแก้ไขปัญหาด้วยวิธีต่อไปนี้เพื่อแก้ไขกรณีที่เกิดขึ้น วิธีแก้ไขปัญหาจะแสดง เรียงตามลำดับ โดยเริ่มต้นที่วิธีแก้ไขปัญหาที่ใกล้เคียงที่สุดก่อน ถ้าการแก้ไข ปัญหาด้วยวิธีแรกยังไม่สามารถแก้ไขปัญหาได้ ให้ลองใช้วิธีอื่นๆ ที่เหลืออยู่จน กว่าจะแก้ไขปัญหาได้

- <u>การแก้ไข 1: กดปุ่ม เปิด เพื่อเปิดผลิตภัณฑ์</u>
- <u>การแก้ไข 2: ตั้งผลิตภัณฑ์ของคุณเป็นเครื่องพิมพ์ค่าเริ่มต้น</u>
- การแก้ไข 3: ตรวจสอบการเชื่อมต่อระหว่างผลิตภัณฑ์กับคอมพิวเตอร์
- <u>การแก้ไข 4: ตรวจสอบว่าตลับหมึกพิมพ์ติดตั้งอย่างถูกต้องและมีหมึกพิมพ์</u>
- <u>การแก้ไข 5: ใส่กระดาษลงในถาดป้อนกระดาษ</u>

#### การแก้ไข 1: กดปุ่ม เปิด เพื่อเปิดผลิตภัณฑ์

**วิธีแก้ไข:** ดูที่หน้าจอแสดงผลบนผลิตภัณฑ์ หากจอแสดงผลว่างเปล่าและ ไฟที่ปุ่ม **เปิด** ไม่ติดสว่างแสดงว่า ผลิตภัณฑ์ปิดอยู่ ตรวจสอบให้แน่ใจว่าได้ ต่อสายไฟเข้ากับผลิตภัณฑ์และเสียบเข้ากับปลั๊กไฟแน่นดีแล้ว กดปุ่ม **เปิด** เพื่อเปิดการทำงานของผลิตภัณฑ์

**สาเหตุ:** อาจยังไม่ได้เปิดผลิตภัณฑ์

#### การแก้ไข 2: ตั้งผลิตภัณฑ์ของคุณเป็นเครื่องพิมพ์ค่าเริ่มต้น

**วิธีแก้ไข:** ใช้เครื่องมือระบบบนคอมพิวเตอร์ของคุณเพื่อเปลี่ยนให้เครื่อง เป็นเครื่องพิมพ์ค่าเริ่มต้น

**สาเหตุ:** คุณส่งงานพิมพ์ไปยังเครื่องพิมพ์ค่าเริ่มต้น แต่เครื่องนี้ไม่ใช่ เครื่องพิมพ์ค่าเริ่มต้น

ถ้าปัญหายังคงอยู่ ให้ลองใช้วิธีแก้ไขปัญหาในขั้นต่อไป

#### การแก้ไข 3: ตรวจสอบการเชื่อมต่อระหว่างผลิตภัณฑ์กับคอมพิวเตอร์

**วิธีแก้ไข:** ตรวจสอบการเชื่อมต่อระหว่างผลิตภัณฑ์กับคอมพิวเตอร์ **สาเหตุ:** ผลิตภัณฑ์และคอมพิวเตอร์ไม่ได้มีการสื่อสารถึงกัน ถ้าปัญหายังคงอยู่ ให้ลองใช้วิธีแก้ไขปัญหาในขั้นต่อไป

#### การแก้ไข 4: ตรวจสอบว่าตลับหมึกพิมพ์ติดตั้งอย่างถูกต้องและมีหมึกพิมพ์

**วิธีแก้ไข:** ตรวจสอบว่าตลับหมึกพิมพ์ติดตั้งอย่างถูกต้องและมีหมึกพิมพ์ สาเหตุ: อาจเกิดปัญหาขึ้นกับตลับหมึกหนึ่งตลับหรือมากกว่า ถ้าปัญหายังคงอยู่ ให้ลองใช้วิธีแก้ไขปัญหาในขั้นต่อไป

#### การแก้ไข 5: ใส่กระดาษลงในถาดป้อนกระดาษ

**วิธีแก้ไข:** วางกระดาษลงในถาดป้อนกระดาษ สำหรับข้อมูลเพิ่มเติม โปรดดู "<u>การวางวัสดุพิมพ์</u>" ในหน้า 27

สาเหตุ: ผลิตภัณฑ์อาจกระดาษหมด

#### หน้าจอตรวจสอบระบบขั้นต่ำปรากฏขึ้น

**วิธีแก้ไข:** คลิก **Details** (รายละเอียด) เพื่อดูว่าปัญหาคืออะไร จากนั้นแก้ ไขปัญหาก่อนที่จะพยายามติดตั้งซอฟต์แวร์

#### มีเครื่องหมาย X สีแดงปรากฏขึ้นในข้อความเชื่อมต่อ USB

**วิธีแก้ไข:** ตรวจสอบว่าได้ติดตั้งเครื่องอย่างถูกต้อง แล้วลองสร้างการเชื่อม ต่อใหม่

#### การลองเชื่อมต่อ USB อีกครั้ง

- 1. ตรวจสอบว่าติดตั้งสาย USB ไว้อย่างถูกต้องดังนี้
  - ถอดสาย USB และเสียบใหม่อีกครั้ง หรือลองเสียบสาย USB เข้า ในพอร์ต USB อื่น
  - ห้ามเชื่อมต่อสาย USB เข้ากับแป้นพิมพ์
  - ตรวจสอบว่าสาย USB มีความยาวไม่เกิน 3 เมตร
  - หากที่เครื่องคอมพิวเตอร์มีสาย USB ต่ออยู่หลายสาย คุณอาจดึง สายอื่นๆ ออกก่อนขณะติดตั้ง
- 2. ถอดสายไฟของเครื่องออก แล้วเสียบเข้าไปใหม่
- ตรวจสอบว่าเสียบสาย USB และสายไฟแล้ว

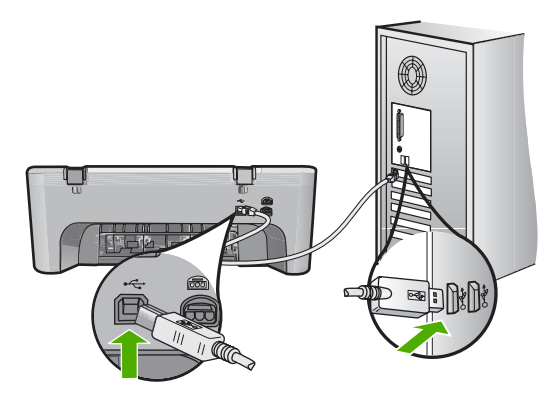

- 4. คลิก Retry (ลองอีกครั้ง) เพื่อลองเชื่อมต่ออีกครั้ง
- 5. ดำเนินการติดตั้งต่อ แล้วรีสตาร์ทเครื่องคอมพิวเตอร์เมื่อระบบแจ้งเตือน

**สาเหตุ:** โดยทั่วไป เครื่องหมายสีเขียวจะปรากฏ เพื่อระบุว่าติดตั้ง พลักแอนด์เพลย์ได้เสร็จสมบูรณ์ เครื่องหมาย X สีแดงจะปรากฏ เพื่อระบุว่า ติดตั้งพลักแอนด์เพลย์ไม่ได้

#### ปรากฏข้อความว่ามีข้อผิดพลาดที่ไม่ทราบสาเหตุเกิดขึ้น

วิธีแก้ไข: พยายามติดตั้งต่อไป หากยังใช้งานไม่ได้ ให้หยุดและเริ่มต้นติด ตั้งใหม่ และทำตามคำแนะนำบนหน้าจอ หากเกิดข้อผิดพลาด คุณอาจต้อง ถอนการติดตั้งและติดตั้งซอฟต์แวร์ใหม่ อย่าเพียงแต่ลบไฟล์แอพพลิเคชัน ของเครื่องออกจากคอมพิวเตอร์ โปรดตรวจสอบว่าลบไฟล์ต่างๆ อย่างถูก ต้องโดยใช้ยูทิลิตี้ถอนการติดตั้งที่อยู่ในกลุ่มโปรแกรมที่คุณติดตั้งซอฟต์แวร์ ที่มาพร้อมเครื่อง

สำหรับข้อมูลเพิ่มเติม โปรดดู

"<u>ถอนการติดตั้งและติดตั้งซอฟต์แวร์ใหม่อีกครั้ง</u>" ในหน้า 60

สาเหตุ: สาเหตุของข้อผิดพลาดไม่สามารถระบุได้

#### หน้าจอลงทะเบียนไม่ปรากฏขึ้น

**วิธีแก้ไข:** ท่านสามารถเข้าสู่หน้าจอลงทะเบียน (Sign up now) จากทาส ก์บาร์ของ Windows ได้โดยการคลิก Start (เริ่มต้น) เลือก Programs (โปรแกรม) หรือ All Programs (โปรแกรมทั้งหมด) HP Deskjet F4400 All-in-One series แล้วคลิก Product Registration (การลง ทะเบียนผลิตภัณฑ์)

สาเหตุ: หน้าจอลงทะเบียนไม่เปิดขึ้นโดยอัตโนมัติ

#### ถอนการติดตั้งและติดตั้งซอฟต์แวร์ใหม่อีกครั้ง

หากการติดตั้งของท่านไม่สมบูรณ์ หรือหากท่านต่อสาย USB เข้ากับเครื่อง คอมพิวเตอร์ก่อนที่หน้าจอการติดตั้งซอฟต์แวร์จะแจ้งเตือน ท่านอาจจำเป็นต้อง ถอนการติดตั้ง แล้วติดตั้งซอฟต์แวร์นั้นใหม่ อย่าเพียงแต่ลบแอพพลิเคชันไฟล์ HP All-in-One ออกจากคอมพิวเตอร์ ควรตรวจสอบให้แน่ใจว่าได้ลบไฟล์ ต่างๆ ออกอย่างถูกต้องโดยใช้ยูทิลิตี้ถอนการติดตั้งที่มีอยู่เมื่อท่านติดตั้ง ซอฟต์แวร์ที่มาพร้อมกับ HP All-in-One

#### การถอนการติดตั้งจากคอมพิวเตอร์ระบบปฏิบัติการ Windows

พมายเหตุ ให้ใช้วิธีนี้หากไม่มี Uninstall (ถอนการติดตั้ง) ในเมนูเริ่มของ Windows (ให้คลิก Programs (โปรแกรม) หรือ All Programs โปรแกรมทั้งหมด), HP, Deskjet F4400 All-in-One series, Uninstall (ถอนการติดตั้ง))

การแก้ ไขปัญหา

- เปิดแผงควบคุมของ Windows แล้วดับเบิลคลิก Add or Remove Programs (เพิ่มหรือลบโปรแกรม)
  - หมายเหตุ ขั้นตอนในการเปิดแผงควบคุมอาจแตกต่างกันไปตามระบบ ปฏิบัติการ หากไม่แน่ใจเกี่ยวกับวิธีการเปิดแผงควบคุม ให้ดูวิธีใช้ของ Windows
- เลือก HP Deskjet All-In-One Driver Software (ซอฟต์แวร์ ไดรเวอร์ HP Deskjet All-In-One) แล้วคลิก Change/Remove (เปลี่ยนแปลง/เอาออก) ปฏิบัติตามคำสั่งที่ปรากฏบนหน้าจอ
- ปลดการเชื่อมต่อเครื่องออกจากคอมพิวเตอร์
- รีสตาร์ทเครื่องคอมพิวเตอร์
  - หมายเหตุ คุณต้องถอดการเชื่อมต่อเครื่องก่อนที่จะรีสตาร์ท คอมพิวเตอร์ อย่าเชื่อมต่อเครื่องเข้ากับคอมพิวเตอร์จนกว่าจะติดตั้ง ซอฟต์แวร์ใหม่เสร็จสมบูรณ์
- ใส่แผ่นซีดีรอมของผลิตภัณฑ์ลงในซีดีรอมไดรฟ์ของคอมพิวเตอร์แล้วจึง เริ่มใช้งานโปรแกรมการติดตั้ง
- ปฏิบัติตามคำสั่งที่ปรากฏบนหน้าจอ

เมื่อการติดตั้งซอฟต์แวร์เสร็จสมบูรณ์ ไอคอน HP Digital Imaging Monitor จะปรากฏในซิสเต็มเทรย์ของ Windows

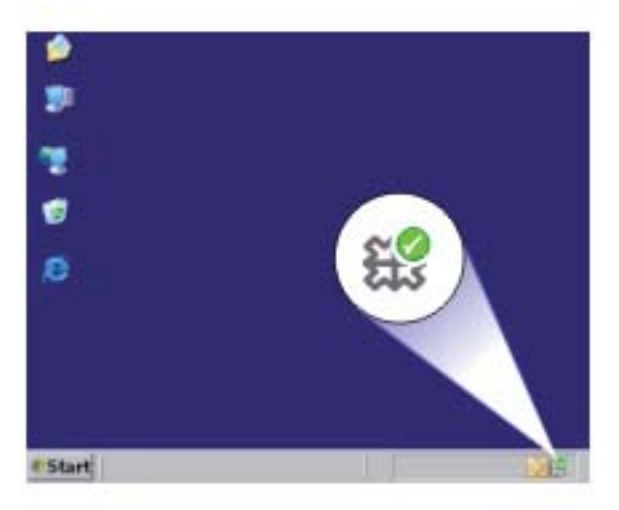

เพื่อตรวจสอบว่าซอฟต์แวร์ได้รับการติดตั้งอย่างถูกต้อง ให้ดับเบิลคลิกที่ไอคอน ศูนย์บริการโซลูชันของ HP บนเดสก์ท็อป หาก ศูนย์บริการโซลูชันของ HP แสดงไอคอนที่สำคัญ (Scan Picture (สแกนภาพ) และ Scan Document (สแกนเอกสาร)) แสดงว่ามีการติดตั้งซอฟต์แวร์อย่างถูกต้อง

## การแก้ไขปัญหาเบื้องต้นคุณภาพการพิมพ์

ู่ใช้ส่วนนี้เพื่อแก้ไขปัญหาคุณภาพการพิมพ์เหล่าน**ี**้

- <u>สีผิด ไม่แม่นยำ หรือซึม</u>
- หมึกพิมพ์กระจายตัวไม่ทั่วข้อความหรือภาพ
- งานพิมพ์มีแถบตามแนวนอนที่ผิดรูปซึ่งอยู่บริเวณด้านล่างของงานพิมพ์ แบบไม่มีขอบ
- <u>เอกสารที่พิมพ์ออกมามีเส้นริ้วตามแนวนอน</u>
- <u>เอกสารที่พิมพ์ออกมามีสีซีดจางเกินไปหรือหม่นเกินไป</u>
- <u>เอกสารที่พิมพ์ดูไม่ชัดเจนหรือเลอะเลือน</u>
- <u>เอกสารที่พิมพ์มีลักษณะเป็นริ้วแนวตั้ง</u>
- <u>เอกสารที่พิมพ์ออกมามีลักษณะเอียงหรือบิดเบี้ยว</u>
- <u>เส้นริ้วหมึกที่ด้านหลังของกระดาษ</u>
- <u>ตัดข้อความไม่เท่ากัน</u>

#### สีผิด ไม่แม่นยำ หรือซึม

ถ้างานพิมพ์ของคุณมีปัญหาใดปัญหาหนึ่งดังต่อไปนี้ซึ่งเกี่ยวกับคุณภาพงาน พิมพ์ ให้ลองใช้วิธีแก้ไขปัญหาในส่วนนี้

- สีแตกต่างไปจากที่คาดไว้
   ตัวอย่างเช่น สีในภาพกราฟิกหรือภาพถ่ายของคุณเป็นแบบหนึ่งบนหน้าจอ คอมพิวเตอร์ แต่พิมพ์ออกมาต่างออกไป หรือสีชมพูถูกแทนที่ด้วยสีฟ้าใน งานที่พิมพ์ออกมา
- สีต่างๆ ซึมเข้าหากัน หรือดูคล้ายสีเลอะบนหน้ากระดาษ เส้นขอบไม่คมชัด เห็นเป็นเพียงเส้นบางๆ

ลองใช้วิธีแก้ปัญหาต่อไปนี้หากสีดุผิดออกไป ไม่ถูกต้อง หรือซึมเข้ากัน

- <u>การแก้ไข 1: ตรวจสอบว่าคุณกำลังใช้ตลับบรรจุหมึก HP ของแท้</u>
- <u>การแก้ไข 2: ตรวจสอบกระดาษที่ใส่ในถาดป้อนกระดาษ</u>
- <u>การแก้ไข 3: ตรวจสอบประเภทของกระดาษ</u>
- <u>การแก้ไข 4: ตรวจสอบระดับหมึก</u>
- <u>การแก้ไข 5: ตรวจสอบการตั้งค่าการพิมพ์</u>
- <u>การแก้ไข 6: ปรับตำแหน่งเครื่องพิมพ์</u>

<u>การแก้ไข 7: ติดต่อศูนย์บริการของ HP</u>

#### การแก้ไข 1: ตรวจสอบว่าคุณกำลังใช้ตลับบรรจุหมึก HP ของแท้

**วิธีแก้ไข:** ตรวจสอบว่าตลับบรรจุหมึกของคุณเป็นตลับบรรจุหมึก HP ของ แท้หรือไม่

HP ขอแนะนำให้ใช้ตลับบรรจุหมึก HP ของแท้ ตลับบรรจุหมึก HP ของแท้ ได้รับการออกแบบและทดสอบมาเพื่อใช้สำหรับเครื่องพิมพ์ของ HP ซึ่งทำ ให้คุณพิมพ์งานคุณภาพเยี่ยมได้อย่างง่ายๆ ด้วยความต่อเนื่อง

หมายเหตุ HP ไม่สามารถรับประกันคุณภาพหรือความน่าเชื่อถือของ วัสดุสิ้นเปลืองที่มิใช่ของ HP การต้องเข้ารับบริการหรือซ่อมแซม ผลิตภัณฑ์อันเป็นผลจากการใช้วัสดุสิ้นเปลืองที่ไม่ใช่ของ HP จะไม่อยู่ ภายใต้การรับประกัน

หากแน่ใจว่าคุณได้ซื้อตลับบรรจุหมึก HP ของแท้แล้ว โปรดไปที่:

www.hp.com/go/anticounterfeit

**สาเหตุ:** มีการใช้ตลับบรรจุหมึกที่ไม่ใช่ของ HP ถ้าปัญหายังคงอยู่ ให้ลองใช้วิธีแก้ไขปัญหาในขั้นต่อไป

#### การแก้ไข 2: ตรวจสอบกระดาษที่ใส่ในถาดป้อนกระดาษ

**วิธีแก้ไข:** ตรวจสอบให้แน่ใจว่าใส่กระดาษถูกต้อง และกระดาษไม่มีรอย ยับหรือหนาเกินไป

- ใส่กระดาษโดยให้ด้านที่ต้องการพิมพ์คว่ำหน้าลง ตัวอย่างเช่น ถ้าคุณ กำลังใส่กระดาษภาพถ่ายแบบมัน (Glossy) ให้ใส่กระดาษโดยคว่ำด้าน มันลง
- แน่ใจว่ากระดาษในถาดป้อนกระดาษเรียบเสมอกัน ถ้ากระดาษอยู่ใกล้ กับหัวพิมพ์ในระหว่างการพิมพ์ หมึกพิมพ์อาจเปื้อนเลอะได้ ปัญหานี้ อาจเกิดขึ้นได้หากกระดาษเผยอขึ้น ยับ หรือหนามาก เช่น ซองจดหมาย

สำหรับข้อมูลเพิ่มเติม โปรดดู

#### "<u>การวางวัสดุพิมพ์</u>" ในหน้า <mark>27</mark>

**สาเหตุ:** ใส่กระดาษไม่ถูกต้อง หรือกระดาษมีรอยยับหรือหนาเกินไป ถ้าปัญหายังคงอยู่ ให้ลองใช้วิธีแก้ไขปัญหาในขั้นต่อไป

#### การแก้ไข 3: ตรวจสอบประเภทของกระดาษ

**วิธีแก้ไข:** HP ขอแนะนำให้คุณใช้กระดาษของ HP หรือกระดาษประเภท อื่นที่เหมาะสำหรับผลิตภัณฑ์นี้

ตรวจสอบให้แน่ใจเสมอว่ากระดาษที่คุณใช้พิมพ์อยู่ในสภาพแบนราบ เพื่อ ให้ได้ผลการพิมพ์ภาพที่ดีที่สุด ให้ใช้กระดาษ HP Advanced Photo Paper

ควรเก็บกระดาษภาพถ่ายไว้ในบรรจุภัณฑ์เดิมในถุงพลาสติกที่สามารถผนึก ซ้ำได้บนพื้นผิวเรียบในที่ที่เย็นและแห้ง เมื่อคุณพร้อมที่จะพิมพ์ให้นำเฉพาะ กระดาษที่ต้องการใช้ออกมาทันที เมื่อพิมพ์เรียบร้อยแล้ว ให้นำกระดาษภาพ ถ่ายที่ไม่ได้ใช้ใส่กลับลงในถุงพลาสติกตามเดิม เพื่อเป็นการป้องกันไม่ให้ กระดาษภาพถ่ายเกิดการม้วนงอ

สำหรับข้อมูลเพิ่มเติม โปรดดู

- "<u>การวางวัสดุพิมพ์</u>" ในหน้า 27
- "<u>ความรู้เบื้องต้นเกี่ยวกับกระดาษ</u>" ในหน้า 25

**สาเหตุ:** มีการใส่กระดาษผิดประเภทในถาดป้อนกระดาษ ถ้าปัญหายังคงอยู่ ให้ลองใช้วิธีแก้ไขปัญหาในขั้นต่อไป

#### การแก้ไข 4: ตรวจสอบระดับหมึก

**วิธีแก้ไข:** ตรวจสอบระดับหมึกพิมพ์โดยประมาณในตลับหมึก

หมายเหตุ ดำเตือนระดับหมึกพิมพ์และไฟแสดงเป็นการระบุโดย ประมาณเพื่อวัตถุประสงค์ในการวางแผนเท่านั้น เมื่อคุณได้รับข้อความ เตือนว่าระดับหมึกเหลือน้อย โปรดพิจารณาในการเตรียมตลับหมึก สำรองให้พร้อม เพื่อหลีกเลี่ยงปัญหาการพิมพ์ล่าช้า คุณยังไม่ต้องเปลี่ยน ตลับหมึกใหม่จนกว่าคุณภาพงานพิมพ์จะต่ำลงจนไม่สามารถยอมรับได้

**สาเหตุ:** ตลับบรรจุหมึกอาจมีหมึกไม่เพียงพอ ถ้าปัญหายังคงอยู่ ให้ลองใช้วิธีแก้ไขปัญหาในขั้นต่อไป

#### การแก้ไข 5: ตรวจสอบการตั้งค่าการพิมพ์

**วิธีแก้ไข:** ตรวจสอบการตั้งค่าการพิมพ์

- ตรวจสอบการตั้งค่าการพิมพ์ว่ามีการตั้งค่าสีถูกต้องหรือไม่
   ตัวอย่างเช่น ตรวจสอบว่ามีการตั้งค่าเอกสารให้พิมพ์เป็นโทนสีเทาหรือ
   ไม่ หรือ ตรวจสอบเพื่อดูว่าถ้ามีการตั้งค่าสีขั้นสูง เช่น ความอิ่มตัวของสี
   ความสว่าง หรือโทนสี มีการตั้งค่าให้ปรับการแสดงผลของสี
- ตรวจสอบการตั้งค่าคุณภาพงานพิมพ์และดูให้แน่ใจว่าตั้งค่าตรงกับ ประเภทของกระดาษที่ใส่ในผลิตภัณฑ์ คุณอาจจำเป็นต้องเลือกการตั้งค่าคุณภาพงานพิมพ์ให้ต่ำลง หากมีสีซึม เข้าหากัน หรือมิฉะนั้น ให้เลือกการตั้งค่าให้สูงขึ้นหากคุณกำลังพิมพ์ ภาพถ่ายคุณภาพสูง จากนั้นตรวจสอบให้แน่ใจว่าใส่กระดาษภาพถ่าย เช่น HP Advanced Photo Paper ลงในถาดป้อนกระดาษ
- หมายเหตุ สีบนหน้าจอคอมพิวเตอร์บางเครื่องอาจแตกต่างจากสีบน หน้ากระดาษที่พิมพ์ออกมา ในกรณีนี้ ไม่ใช่ความผิดปกติของผลิตภัณฑ์ การตั้งค่าการพิมพ์ หรือตลับบรรจุหมึก ไม่จำเป็นต้องทำการแก้ไขปัญหา ใดๆ

**สาเหตุ:** การตั้งค่าการพิมพ์ถูกตั้งไว้ไม่ถูกต้อง ถ้าปัญหายังคงอยู่ ให้ลองใช้วิธีแก้ไขปัญหาในขั้นต่อไป

#### การแก้ไข 6: ปรับตำแหน่งเครื่องพิมพ์

**วิธีแก้ไข:** ปรับตำแหน่งเครื่องพิมพ์

การปรับตำแหน่งเครื่องพิมพ์ช่วยให้มั่นใจได้ว่าจะได้งานพิมพ์คุณภาพเยี่ยม

#### *ี* การปรับตำแหน่งเครื่องพิมพ์

- ใส่กระดาษสีขาวที่ยังไม่ได้ใช้ ขนาด letter, A4 หรือ legal เข้าไปใน ถาดป้อนกระดาษ
- 2. ใน ศูนย์บริการโซลูชันของ HP ให้คลิก Settings (การตั้งค่า)

- 3. ในส่วน Print Settings (การตั้งค่าการพิมพ์) ให้คลิก Printer Toolbox (กล่องเครื่องมือเครื่องพิมพ์)
  - หมายเหตุ นอกจากนี้คุณยังสามารถเปิด Printer Toolbox (กล่อง เครื่องมือเครื่องพิมพ์) จากกล่องโต้ตอบ Print Properties (คุณสมบัติการพิมพ์) ได้ด้วย ในกล่องโต้ตอบ Print Properties (คุณสมบัติการพิมพ์) ให้คลิกที่แท็บ Features (คุณสมบัติ) แล้วคลิก Printer Services (การบริการเครื่องพิมพ์)

Printer Toolbox (กล่องเครื่องมือเครื่องพิมพ์) ปรากฏขึ้น

- 4. คลิกแท็บ Device Services (บริการเครื่องมือ)
- คลิก Align the Printer (การปรับตำแหน่งตลับหมึกพิมพ์) ผลิตภัณฑ์จะพิมพ์หน้าทดสอบ ปรับตำแหน่งหัวพิมพ์ และตั้งมาตรวัด ของเครื่องพิมพ์ เอกสารนี้อาจนำกลับมาใช้ใหม่หรือทิ้งไป

**สาเหตุ:** ต้องปรับตำแหน่งเครื่องพิมพ์ ถ้าปัญหายังคงอยู่ ให้ลองใช้วิธีแก้ไขปัญหาในขั้นต่อไป

#### การแก้ไข 7: ติดต่อศูนย์บริการของ HP

วิธีแก้ไข: ติดต่อศูนย์บริการของ HP เพื่อขอรับบริการ

ไปที่ <u>www.hp.com/support</u>

เมื่อเครื่องแจ้งเตือน ให้เลือกประเทศ/ภูมิภาค แล้วคลิกที่ **Contact HP** (ติด ต่อ HP) เพื่อขอข้อมูลการโทรติดต่อฝ่ายสนับสนุนทางเทคนิค

**สาเหตุ:** หัวพิมพ์มีปัญหา

#### หมึกพิมพ์กระจายตัวไม่ทั่วข้อความหรือภาพ

ลองแก้ไขปัญหาด้วยวิธีต่อไปนี้หากหมึกพิมพ์กระจายตัวไม่ทั่วข้อความหรือภาพ ซึ่งทำให้งานพิมพ์นั้นมีบางส่วนขาดหายไปหรือว่างเปล่า

- การแก้ไข 1: ตรวจสอบว่าคุณกำลังใช้ตลับบรรจุหมึก HP ของแท้
- <u>การแก้ไข 2: ตรวจสอบระดับหมึก</u>
- <u>การแก้ไข 3: ตรวจสอบการตั้งค่าการพิมพ์</u>
- <u>การแก้ไข 4: ตรวจสอบประเภทของกระดาษ</u>
- <u>การแก้ไข 5: ติดต่อศูนย์บริการของ HP</u>

#### การแก้ไข 1: ตรวจสอบว่าคุณกำลังใช้ตลับบรรจุหมึก HP ของแท้

**วิธีแก้ไข:** ตรวจสอบว่าตลับบรรจุหมึกของคุณเป็นตลับบรรจุหมึก HP ของ แท้หรือไม่

HP ขอแนะนำให้ใช้ตลับบรรจุหมึก HP ของแท้ ตลับบรรจุหมึก HP ของแท้ ได้รับการออกแบบและทดสอบมาเพื่อใช้สำหรับเครื่องพิมพ์ของ HP ซึ่งทำ ให้คุณพิมพ์งานคุณภาพเยี่ยมได้อย่างง่ายๆ ด้วยความต่อเนื่อง

หมายเหตุ HP ไม่สามารถรับประกันคุณภาพหรือความน่าเชื่อถือของ วัสดุสิ้นเปลืองที่มิใช่ของ HP การต้องเข้ารับบริการหรือซ่อมแซม ผลิตภัณฑ์อันเป็นผลจากการใช้วัสดุสิ้นเปลืองที่ไม่ใช่ของ HP จะไม่อยู่ ภายใต้การรับประกัน

หากแน่ใจว่าคุณได้ซื้อตลับบรรจุหมึก HP ของแท้แล้ว โปรดไปที่:

www.hp.com/go/anticounterfeit

**สาเหตุ:** มีการใช้ตลับบรรจุหมึกที่ไม่ใช่ของ HP ถ้าปัญหายังคงอยู่ ให้ลองใช้วิธีแก้ไขปัญหาในขึ้นต่อไป

#### การแก้ไข 2: ตรวจสอบระดับหมึก

**วิธีแก้ไข:** ตรวจสอบระดับหมึกพิมพ์โดยประมาณในตลับหมึก

หมายเหตุ ดำเตือนระดับหมึกพิมพ์และไฟแสดงเป็นการระบุโดย ประมาณเพื่อวัตถุประสงค์ในการวางแผนเท่านั้น เมื่อคุณได้รับข้อความ เตือนว่าระดับหมึกเหลือน้อย โปรดพิจารณาในการเตรียมตลับหมึก สำรองให้พร้อม เพื่อหลีกเลี่ยงปัญหาการพิมพ์ล่าช้า คุณยังไม่ต้องเปลี่ยน ตลับหมึกใหม่จนกว่าคุณภาพงานพิมพ์จะต่ำลงจนไม่สามารถยอมรับได้

**สาเหตุ:** ตลับบรรจุหมึกอาจมีหมึกไม่เพียงพอ ถ้าปัญหายังคงอยู่ ให้ลองใช้วิธีแก้ไขปัญหาในขั้นต่อไป

#### การแก้ไข 3: ตรวจสอบการตั้งค่าการพิมพ์

**วิธีแก้ไข:** ตรวจสอบการตั้งค่าการพิมพ์

- ตรวจสอบให้แน่ใจว่าการตั้งค่าประเภทกระดาษตรงกับประเภทกระดาษ ที่ใส่ในถาดป้อนกระดาษ
- ตรวจสอบการตั้งค่าคุณภาพงานพิมพ์และดูให้แน่ใจว่าไม่ได้ตั้งค่าไว้ต่ำ เกินไป

พิมพ์ภาพด้วยการตั้งค่างานพิมพ์คุณภาพสูง เช่น Best (ดีที่สุด) หรือ Maximum dpi (จำนวน dpi สูงสุด)

**สาเหตุ:** การตั้งค่าประเภทกระดาษหรือคุณภาพงานพิมพ์ถูกตั้งไว้ไม่ถูก ต้อง

ถ้าปัญหายังคงอยู่ ให้ลองใช้วิธีแก้ไขปัญหาในขั้นต่อไป

#### การแก้ไข 4: ตรวจสอบประเภทของกระดาษ

**วิธีแก้ไข:** HP ขอแนะนำให้คุณใช้กระดาษของ HP หรือกระดาษประเภท อื่นที่เหมาะสำหรับผลิตภัณฑ์นี้

ตรวจสอบให้แน่ใจเสมอว่ากระดาษที่คุณใช้พิมพ์อยู่ในสภาพแบนราบ เพื่อ ให้ได้ผลการพิมพ์ภาพที่ดีที่สุด ให้ใช้กระดาษ HP Advanced Photo Paper

ควรเก็บกระดาษภาพถ่ายไว้ในบรรจุภัณฑ์เดิมในถุงพลาสติกที่สามารถผนึก ซ้ำได้บนพื้นผิวเรียบในที่ที่เย็นและแห้ง เมื่อคุณพร้อมที่จะพิมพ์ ให้นำเฉพาะ กระดาษที่ต้องการใช้ออกมาทันที เมื่อพิมพ์เรียบร้อยแล้ว ให้นำกระดาษภาพ ถ่ายที่ไม่ได้ใช้ใส่กลับลงในถุงพลาสติกตามเดิม เพื่อเป็นการป้องกันไม่ให้ กระดาษภาพถ่ายเกิดการม้วนงอ

สำหรับข้อมูลเพิ่มเติม โปรดดู

- ์ "<u>การวางวัสดุพิมพ์</u>" ในหน้า 27
- "<u>ความรู้เบื้องต้นเกี่ยวกับกระดาษ</u>" ในหน้า 25

**สาเหตุ:** มีการใส่กระดาษผิดประเภทในถาดป้อนกระดาษ ถ้าปัญหายังคงอยู่ ให้ลองใช้วิธีแก้ไขปัญหาในขั้นต่อไป

#### การแก้ไข 5: ติดต่อศูนย์บริการของ HP

**วิธีแก้ไข:** ติดต่อศูนย์บริการของ HP เพื่อขอรับบริการ ไปที่ <u>www.hp.com/support</u> เมื่อเครื่องแจ้งเตือน ให้เลือกประเทศ/ภูมิภาค แล้วคลิกที่ **Contact HP** (ติด ต่อ HP) เพื่อขอข้อมูลการโทรติดต่อฝ่ายสนับสนุนทางเทคนิค

**สาเหตุ:** หัวพิมพ์มีปัญหา

#### งานพิมพ์มีแถบตามแนวนอนที่ผิดรูปซึ่งอยู่บริเวณด้านล่างของงานพิมพ์แบบไม่มี ขอบ

ลองแก้ไขปัญหาด้วยวิธีต่อไปนี้หากงานพิมพ์แบบไม่มีขอบของคุณมีเส้นหรือ แถบที่ไม่ชัดเจนอยู่บริเวณด้านล่าง

- หมายเหตุ สำหรับกรณีนี้ ไม่ได้เป็นปัญหาจากชุดหมึกพิมพ์ของคุณ ดังนั้นจึง ไม่จำเป็นต้องเปลี่ยนตลับบรรจุหมึกหรือหัวพิมพ์
- <u>การแก้ไข 1: ตรวจสอบประเภทของกระดาษ</u>
- การแก้ไข 2: ใช้การตั้งค่าคุณภาพงานพิมพ์ที่สูงขึ้น
- <u>การแก้ไข 3: หมุนภาพ</u>

#### การแก้ไข 1: ตรวจสอบประเภทของกระดาษ

**วิธีแก้ไข:** HP ขอแนะนำให้คุณใช้กระดาษของ HP หรือกระดาษประเภท อื่นที่เหมาะสำหรับผลิตภัณฑ์นี้

์ตรวจสอบให้แน่ใจเสมอว่ากระดาษที่คุณใช้พิมพ์อยู่ในสภาพแบนราบ เพื่อ ให้ได้ผลการพิมพ์ภาพที่ดีที่สุด ให้ใช้กระดาษ HP Advanced Photo Paper

ควรเก็บกระดาษภาพถ่ายไว้ในบรรจุภัณฑ์เดิมในถุงพลาสติกที่สามารถผนึก ซ้ำได้บนพื้นผิวเรียบในที่ที่เย็นและแห้ง เมื่อคุณพร้อมที่จะพิมพ์ ให้นำเฉพาะ กระดาษที่ต้องการใช้ออกมาทันที เมื่อพิมพ์เรียบร้อยแล้ว ให้นำกระดาษภาพ ถ่ายที่ไม่ได้ใช้ใส่กลับลงในถุงพลาสติกตามเดิม เพื่อเป็นการป้องกันไม่ให้ กระดาษภาพถ่ายเกิดการม้วนงอ

สำหรับข้อมูลเพิ่มเติม โปรดดู

- "<u>การวางวัสดุพิมพ์</u>" ในหน้า 27
- "<u>ความรู้เบื้องต้นเกี่ยวกับกระดาษ</u>" ในหน้า 25

**สาเหตุ:** มีการใส่กระดาษผิดประเภทในถาดป้อนกระดาษ ถ้าปัญหายังคงอยู่ ให้ลองใช้วิธีแก้ไขปัญหาในขั้นต่อไป
# การแก้ไข 2: ใช้การตั้งค่าคุณภาพงานพิมพ์ที่สูงขึ้น

**วิธีแก้ไข:** ตรวจสอบการตั้งค่าคุณภาพงานพิมพ์และดูให้แน่ใจว่าไม่ได้ตั้ง ค่าไว้ต่ำเกินไป

#### การเลือกความเร็วหรือคุณภาพการพิมพ์

- 1. ตรวจสอบให้แน่ใจว่าท่านใส่กระดาษในถาดป้อนกระดาษแล้ว
- 2. บนเมนู File (ไฟล์) ในซอฟต์แวร์แอพพลิเคชัน ให้คลิก Print (พิมพ์)
- ตรวจสอบให้แน่ใจว่าผลิตภัณฑ์เป็นเครื่องพิมพ์ที่เลือก
- คลิกปุ่มเพื่อเปิดกรอบโต้ตอบ Properties (คุณสมบัติ) ปุ่มนี้อาจเรียกว่า Properties (คุณสมบัติ) Options (ตัวเลือก) Printer Setup (การตั้งค่าเครื่องพิมพ์) Printer (เครื่องพิมพ์) หรือ Preferences (ลักษณะที่ต้องการ) ทั้งนี้ขึ้นอยู่กับซอฟต์แวร์ แอพพลิเคชัน
- 5. คลิกแท็บ Features (คุณลักษณะ)
- ในรายการแบบดึงลง Paper Type (ประเภทกระดาษ) ให้เลือก ประเภทของกระดาษที่จะป้อน
- ในรายการแบบดึงลง Print Quality (คุณภาพการพิมพ์) ให้เลือกการ ตั้งค่าคุณภาพที่เหมาะสมกับงานของคุณ
  - หมายเหตุ หากต้องการทราบว่าเครื่องจะพิมพ์ด้วยจำนวน dpi เท่า ใด ขึ้นอยู่กับการตั้งค่าชนิดกระดาษและคุณภาพกระดาษที่คุณเลือก ให้คลิก Resolution (ความละเอียด)

พิมพ์ภาพด้วยการตั้งค่างานพิมพ์คุณภาพสูง เช่น **Best** (ดีที่สุด) หรือ Maximum dpi (จำนวน dpi สูงสุด)

สำหรับข้อมูลเพิ่มเติม โปรดดู

"<u>การพิมพ์โดยใช้จำนวน dpi สูงสุด</u>" ในหน้า 20

**สาเหตุ:** การตั้งค่างานพิมพ์ถูกตั้งค่าไว้ต่ำเกินไป ถ้าปัญหายังคงอยู่ ให้ลองใช้วิธีแก้ไขปัญหาในขั้นต่อไป

## การแก้ไข 3: หมุนภาพ

**วิธีแก้ไข:** ถ้ายังมีปัญหาอยู่ ให้ใช้ซอฟต์แวร์ที่คุณติดตั้งพร้อมกับผลิตภัณฑ์ หรือแอพพลิเคชันซอฟต์แวร์อื่นเพื่อหมุนภาพของคุณ 180 องศา เพื่อไม่ให้ ภาพที่พิมพ์ออกมามีสีฟ้า เทา หรือน้ำตาลที่บริเวณด้านล่างของหน้ากระดาษ **สาเหตุ:** ภาพถ่ายพิมพ์ออกมามีสีแปลกๆ ที่ด้านล่างของหน้า

## เอกสารที่พิมพ์ออกมามีเส้นริ้วตามแนวนอน

ลองแก้ไขปัญหาด้วยวิธีต่อไปนี้หากงานพิมพ์ที่ได้มีเส้นตรง เส้นริ้ว หรือรอย ตำหนิพาดผ่านตามแนวกว้างของหน้ากระดาษ

- การแก้ไข 1: ตรวจสอบว่าคุณกำลังใช้ตลับบรรจุหมึก HP ของแท้
- <u>การแก้ไข 2: ตรวจสอบระดับหมึก</u>
- <u>การแก้ไข 3: ตรวจสอบให้แน่ใจว่าใส่กระดาษถูกต้องแล้ว</u>
- <u>การแก้ไข 4: ใช้การตั้งค่าคุณภาพงานพิมพ์ที่สูงขึ้น</u>
- <u>การแก้ไข 5: ปรับตำแหน่งเครื่องพิมพ์</u>
- <u>การแก้ไข 6: การทำความสะอาดตลับหมึกพิมพ์โดยอัตโนมัติ</u>
- <u>การแก้ไข 7: ติดต่อศูนย์บริการของ HP</u>

## การแก้ไข 1: ตรวจสอบว่าคุณกำลังใช้ตลับบรรจุหมึก HP ของแท้

**วิธีแก้ไข:** ตรวจสอบว่าตลับบรรจุหมึกของคุณเป็นตลับบรรจุหมึก HP ของ แท้หรือไม่

HP ขอแนะนำให้ใช้ตลับบรรจุหมึก HP ของแท้ ตลับบรรจุหมึก HP ของแท้ ได้รับการออกแบบและทดสอบมาเพื่อใช้สำหรับเครื่องพิมพ์ของ HP ซึ่งทำ ให้คุณพิมพ์งานคุณภาพเยี่ยมได้อย่างง่ายๆ ด้วยความต่อเนื่อง

หมายเหตุ HP ไม่สามารถรับประกันคุณภาพหรือความน่าเชื่อถือของ วัสดุสิ้นเปลืองที่มิใช่ของ HP การต้องเข้ารับบริการหรือซ่อมแซม ผลิตภัณฑ์อันเป็นผลจากการใช้วัสดุสิ้นเปลืองที่ไม่ใช่ของ HP จะไม่อยู่ ภายใต้การรับประกัน

หากแน่ใจว่าคุณได้ซื้อตลับบรรจุหมึก HP ของแท้แล้ว โปรดไปที่:

www.hp.com/go/anticounterfeit

# **สาเหตุ:** มีการใช้ตลับบรรจุหมึกที่ไม่ใช่ของ HP ถ้าปัญหายังคงอยู่ ให้ลองใช้วิธีแก้ไขปัญหาในขั้นต่อไป

## การแก้ไข 2: ตรวจสอบระดับหมึก

**วิธีแก้ไข:** ตรวจสอบระดับหมึกพิมพ์โดยประมาณในตลับหมึก

**สาเหตุ:** ตลับบรรจุหมึกอาจมีหมึกไม่เพียงพอ ถ้าปัญหายังคงอยู่ ให้ลองใช้วิธีแก้ไขปัญหาในขั้นต่อไป

#### การแก้ไข 3: ตรวจสอบให้แน่ใจว่าใส่กระดาษถูกต้องแล้ว

**วิธีแก้ไข:** ตรวจสอบว่าใส่กระดาษในถาดป้อนกระดาษอย่างถูกต้อง สำหรับข้อมูลเพิ่มเติม โปรดดู

"<u>การวางวัสดุพิมพ์</u>" ในหน้า 27

**สาเหตุ:** ใส่กระดาษไม่ถูกต้อง ถ้าปัญหายังคงอยู่ ให้ลองใช้วิธีแก้ไขปัญหาในขั้นต่อไป

## การแก้ไข 4: ใช้การตั้งค่าคุณภาพงานพิมพ์ที่สูงขึ้น

**วิธีแก้ไข:** ตรวจสอบการตั้งค่าคุณภาพงานพิมพ์และดูให้แน่ใจว่าไม่ได้ตั้ง ค่าไว้ต่ำเกินไป

#### การเลือกความเร็วหรือคุณภาพการพิมพ์

- 1. ตรวจสอบให้แน่ใจว่าท่านใส่กระดาษในถาดป้อนกระดาษแล้ว
- 2. บนเมนู File (ไฟล์) ในซอฟต์แวร์แอพพลิเคชัน ให้คลิก Print (พิมพ์)
- 3. ตรวจสอบให้แน่ใจว่าผลิตภัณฑ์เป็นเครื่องพิมพ์ที่เลือก
- คลิกปุ่มเพื่อเปิดกรอบโต้ตอบ Properties (คุณสมบัติ) ปุ่มนี้อาจเรียกว่า Properties (คุณสมบัติ) Options (ตัวเลือก) Printer Setup (การตั้งค่าเครื่องพิมพ์) Printer (เครื่องพิมพ์) หรือ Preferences (ลักษณะที่ต้องการ) ทั้งนี้ขึ้นอยู่กับซอฟต์แวร์ แอพพลิเคชัน
- 5. คลิกแท็บ Features (คุณลักษณะ)

- 6. ในรายการแบบดึงลง **Paper Type** (ประเภทกระดาษ) ให้เลือก ประเภทของกระดาษที่จะป้อน
- ในรายการแบบดึงลง Print Quality (คุณภาพการพิมพ์) ให้เลือกการ ตั้งค่าคุณภาพที่เหมาะสมกับงานของคุณ
  - หมายเหตุ หากต้องการทราบว่าเครื่องจะพิมพ์ด้วยจำนวน dpi เท่า ใด ขึ้นอยู่กับการตั้งค่าชนิดกระดาษและคุณภาพกระดาษที่คุณเลือก ให้คลิก Resolution (ความละเอียด)

พิมพ์ภาพด้วยการตั้งค่างานพิมพ์คุณภาพสูง เช่น **Best** (ดีที่สุด) หรือ Maximum dpi (จำนวน dpi สูงสุด)

สำหรับข้อมูลเพิ่มเติม โปรดดู

"<u>การพิมพ์โดยใช้จำนวน dpi สูงสุด</u>" ในหน้า 20

**สาเหตุ:** การตั้งค่าคุณภาพการพิมพ์ หรือการทำสำเนาบนเครื่องถูกตั้งไว้ ต่ำเกินไป

ถ้าปัญหายังคงอยู่ ให้ลองใช้วิธีแก้ไขปัญหาในขั้นต่อไป

## การแก้ไข 5: ปรับตำแหน่งเครื่องพิมพ์

**วิธีแก้ไข:** ปรับตำแหน่งเครื่องพิมพ์

การปรับตำแหน่งเครื่องพิมพ์ช่วยให้มั่นใจได้ว่าจะได้งานพิมพ์คุณภาพเยี่ยม

## การปรับตำแหน่งเครื่องพิมพ์จากซอฟต์แวร์ HP Photosmart

- ใส่กระดาษสีขาวที่ยังไม่ได้ใช้ ขนาด letter, A4 หรือ legal เข้าไปใน ถาดป้อนกระดาษ
- 2. ใน ศูนย์บริการโซลูชันของ HP ให้คลิก Settings (การตั้งค่า)
- ในส่วน Print Settings (การตั้งค่าการพิมพ์) ให้คลิก Printer Toolbox (กล่องเครื่องมือเครื่องพิมพ์)
  - หมายเหตุ นอกจากนี้คุณยังสามารถเปิด Printer Toolbox (กล่อง เครื่องมือเครื่องพิมพ์) จากกล่องโต้ตอบ Print Properties (คุณสมบัติการพิมพ์) ได้ด้วย ในกล่องโต้ตอบ Print Properties (คุณสมบัติการพิมพ์) ให้คลิกที่แท็บ Features (คุณสมบัติ) แล้วคลิก Printer Services (การบริการเครื่องพิมพ์)

Printer Toolbox (กล่องเครื่องมือเครื่องพิมพ์) ปรากฏขึ้น

- 4. คลิกแท็บ Device Services (บริการเครื่องมือ)
- คลิก Align the Printer (การปรับตำแหน่งตลับหมึกพิมพ์) ผลิตภัณฑ์จะพิมพ์หน้าทดสอบ ปรับตำแหน่งหัวพิมพ์ และตั้งมาตรวัด ของเครื่องพิมพ์ เอกสารนี้อาจนำกลับมาใช้ใหม่หรือทิ้งไป

**สาเหตุ:** ต้องปรับตำแหน่งเครื่องพิมพ์

ถ้าปัญหายังคงอยู่ ให้ลองใช้วิธีแก้ไขปัญหาในขั้นต่อไป

## การแก้ไข 6: การทำความสะอาดตลับหมึกพิมพ์โดยอัตโนมัติ

**วิธีแก้ไข:** ทำความสะอาดตลับหมึกพิมพ์

หากต้องการข้อมูลเพิ่มเติม โปรดดู "<u>การทำความสะอาดตลับหมึกพิมพ์โดย</u> <u>อัตโนมัต</u>ิ" ในหน้า 44

**สาเหตุ:** จำเป็นต้องทำความสะอาดหัวพ่นหมึก ถ้าปัญหายังคงอยู่ ให้ลองใช้วิธีแก้ไขปัญหาในขั้นต่อไป

#### การแก้ไข 7: ติดต่อศูนย์บริการของ HP

วิธีแก้ไข: ติดต่อศูนย์บริการของ HP เพื่อขอรับบริการ

ไปที่ <u>www.hp.com/support</u>

เมื่อเครื่องแจ้งเตือน ให้เลือกประเทศ/ภูมิภาค แล้วคลิกที่ Contact HP (ติด ต่อ HP) เพื่อขอข้อมูลการโทรติดต่อฝ่ายสนับสนุนทางเทคนิค

**สาเหตุ:** หัวพิมพ์มีปัญหา

# เอกสารที่พิมพ์ออกมามีสีซีดจางเกินไปหรือหม่นเกินไป

ลองแก้ไขปัญหาด้วยวิธีต่อไปนี้หากสีในงานพิมพ์ของคุณมีสีสันไม่สดใสและไม่ คมเข้มอย่างที่คาดไว้

- <u>การแก้ไข 1: ตรวจสอบว่าคุณกำลังใช้ตลับบรรจุหมึก HP ของแท้</u>
- <u>การแก้ไข 2: ตรวจสอบระดับหมึก</u>
- <u>การแก้ไข 3: ตรวจสอบการตั้งค่าการพิมพ์</u>
- <u>การแก้ไข 4: ตรวจสอบประเภทของกระดาษ</u>
- <u>การแก้ไข 5: การทำความสะอาดตลับหมึกพิมพ์โดยอัตโนมัติ</u>
- <u>การแก้ไข 6: ติดต่อศูนย์บริการของ HP</u>

## การแก้ไข 1: ตรวจสอบว่าคุณกำลังใช้ตลับบรรจุหมึก HP ของแท้

**วิธีแก้ไข:** ตรวจสอบว่าตลับบรรจุหมึกของคุณเป็นตลับบรรจุหมึก HP ของ แท้หรือไม่

HP ขอแนะนำให้ใช้ตลับบรรจุหมึก HP ของแท้ ตลับบรรจุหมึก HP ของแท้ ได้รับการออกแบบและทดสอบมาเพื่อใช้สำหรับเครื่องพิมพ์ของ HP ซึ่งทำ ให้คุณพิมพ์งานคุณภาพเยี่ยมได้อย่างง่ายๆ ด้วยความต่อเนื่อง

หมายเหตุ HP ไม่สามารถรับประกันคุณภาพหรือความน่าเชื่อถือของ วัสดุสิ้นเปลืองที่มิใช่ของ HP การต้องเข้ารับบริการหรือซ่อมแซม ผลิตภัณฑ์อันเป็นผลจากการใช้วัสดุสิ้นเปลืองที่ไม่ใช่ของ HP จะไม่อยู่ ภายใต้การรับประกัน

หากแน่ใจว่าคุณได้ซื้อตลับบรรจุหมึก HP ของแท้แล้ว โปรดไปที่:

www.hp.com/go/anticounterfeit

**สาเหตุ:** มีการใช้ตลับบรรจุหมึกที่ไม่ใช่ของ HP ถ้าปัญหายังคงอยู่ ให้ลองใช้วิธีแก้ไขปัญหาในขึ้นต่อไป

## การแก้ไข 2: ตรวจสอบระดับหมึก

**วิธีแก้ไข:** ตรวจสอบระดับหมึกพิมพ์โดยประมาณในตลับหมึก

หมายเหตุ ดำเตือนระดับหมึกพิมพ์และไฟแสดงเป็นการระบุโดย ประมาณเพื่อวัตถุประสงค์ในการวางแผนเท่านั้น เมื่อคุณได้รับข้อความ เตือนว่าระดับหมึกเหลือน้อย โปรดพิจารณาในการเตรียมตลับหมึก สำรองให้พร้อม เพื่อหลีกเลี่ยงปัญหาการพิมพ์ล่าช้า คุณยังไม่ต้องเปลี่ยน ตลับหมึกใหม่จนกว่าคุณภาพงานพิมพ์จะต่ำลงจนไม่สามารถยอมรับได้

**สาเหตุ:** ตลับบรรจุหมึกอาจมีหมึกไม่เพียงพอ ถ้าปัญหายังคงอยู่ ให้ลองใช้วิธีแก้ไขปัญหาในขึ้นต่อไป

## การแก้ไข 3: ตรวจสอบการตั้งค่าการพิมพ์

**วิธีแก้ไข:** ตรวจสอบการตั้งค่าการพิมพ์

- ตรวจสอบให้แน่ใจว่าการตั้งค่าประเภทกระดาษตรงกับประเภทกระดาษ ที่ใส่ในถาดป้อนกระดาษ
- ตรวจสอบการตั้งค่าคุณภาพงานพิมพ์และดูให้แน่ใจว่าไม่ได้ตั้งค่าไว้ต่ำ เกินไป

พิมพ์ภาพด้วยการตั้งค่างานพิมพ์คุณภาพสูง เช่น Best (ดีที่สุด) หรือ Maximum dpi (จำนวน dpi สูงสุด)

**สาเหตุ:** การตั้งค่าประเภทกระดาษหรือคุณภาพงานพิมพ์ถูกตั้งไว้ไม่ถูก ต้อง

ถ้าปัญหายังคงอยู่ ให้ลองใช้วิธีแก้ไขปัญหาในขั้นต่อไป

#### การแก้ไข 4: ตรวจสอบประเภทของกระดาษ

**วิธีแก้ไข:** HP ขอแนะนำให้คุณใช้กระดาษของ HP หรือกระดาษประเภท อื่นที่เหมาะสำหรับผลิตภัณฑ์นี้

ตรวจสอบให้แน่ใจเสมอว่ากระดาษที่คุณใช้พิมพ์อยู่ในสภาพแบนราบ เพื่อ ให้ได้ผลการพิมพ์ภาพที่ดีที่สุด ให้ใช้กระดาษ HP Advanced Photo Paper

ควรเก็บกระดาษภาพถ่ายไว้ในบรรจุภัณฑ์เดิมในถุงพลาสติกที่สามารถผนึก ซ้ำได้บนพื้นผิวเรียบในที่ที่เย็นและแห้ง เมื่อคุณพร้อมที่จะพิมพ์ ให้นำเฉพาะ กระดาษที่ต้องการใช้ออกมาทันที เมื่อพิมพ์เรียบร้อยแล้ว ให้นำกระดาษภาพ ถ่ายที่ไม่ได้ใช้ใส่กลับลงในถุงพลาสติกตามเดิม เพื่อเป็นการป้องกันไม่ให้ กระดาษภาพถ่ายเกิดการม้วนงอ

สำหรับข้อมูลเพิ่มเติม โปรดดู

- ์ "<u>การวางวัสดุพิมพ์</u>" ในหน้า 27
- "<u>ความรู้เบื้องต้นเกี่ยวกับกระดาษ</u>" ในหน้า 25

**สาเหตุ:** มีการใส่กระดาษผิดประเภทในถาดป้อนกระดาษ ถ้าปัญหายังคงอยู่ ให้ลองใช้วิธีแก้ไขปัญหาในขั้นต่อไป

#### การแก้ไข 5: การทำความสะอาดตลับหมึกพิมพ์โดยอัตโนมัติ วิธีแก้ไข: ทำความสะอาดตลับหมึกพิมพ์

หากต้องการข้อมูลเพิ่มเติม โปรดดู "<u>การทำความสะอาดตลับหมึกพิมพ์โดย</u> <u>อัตโนมัต</u>ิ" ในหน้า 44

**สาเหตุ:** จำเป็นต้องทำความสะอาดหัวพ่นหมึก ถ้าปัญหายังคงอยู่ ให้ลองใช้วิธีแก้ไขปัญหาในขั้นต่อไป

#### การแก้ไข 6: ติดต่อศูนย์บริการของ HP

วิธีแก้ไข: ติดต่อศูนย์บริการของ HP เพื่อขอรับบริการ

้ไปที่ <u>www.hp.com/support</u>

เมื่อเครื่องแจ้งเตือน ให้เลือกประเทศ/ภูมิภาค แล้วคลิกที่ Contact HP (ติด ต่อ HP) เพื่อขอข้อมูลการโทรติดต่อฝ่ายสนับสนุนทางเทคนิค

**สาเหตุ:** หัวพิมพ์มีปัญหา

#### เอกสารที่พิมพ์ดูไม่ชัดเจนหรือเลอะเลือน

ูลองแก้ไขปัญหาด้วยวิธีต่อไปนี้ หากงานพิมพ์ของคุณไม่คมชัดหรือไม่ชัดเจน

- หมายเหตุ สำหรับกรณีนี้ ไม่ได้เป็นปัญหาจากชุดหมึกพิมพ์ของคุณ ดังนั้นจึง ไม่จำเป็นต้องเปลี่ยนตลับบรรจุหมึกหรือหัวพิมพ์
- Inล็ดลับ หลังจากปฏิบัติตามวิธีแก้ไขปัญหาในส่วนนี้แล้ว คุณยังสามารถไป ที่เว็บไซต์ของ HP เพื่อดูว่ามีวิธีแก้ไขปัญหาเพิ่มเติมหรือไม่ สำหรับข้อมูล เพิ่มเติม โปรดไปที่: <u>www.hp.com/support</u>
- <u>การแก้ไข 1: ตรวจสอบการตั้งค่าการพิมพ์</u>
- <u>การแก้ไข 2: ใช้ภาพที่มีคุณภาพสูงขึ้น</u>
- <u>การแก้ไข 3: พิมพ์ภาพให้มีขนาดเล็กลง</u>
- <u>การแก้ไข 4: ปรับตำแหน่งเครื่องพิมพ์</u>

## การแก้ไข 1: ตรวจสอบการตั้งค่าการพิมพ์

**วิธีแก้ไข:** ตรวจสอบการตั้งค่าการพิมพ์

- ตรวจสอบให้แน่ใจว่าการตั้งค่าประเภทกระดาษตรงกับประเภทกระดาษ ที่ใส่ในถาดป้อนกระดาษ
- ตรวจสอบการตั้งค่าคุณภาพงานพิมพ์และดูให้แน่ใจว่าไม่ได้ตั้งค่าไว้ต่ำ เกินไป

พิมพ์ภาพด้วยการตั้งค่างานพิมพ์คุณภาพสูง เช่น Best (ดีที่สุด) หรือ Maximum dpi (จำนวน dpi สูงสุด)

**สาเหตุ:** การตั้งค่าประเภทกระดาษหรือคุณภาพงานพิมพ์ถูกตั้งไว้ไม่ถูก ต้อง

ถ้าปัญหายังคงอยู่ ให้ลองใช้วิธีแก้ไขปัญหาในขั้นต่อไป

## การแก้ไข 2: ใช้ภาพที่มีคุณภาพสูงขึ้น

วิธีแก้ไข: ใช้ภาพที่มีความละเอียดสูงกว่าเดิม

ถ้าพิมพ์ภาพถ่ายหรือภาพกราฟิกที่มีความละเอียดต่ำเกินไป ภาพที่ได้อาจไม่ ชัดเจนหรือเลอะเลือน

ถ้ามีการปรับขนาดของภาพถ่ายดิจิตอลหรือภาพกราฟิกที่ทำเป็นบิตแมป งานพิมพ์ที่ได้อาจไม่ชัดเจนหรือเลอะเลือน

**สาเหตุ:** เนื่องจากความละเอียดของภาพต่ำ

ถ้าปัญหายังคงอยู่ ให้ลองใช้วิธีแก้ไขปัญหาในขึ้นต่อไป

# การแก้ไข 3: พิมพ์ภาพให้มีขนาดเล็กลง

**วิธีแก้ไข:** ลดขนาดภาพที่จะพิมพ์ จากนั้นลองพิมพ์อีกครั้ง

ถ้าคุณกำลังพิมพ์ภาพถ่ายหรือภาพกราฟิก แล้วตั้งขนาดพิมพ์ไว้สูงเกินไป งานพิมพ์ที่ได้อาจไม่ชัดเจนหรือเลอะเลือน

ถ้ามีการปรับขนาดของภาพถ่ายดิจิตอลหรือภาพกราฟิกที่ทำเป็นบิตแมป งานพิมพ์ที่ได้อาจไม่ชัดเจนหรือเลอะเลือน

**สาเหตุ:** ภาพที่พิมพ์มีขนาดใหญ่กว่าที่ต้องการ ถ้าปัญหายังคงอยู่ ให้ลองใช้วิธีแก้ไขปัญหาในขั้นต่อไป

# การแก้ไข 4: ปรับตำแหน่งเครื่องพิมพ์

**วิธีแก้ไข:** ปรับตำแหน่งเครื่องพิมพ์

การปรับตำแหน่งเครื่องพิมพ์ช่วยให้มั่นใจได้ว่าจะได้งานพิมพ์คุณภาพเยี่ยม

#### การปรับตำแหน่งเครื่องพิมพ์จากซอฟต์แวร์ HP Photosmart

- ใส่กระดาษสีขาวที่ยังไม่ได้ใช้ ขนาด letter, A4 หรือ legal เข้าไปใน ถาดป้อนกระดาษ
- 2. ใน ศูนย์บริการโซลูชันของ HP ให้คลิก Settings (การตั้งค่า)
- ในส่วน Print Settings (การตั้งค่าการพิมพ์) ให้คลิก Printer Toolbox (กล่องเครื่องมือเครื่องพิมพ์)
  - หมายเหตุ นอกจากนี้คุณยังสามารถเปิด Printer Toolbox (กล่อง เครื่องมือเครื่องพิมพ์) จากกล่องโต้ตอบ Print Properties (คุณสมบัติการพิมพ์) ได้ด้วย ในกล่องโต้ตอบ Print Properties (คุณสมบัติการพิมพ์) ให้คลิกที่แท็บ Features (คุณสมบัติ) แล้วคลิก Printer Services (การบริการเครื่องพิมพ์)

Printer Toolbox (กล่องเครื่องมือเครื่องพิมพ์) ปรากฏขึ้น

- คลิกแท็บ Device Services (บริการเครื่องมือ)
- คลิก Align the Printer (การปรับตำแหน่งตลับหมึกพิมพ์) ผลิตภัณฑ์จะพิมพ์หน้าทดสอบ ปรับตำแหน่งหัวพิมพ์ และตั้งมาตรวัด ของเครื่องพิมพ์ เอกสารนี้อาจนำกลับมาใช้ใหม่หรือทิ้งไป

**สาเหตุ:** ต้องปรับตำแหน่งเครื่องพิมพ์

# เอกสารที่พิมพ์มีลักษณะเป็นริ้วแนวตั**้ง**

**วิธีแก้ไข:** HP ขอแนะนำให้คุณใช้กระดาษของ HP หรือกระดาษประเภท อื่นที่เหมาะสำหรับผลิตภัณฑ์นี้

ตรวจสอบให้แน่ใจเสมอว่ากระดาษที่คุณใช้พิมพ์อยู่ในสภาพแบนราบ เพื่อ ให้ได้ผลการพิมพ์ภาพที่ดีที่สุด ให้ใช้กระดาษ HP Advanced Photo Paper

ควรเก็บกระดาษภาพถ่ายไว้ในบรรจุภัณฑ์เดิมในถุงพลาสติกที่สามารถผนึก ซ้ำได้บนพื้นผิวเรียบในที่ที่เย็นและแห้ง เมื่อคุณพร้อมที่จะพิมพ์ ให้นำเฉพาะ กระดาษที่ต้องการใช้ออกมาทันที เมื่อพิมพ์เรียบร้อยแล้ว ให้นำกระดาษภาพ ถ่ายที่ไม่ได้ใช้ใส่กลับลงในถุงพลาสติกตามเดิม เพื่อเป็นการป้องกันไม่ให้ กระดาษภาพถ่ายเกิดการม้วนงอ สำหรับข้อมลเพิ่มเติม โปรดด

- "<u>การวางวัสดุพิมพ์</u>" ในหน้า 27
- "<u>ความรู้เบื้องต้นเกี่ยวกับกระดาษ</u>" ในหน้า 25

สาเหตุ: มีการใส่กระดาษผิดประเภทในถาดป้อนกระดาษ

# เอกสารที่พิมพ์ออกมามีลักษณะเอียงหรือบิดเบี้ยว

ลองแก้ไขปัญหาด้วยวิธีต่อไปนี้หากงานพิมพ์บนหน้ากระดาษนั้นไม่ตรง

- <u>การแก้ไข 1: ตรวจสอบให้แน่ใจว่าใส่กระดาษถูกต้องแล้ว</u>
- <u>การแก้ไข 2: ตรวจสอบให้แน่ใจว่าใส่กระดาษประเภทเดียวกันเท่านั้น</u>

#### การแก้ไข 1: ตรวจสอบให้แน่ใจว่าใส่กระดาษถูกต้องแล้ว

**วิธีแก้ไข:** ตรวจสอบว่าใส่กระดาษในถาดป้อนกระดาษอย่างถูกต้อง สำหรับข้อมูลเพิ่มเติม โปรดดู

"<u>การวางวัสดุพิมพ์</u>" ในหน้า 27

**สาเหตุ:** ใส่กระดาษไม่ถูกต้อง

ถ้าปัญหายังคงอยู่ ให้ลองใช้วิธีแก้ไขปัญหาในขั้นต่อไป

# การแก้ไข 2: ตรวจสอบให้แน่ใจว่าใส่กระดาษประเภทเดียวกันเท่านั้น

**วิธีแก้ไข:** ป้อนกระดาษเพียงครั้งละประเภทเท่านั้น **สาเหตุ:** มีกระดาษมากกว่าหนึ่งประเภทในถาดป้อนกระดาษ ถ้าปัญหายังคงอยู่ ให้ลองใช้วิธีแก้ไขปัญหาในขั้นต่อไป

# เส้นริ้วหมึกที่ด้านหลังของกระดาษ

ลองแก้ไขปัญหาด้วยวิธีต่อไปนี้หากมีรอยหมึกเปื้อนอยู่ที่ด้านหลังของงานพิมพ์ ของคุณ

- <u>การแก้ไข 1: พิมพ์บนกระดาษธรรมดา</u>
- <u>การแก้ไข 2: รอจนกระทั่งหมึกแห้ง</u>

### การแก้ไข 1: พิมพ์บนกระดาษธรรมดา

**วิธีแก้ไข:** พิมพ์ด้วยกระดาษธรรมดาหนึ่งแผ่นหรือหลายๆ แผ่น เพื่อซับ หมึกส่วนเกินที่ค้างอยู่ในผลิตภัณฑ์

## การกำจัดหมึกส่วนเกินโดยใช้กระดาษธรรมดา

- 1. ใส่กระดาษธรรมดาปึกหนึ่งลงในถาดป้อนกระดาษ
- รอสักห้านาที
- พิมพ์เอกสารที่มีข้อความเล็กน้อยหรือไม่มีข้อความเลย
- ตรวจหารอยหมึกที่ด้านหลังของกระดาษ ถ้ายังคงมีรอยหมึกที่ด้านหลัง ของกระดาษอยู่ ให้ลองพิมพ์บนกระดาษธรรมดาอีกแผ่นหนึ่ง

**สาเหตุ:** มีหมึกค้างสะสมอยู่ในตัวผลิตภัณฑ์ ในจุดที่ด้านหลังของกระดาษ จะพักอยู่บริเวณนั้นในระหว่างที่พิมพ์

ถ้าปัญหายังคงอยู่ ให้ลองใช้วิธีแก้ไขปัญหาในขั้นต่อไป

## การแก้ไข 2: รอจนกระทั่งหมึกแห้ง

**วิธีแก้ไข:** รออย่างน้อยสามสิบนาทีเพื่อให้หมึกภายในตัวผลิตภัณฑ์แห้ง ก่อน จากนั้นลองพิมพ์งานอีกครั้ง

สาเหตุ: หมึกส่วนเกินที่ด้างอยู่ในผลิตภัณฑ์นั้นต้องรอให้แห้งก่อน

# ตัดข้อความไม่เท่ากัน

ลองแก้ไขปัญหาด้วยวิธีต่อไปนี้หากข้อความในงานพิมพ์ของคุณไม่คมชัดและ เส้นขอบมีรอยหยัก

- หมายเหตุ สำหรับกรณีนี้ ไม่ได้เป็นปัญหาจากชุดหมึกพิมพ์ของคุณ ดังนั้นจึง ไม่จำเป็นต้องเปลี่ยนตลับบรรจุหมึกหรือหัวพิมพ์
- การแก้ไข 1: ใช้แบบอักษรชนิด TrueType หรือ OpenType
- <u>การแก้ไข 2: ปรับตำแหน่งเครื่องพิมพ์</u>

## การแก้ไข 1: ใช้แบบอักษรชนิด TrueType หรือ OpenType

**วิธีแก้ไข:** ใช้แบบอักษรชนิด TrueType หรือ OpenType เพื่อให้แน่ใจ ว่าผลิตภัณฑ์จะสามารถพิมพ์แบบอักษรให้เป็นเส้นเรียบได้ เมื่อเลือกแบบ อักษร ให้มองหาไอคอน TrueType หรือ OpenType

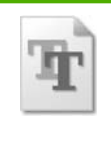

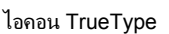

**สาเหตุ:** แบบอักษรเป็นขนาดที่กำหนดเอง

แอพพลิเคชันบางตัวของซอฟต์แวร์มีแบบอักษรที่กำหนดเองซึ่งมีขอบ ขุรขระเมื่อขยายหรือพิมพ์ออกมา เช่นเดียวกัน ถ้าท่านต้องการพิมพ์ข้อความ แบบ bitmap ข้อความอาจมีขอบขรุขระเมื่อขยายหรือพิมพ์ออกมา ถ้าปัญหายังคงอยู่ ให้ลองใช้วิธีแก้ไขปัญหาในขั้นต่อไป

# การแก้ไข 2: ปรับตำแหน่งเครื่องพิมพ์

**วิธีแก้ไข:** ปรับตำแหน่งเครื่องพิมพ์

การปรับตำแหน่งเครื่องพิมพ์ช่วยให้มั่นใจได้ว่าจะได้งานพิมพ์คุณภาพเยี่ยม

### การปรับตำแหน่งเครื่องพิมพ์จากซอฟต์แวร์ HP Photosmart

- ใส่กระดาษสีขาวที่ยังไม่ได้ใช้ ขนาด letter, A4 หรือ legal เข้าไปใน ถาดป้อนกระดาษ
- 2. ใน ศูนย์บริการโซลูชันของ HP ให้คลิก Settings (การตั้งค่า)
- ในส่วน Print Settings (การตั้งค่าการพิมพ์) ให้คลิก Printer Toolbox (กล่องเครื่องมือเครื่องพิมพ์)
  - หมายเหตุ นอกจากนี้คุณยังสามารถเปิด Printer Toolbox (กล่อง เครื่องมือเครื่องพิมพ์) จากกล่องโต้ตอบ Print Properties (คุณสมบัติการพิมพ์) ได้ด้วย ในกล่องโต้ตอบ Print Properties (คุณสมบัติการพิมพ์) ให้คลิกที่แท็บ Features (คุณสมบัติ) แล้วคลิก Printer Services (การบริการเครื่องพิมพ์)

Printer Toolbox (กล่องเครื่องมือเครื่องพิมพ์) ปรากฏขึ้น

- 4. คลิกแท็บ Device Services (บริการเครื่องมือ)
- คลิก Align the Printer (การปรับตำแหน่งตลับหมึกพิมพ์) ผลิตภัณฑ์จะพิมพ์หน้าทดสอบ ปรับตำแหน่งหัวพิมพ์ และตั้งมาตรวัด ของเครื่องพิมพ์ เอกสารนี้อาจนำกลับมาใช้ใหม่หรือทิ้งไป
- **สาเหตุ:** ต้องปรับตำแหน่งเครื่องพิมพ์

# การแก้ไขปัญหาเบื้องต้นเกี่ยวกับการพิมพ์

ใช้ส่วนนี้เพื่อแก้ไขปัญหาในการพิมพ์เหล่านี้

- <u>ซองจดหมายพิมพ์ไม่ถูกต้อง</u>
- <u>เครื่องพิมพ์อักขระที่ไม่มีความหมาย</u>
- <u>หน้าในเอกสารเรียงลำดับผิด</u>
- <u>ไม่ได้พิมพ์ขอบออกมาตามที่คาดไว้</u>
- <u>มีหน้าว่างเปล่าออกมาในขณะพิมพ์</u>

# ซองจดหมายพิมพ์ไม่ถูกต้อง

ลองแก้ไขปัญหาด้วยวิธีต่อไปนี้เพื่อแก้ไขกรณีที่เกิดขึ้น วิธีแก้ไขปัญหาจะแสดง เรียงตามลำดับ โดยเริ่มต้นที่วิธีแก้ไขปัญหาที่ใกล้เคียงที่สุดก่อน ถ้าการแก้ไข ปัญหาด้วยวิธีแรกยังไม่สามารถแก้ไขปัญหาได้ ให้ลองใช้วิธีอื่นๆ ที่เหลืออยู่จน กว่าจะแก้ไขปัญหาได้

- <u>การแก้ไข 1: ใส่ซองจดหมายลงในถาดป้อนกระดาษอีกครั้ง</u>
- <u>การแก้ไข 2: ใส่ซองจดหมายประเภทอื่น</u>
- การแก้ไข 3: สอดฝาซองไว้ในซองจดหมายเพื่อหลีกเลี่ยงปัญหากระดาษติด

## การแก้ไข 1: ใส่ของจดหมายลงในถาดป้อนกระดาษอีกครั้ง

**วิธีแก้ไข:** นำกระดาษทั้งหมดออกจากถาดป้อนกระดาษ วางปึกซองจด หมายลงในถาดป้อนกระดาษ โดยหงายด้านฝาซองขึ้นและอยู่ทางซ้ายมือ

🖹 หมายเหตุ เพื่อหลีกเลี่ยงปัญหากระดาษติด ให้สอดฝาซองเข้าไปในซอง

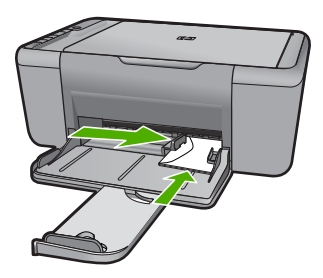

สำหรับข้อมูลเพิ่มเติม โปรดดู "<u>การวางวัสดุพิมพ์</u>" ในหน้า 27 **สาเหตุ:** ใส่ปึกซองจดหมายไม่ถูกต้อง ถ้าปัญหายังคงอยู่ ให้ลองใช้วิธีแก้ไขปัญหาในขั้นต่อไป

## การแก้ไข 2: ใส่ซองจดหมายประเภทอื่น

**วิธีแก้ไข:** โปรดอย่าใช้ซองจดหมายที่มีลักษณะมันเงาหรือพิมพ์นูน รวม ถึงซองจดหมายที่มีตัวยึดหรือหน้าต่างด้วย **สาเหตุ:** ใส่ซองจดหมายผิดประเภท ถ้าปัญหายังคงอยู่ ให้ลองใช้วิธีแก้ไขปัญหาในขั้นต่อไป

#### การแก้ไข 3: สอดฝาซองไว้ในซองจดหมายเพื่อหลีกเลี่ยงปัญหากระดาษติด

**วิธีแก้ไข:** เพื่อหลีกเลี่ยงปัญหากระดาษติด ให้สอดฝาซองเข้าไปในซอง **สาเหตุ:** ฝาซองอาจติดในลูกกลิ้ง

# เครื่องพิมพ์อักขระที่ไม่มีความหมาย

ลองแก้ไขปัญหาด้วยวิธีต่อไปนี้เพื่อแก้ไขกรณีที่เกิดขึ้น วิธีแก้ไขปัญหาจะแสดง เรียงตามลำดับ โดยเริ่มต้นที่วิธีแก้ไขปัญหาที่ใกล้เคียงที่สุดก่อน ถ้าการแก้ไข ปัญหาด้วยวิธีแรกยังไม่สามารถแก้ไขปัญหาได้ ให้ลองใช้วิธีอื่นๆ ที่เหลืออยู่จน กว่าจะแก้ไขปัญหาได้

- <u>การแก้ไข 1: รีสตาร์ทเครื่องและคอมพิวเตอร์ของคุณ</u>
- <u>การแก้ไข 2: ลองพิมพ์เอกสารอื่น</u>

#### การแก้ไข 1: รีสตาร์ทเครื่องและคอมพิวเตอร์ของคุณ

**วิธีแก้ไข:** ปิดเครื่อง และเครื่องคอมพิวเตอร์ของคุณ 60 วินาที แล้วเปิด เครื่องทั้งสอง จากนั้นลองพิมพ์ใหม่อีกครั้ง

**สาเหตุ:** หน่วยความจำในเครื่องเต็ม ถ้าปัญหายังคงอยู่ ให้ลองใช้วิธีแก้ไขปัญหาในขึ้นต่อไป

#### การแก้ไข 2: ลองพิมพ์เอกสารอื่น

**วิธีแก้ไข:** ลองพิมพ์เอกสารอื่นจากแอพพลิเคชันซอฟต์แวร์เดียวกัน ถ้า พิมพ์ได้ ให้ลองพิมพ์เอกสารที่บันทึกไว้ก่อนหน้านี้ที่ไม่เสียหาย

#### หน้าในเอกสารเรียงลำดับผิด

**วิธีแก้ไข:** พิมพ์เอกสารย้อนลำดับ เมื่อเสร็จสิ้นการพิมพ์เอกสาร เอกสารจะ อยู่ในลำดับที่ถูกต้อง

**สาเหตุ:** การตั้งค่าการพิมพ์ถูกตั้งไว้ให้พิมพ์หน้าแรกของเอกสารก่อน เนื่องจากวิธีป้อนกระดาษผ่านเครื่อง ทำให้หน้าแรกที่พิมพ์ออกมาถูกจัดเรียง ไว้ส่วนล่างของตั้งกระดาษ

# ไม่ได้พิมพ์ขอบออกมาตามที่คาดไว้

ลองแก้ไขปัญหาด้วยวิธีต่อไปนี้เพื่อแก้ไขกรณีที่เกิดขึ้น วิธีแก้ไขปัญหาจะแสดง เรียงตามลำดับ โดยเริ่มต้นที่วิธีแก้ไขปัญหาที่ใกล้เคียงที่สุดก่อน ถ้าการแก้ไข ปัญหาด้วยวิธีแรกยังไม่สามารถแก้ไขปัญหาได้ ให้ลองใช้วิธีอื่นๆ ที่เหลืออยู่จน กว่าจะแก้ไขปัญหาได้

- การแก้ไข 1: ตั้งค่าระยะขอบที่ถูกต้องในแอพพลิเคชันซอฟต์แวร์ของคุณ
- <u>การแก้ไข 2: ตรวจสอบการตั้งค่าขนาดกระดาษ</u>
- <u>การแก้ไข 3: ใส่ปีกกระดาษให้ถูกต้อง</u>
- <u>การแก้ไข 4: ใส่ปึกซองจดหมายให้ถูกต้อง</u>

## การแก้ไข 1: ตั้งค่าระยะขอบที่ถูกต้องในแอพพลิเคชันซอฟต์แวร์ของคุณ

**วิธีแก้ไข:** ตรวจสอบระยะขอบเครื่องพิมพ์

การแก้ไขปัญหา

#### การตรวจสอบค่าระยะขอบ

- ดูภาพตัวอย่างงานพิมพ์ก่อนที่จะส่งไปยังเครื่อง ในแอพพลิเคชันซอฟต์แวร์ส่วนใหญ่ ให้คลิกเมนู File (แฟ้ม) แล้วคลิก Print Preview (ตัวอย่างก่อนพิมพ์)
- ตรวจสอบระยะขอบ เครื่องจะใช้ระยะขอบที่คุณกำหนดไว้ในแอพพลิเคชันซอฟต์แวร์ จน กว่าค่าดังกล่าวจะมากกว่าระยะขอบขั้นต่ำที่เครื่องรองรับได้ สำหรับ ข้อมูลเพิ่มเติมเกี่ยวกับการตั้งค่าระยะขอบใน แอพพลิคเคชันซอฟต์แวร์ของคุณ โปรดดูเอกสารประกอบที่มาพร้อม กับซอฟต์แวร์
- ยกเลิกงานพิมพ์หากมีระยะขอบไม่เพียงพอ แล้วปรับระยะขอบใน ซอฟต์แวร์แอพพลิชันของคุณ

**สาเหตุ:** ระยะขอบที่กำหนดไว้ในแอพพลิเคชันซอฟต์แวร์ไม่ถูกต้อง ถ้าปัญหายังคงอยู่ ให้ลองใช้วิธีแก้ไขปัญหาในขั้นต่อไป

## การแก้ไข 2: ตรวจสอบการตั้งค่าขนาดกระดาษ

**วิธีแก้ไข:** ตรวจสอบว่าท่านได้เลือกการตั้งค่าขนาดกระดาษที่ถูกต้อง สำหรับงานของท่าน ตรวจสอบให้แน่ใจว่าท่านใส่กระดาษขนาดที่ถูกต้องใน ถาดป้อนกระดาษ

**สาเหตุ:** ค่าขนาดกระดาษอาจตั้งไว้ไม่ถูกต้องสำหรับโปรเจ็กต์ที่คุณกำลัง พิมพ์

ถ้าปัญหายังคงอยู่ ให้ลองใช้วิธีแก้ไขปัญหาในขั้นต่อไป

#### การแก้ไข 3: ใส่ปีกกระดาษให้ถูกต้อง

**วิธีแก้ไข:** นำตั้งกระดาษออกจากถาดป้อนกระดาษ แล้วจึงใส่กระดาษเข้า ไปใหม่ ตรวจสอบให้แน่ใจว่าคุณได้เลื่อนตัวปรับความกว้างของกระดาษไป ทางขวาจนสุดที่ขอบกระดาษ

สำหรับข้อมูลเพิ่มเติม โปรดดู

"<u>การวางวัสดุพิมพ์</u>" ในหน้า <mark>27</mark>

**สาเหตุ:** ตัวปรับแนวกระดาษอยู่ในตำแหน่งที่ไม่ถูกต้อง

# การแก้ไข 4: ใส่ปีกซองจดหมายให้ถูกต้อง

**วิธีแก้ไข:** นำกระดาษทั้งหมดออกจากถาดป้อนกระดาษ วางปึกซองจด หมายลงในถาดป้อนกระดาษ โดยหงายด้านฝาซองขึ้นและอยู่ทางซ้ายมือ

🖹 <mark>หมายเหตุ</mark> เพื่อหลีกเลี่ยงปัญหากระดาษติด ให้สอดฝ่าซองเข้าไปในซอง

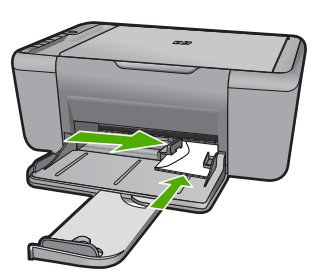

สำหรับข้อมูลเพิ่มเติม โปรดดู "<u>การวางวัสดุพิมพ์</u>" ในหน้า 27 **สาเหตุ:** ใส่ปีกซองจดหมายไม่ถูกต้อง

# มีหน้าว่างเปล่าออกมาในขณะพิมพ์

ลองแก้ไขปัญหาด้วยวิธีต่อไปนี้เพื่อแก้ไขกรณีที่เกิดขึ้น วิธีแก้ไขปัญหาจะแสดง เรียงตามลำดับ โดยเริ่มต้นที่วิธีแก้ไขปัญหาที่ใกล้เคียงที่สุดก่อน ถ้าการแก้ไข ปัญหาด้วยวิธีแรกยังไม่สามารถแก้ไขปัญหาได้ ให้ลองใช้วิธีอื่นๆ ที่เหลืออยู่จน กว่าจะแก้ไขปัญหาได้

- <u>การแก้ไข 1: ตรวจสอบระดับหมึกในตลับหมึกพิมพ์</u>
- การแก้ไข 2: ตรวจสอบว่าตอนท้ายของเอกสารมีหน้าว่างหรือไม่
- <u>การแก้ไข 3: ใส่กระดาษเพิ่มลงในถาดป้อนกระดาษ</u>
- การแก้ไข 4: ตรวจสอบว่ามีแถบป้องกันติดอยู่กับตลับหมึกพิมพ์หรือไม่

## การแก้ไข 1: ตรวจสอบระดับหมึกในตลับหมึกพิมพ์

**วิธีแก้ไข:** ตรวจสอบระดับหมึกพิมพ์โดยประมาณที่เหลือในตลับหมึกพิมพ์

หมายเหตุ ดำเตือนระดับหมึกพิมพ์และไฟแสดงเป็นการระบุโดย ประมาณเพื่อวัตถุประสงค์ในการวางแผนเท่านั้น เมื่อคุณได้รับข้อความ เตือนว่าระดับหมึกเหลือน้อย โปรดพิจารณาในการเตรียมตลับหมึก สำรองให้พร้อม เพื่อหลีกเลี่ยงปัญหาการพิมพ์ล่าช้า คุณยังไม่ต้องเปลี่ยน ตลับหมึกพิมพ์ใหม่จนกว่าคุณภาพงานพิมพ์จะต่ำลงจนไม่สามารถยอม รับได้

ถ้ายังมีหมึกพิมพ์เหลืออยู่ในตลับหมึกพิมพ์ แต่ท่านยังพบปัญหา ให้ลองพิมพ์ รายงานการทดสอบเครื่องเพื่อดูว่าตลับหมึกพิมพ์มีปัญหาหรือไม่ หาก รายงานการทดสอบเครื่องแสดงว่ามีปัญหา ให้ทำความสะอาดตลับหมึกพิมพ์ หากยังไม่สามารถแก้ไขปัญหาได้ ท่านอาจต้องเปลี่ยนตลับหมึกพิมพ์

**สาเหตุ:** ถ้าคุณกำลังพิมพ์ข้อความสีดำ และมีหน้าว่างออกมาจากเครื่อง แสดงว่าตลับหมึกพิมพ์สีดำอาจไม่มีหมึก

ถ้าปัญหายังคงอยู่ ให้ลองใช้วิธีแก้ไขปัญหาในขั้นต่อไป

#### การแก้ไข 2: ตรวจสอบว่าตอนท้ายของเอกสารมีหน้าว่างหรือไม่

**วิธีแก้ไข:** เปิดไฟล์เอกสารในแอพพลิเคชันซอฟต์แวร์ และลบหน้าหรือ บรรทัดที่เกิดขึ้นมาที่ตอนท้ายของเอกสาร **สาเหตุ:** เอกสารที่คุณกำลังพิมพ์มีหน้าว่างเพิ่มขึ้นมา ถ้าปัญหายังคงอยู่ ให้ลองใช้วิธีแก้ไขปัญหาในขั้นต่อไป

#### การแก้ไข 3: ใส่กระดาษเพิ่มลงในถาดป้อนกระดาษ

**วิธีแก้ไข:** ถ้าเครื่องมีกระดาษเหลืออยู่เพียงไม่กี่แผ่น ให้ใส่กระดาษเพิ่ม เติมในถาดป้อนกระดาษ ถ้ามีกระดาษในถาดป้อนเป็นจำนวนมาก ให้นำ กระดาษออก เคาะตั้งกระดาษนั้นกับพื้นเรียบให้ขอบเสมอกัน แล้วจึงใส่ กระดาษลงในถาดป้อนกระดาษอีกครั้ง

สำหรับข้อมูลเพิ่มเติม โปรดดู

"<u>การวางวัสดุพิมพ์</u>" ในหน้า 27

**สาเหตุ:** เครื่องไม่มีกระดาษ ถ้าปัญหายังคงอยู่ ให้ลองใช้วิธีแก้ไขปัญหาในขั้นต่อไป

## การแก้ไข 4: ตรวจสอบว่ามีแถบป้องกันติดอยู่กับตลับหมึกพิมพ์หรือไม่

**วิธีแก้ไข:** ตรวจสอบตลับหมึกพิมพ์แต่ละตลับ อาจดึงเทปออกจากหน้า สัมผัสสีทองแดงแล้ว แต่อาจยังมีเทปหุ้มหัวฉีดพ่นหมึกอยู่ ถ้ายังมีเทปหุ้มหัว ฉีดพ่นหมึกอยู่ ให้ค่อยๆ ดึงเทปนั้นออกจากตลับหมึกพิมพ์ ห้ามสัมผัสหัวฉีด พ่นหมึกหรือหน้าสัมผัสสีทองแดง

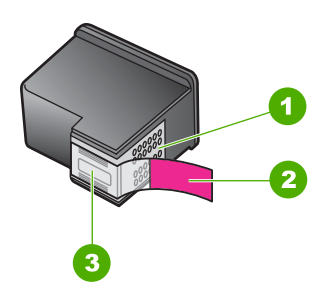

- 1 หน้าสัมผัสสีทองแดง
- 2 เทปพลาสติกที่มีแถบดึงสีชมพู (ต้องดึงออกก่อนการติดตั้ง)
- 3 หัวฉีดหมึกใต้เทป

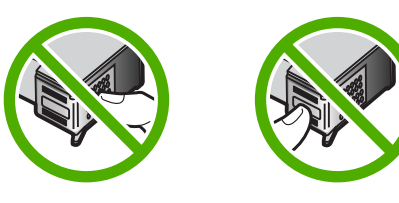

สำหรับข้อมูลเพิ่มเติม โปรดดู "<u>การเปลี่ยนตลับหมึกพิมพ์</u>" ในหน้า 46 **สาเหตุ:** เทปป้องกันถูกดึงออกจากตลับหมึกพิมพ์เพียงบางส่วนเท่านั้น

# การแก้ไขปัญหาเบื้องต้นเกี่ยวกับการสแกน

ใช้ส่วนนี้เพื่อแก้ไขปัญหาในการสแกนดังต่อไปนี้

- รูปภาพที่สแกนจะว่างเปล่า
- รูปภาพที่สแกนมีการครอบตัดไม่ถูกต้อง
- รูปภาพที่สแกนวางเค้าโครงหน้าไม่ถูกต้อง
- <u>รูปแบบข้อความไม่ถูกต้อง</u>

- รูปภาพที่สแกนแล้วจะแสดงเป็นเส้นประแทนข้อความ
  - <u>ข้อความไม่ถูกต้องหรือหายไป</u>

#### รูปภาพที่สแกนจะว่างเปล่า

**วิธีแก้ไข:** วางต้นฉบับโดยให้ด้านที่จะพิมพ์คว่ำลงบนมุมขวาของกระจก

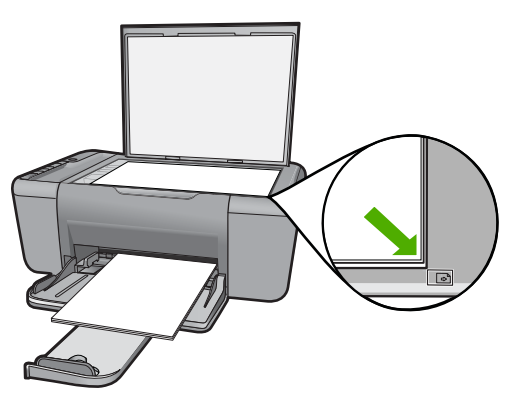

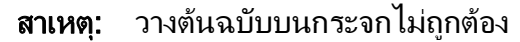

#### รูปภาพที่สแกนมีการครอบตัดไม่ถูกต้อง

**วิธีแก้ไข:** คุณลักษณะการครอบตัดอัตโนมัติในซอฟต์แวร์จะเป็นการ ครอบตัดรายละเอียดใดๆ ที่ไม่ใช่ส่วนประกอบของภาพหลัก ซึ่งในบางครั้ง อาจไม่ใช่สิ่งที่คุณต้องการ ในกรณีดังกล่าว ให้ปิดการครอบตัดอัตโนมัติใน ซอฟต์แวร์ และครอบตัดภาพที่สแกนแล้วด้วยตนเอง หรือไม่ต้องครอบตัด เลย

**สาเหตุ:** ซอฟต์แวร์ถูกตั้งค่าให้ตัดรูปที่สแกนแล้วโดยอัตโนมัติ

#### รูปภาพที่สแกนวางเค้าโครงหน้าไม่ถูกต้อง

**วิธีแก้ไข:** ปิดการครอบตัดอัตโนมัติในซอฟต์แวร์เพื่อคงเค้าโครงหน้าไว้ **สาเหตุ:** คุณลักษณะการตัดอัตโนมัติในซอฟต์แวร์ทำให้หน้าที่จัดวางไว้ เปลี่ยนแปลงไป

#### รูปแบบข้อความไม่ถูกต้อง

**วิธีแก้ไข:** โปรแกรมบางโปรแกรมไม่สามารถจัดการรูปแบบของข้อความ ที่อยู่ในกรอบได้ ข้อความที่อยู่ในกรอบเป็นหนึ่งในการตั้งค่าการสแกน เอกสารในซอฟต์แวร์ ซึ่งจะคงเค้าโครงที่ซับซ้อนต่างๆ เช่น คอลัมน์ต่างๆ ใน จดหมายข่าว ด้วยการใส่ข้อความลงในกรอบที่แตกต่างกัน (กล่องข้อความ) ในโปรแกรมปลายทาง ในซอฟต์แวร์ เลือกรูปแบบที่ถูกต้องเพื่อคงเค้าโครง และรูปแบบของเอกสารที่สแกนไว้

สาเหตุ: การตั้งค่าสแกนเอกสารไม่ถูกต้อง

#### รูปภาพที่สแกนแล้วจะแสดงเป็นเส้นประแทนข้อความ

**วิธีแก้ไข:** ทำสำเนาต้นฉบับเป็นแบบขาวดำแล้วสแกนสำเนานั้น

**สาเหตุ:** หากคุณใช้ประเภทรูปภาพเป็น **Text** (ข้อความ) เพื่อสแกนข้อ ความที่คุณวางแผนที่จะแก้ไข สแกนเนอร์อาจไม่ยอมรับข้อความสี ประเภท ของภาพที่เป็น **Text** (ข้อความ) ขาวดำจะสแกนด้วยความละเอียด 300 x 300 dpi

หากท่านกำลังสแกนต้นฉบับที่มีภาพกราฟิกหรืออาร์ตเวิร์ครอบข้อความ เครื่องสแกนอาจไม่ยอมรับข้อความ

# ข้อความไม่ถูกต้องหรือหายไป

ลองแก้ไขปัญหาด้วยวิธีต่อไปนี้เพื่อแก้ไขกรณีที่เกิดขึ้น วิธีแก้ไขปัญหาจะแสดง เรียงตามลำดับ โดยเริ่มต้นที่วิธีแก้ไขปัญหาที่ใกล้เคียงที่สุดก่อน ถ้าการแก้ไข ปัญหาด้วยวิธีแรกยังไม่สามารถแก้ไขปัญหาได้ ให้ลองใช้วิธีอื่นๆ ที่เหลืออยู่จน กว่าจะแก้ไขปัญหาได้

- <u>การแก้ไข 1: ตรวจสอบให้แน่ใจว่าได้ตั้งค่าความสว่างไว้อย่างเหมาะสมใน</u> <u>ซอฟต์แวร์</u>
- <u>การแก้ไข 2: ตรวจสอบให้แน่ใจว่ากระจกและด้านหลังของฝ่าปิดเอกสาร</u> <u>สะอาด</u>

#### การแก้ไข 1: ตรวจสอบให้แน่ใจว่าได้ตั้งค่าความสว่างไว้อย่างเหมาะสมใน ซอฟต์แวร์

**วิธีแก้ไข:** ปรับความสว่างในซอฟต์แวร์ แล้วจึงสแกนต้นฉบับอีกครั้ง

#### การปรับความสว่าง

- ในหน้าต่าง HP Scanning คลิกเลือก Lighten/Darken (ทำให้ สว่าง/ทำให้มืด) ในเมนู Basic (พื้นฐาน) หรือ แผงควบคุม Tools (เครื่องมือ)
- 2. ปรับค่าของตัวระบุความสว่าง

**สาเหตุ:** ไม่ได้ตั้งค่าความสว่างไว้อย่างถูกต้องในซอฟต์แวร์ ถ้าปัญหายังคงอยู่ ให้ลองใช้วิธีแก้ไขปัญหาในขั้นต่อไป

# การแก้ไข 2: ตรวจสอบให้แน่ใจว่ากระจกและด้านหลังของฝาปิดเอกสารสะอาด วิธีแก้ไข: ปิดเครื่อง ดึงสายไฟออก แล้วจึงใช้ผ้านุ่มเช็ดกระจกและด้าน หลังของฝาปิดเอกสาร

สาเหตุ: กระจกและด้านหลังของฝาปิดเอกสารไม่สะอาด

# การแก้ไขปัญหาเบื้องต้นในการทำสำเนา

ู้ใช้ส่วนนี้เพื่อแก้ไขปัญหาในการทำสำเนาดังต่อไปนี้

- <u>เครื่องไม่ทำงานเมื่อฉันพยายามทำสำเนา</u>
- บางส่วนของต้นฉบับไม่ปรากฏหรือถูกตัดออกไป
- งานพิมพ์มีขนาดใหญ่ขึ้นบนหน้ากระดาษ
- <u>เอกสารเป็นหน้าว่าง</u>

# เครื่องไม่ทำงานเมื่อฉันพยายามทำสำเนา

ลองแก้ไขปัญหาด้วยวิธีต่อไปนี้เพื่อแก้ไขกรณีที่เกิดขึ้น วิธีแก้ไขปัญหาจะแสดง เรียงตามลำดับ โดยเริ่มต้นที่วิธีแก้ไขปัญหาที่ใกล้เคียงที่สุดก่อน ถ้าการแก้ไข ปัญหาด้วยวิธีแรกยังไม่สามารถแก้ไขปัญหาได้ ให้ลองใช้วิธีอื่นๆ ที่เหลืออยู่จน กว่าจะแก้ไขปัญหาได้

- <u>การแก้ไข 1: เปิดเครื่อง</u>
- <u>การแก้ไข 2: วางต้นฉบับอย่างถูกต้องบนกระจก</u>
- <u>การแก้ไข 3: รอให้เครื่องทำงานอื่นเสร็จเรียบร้อย</u>
- <u>การแก้ไข 4: ผลิตภัณฑ์ไม่รองรับกระดาษหรือซองจดหมาย</u>
- <u>การแก้ไข 5: ตรวจสอบว่ามีกระดาษติดหรือไม่</u>

## การแก้ไข 1: เปิดเครื่อง

**วิธีแก้ไข:** ดูปุ่ม **เปิด** ที่อยู่บนเครื่อง ถ้าไฟไม่ติดสว่าง แสดงว่าเครื่องปิดอยู่ ตรวจสอบให้แน่ใจว่าได้ต่อสายไฟเข้ากับเครื่องและเสียบเข้ากับปลั๊กไฟ แน่นดีแล้ว กดปุ่ม **เปิด** เพื่อเปิดเครื่อง

**สาเหตุ:** เครื่องปิดอยู่

## การแก้ไข 2: วางต้นฉบับอย่างถูกต้องบนกระจก

วิธีแก้ไข: วางต้นฉบับโดยให้ด้านที่จะพิมพ์คว่ำลงบนมุมขวาของกระจก

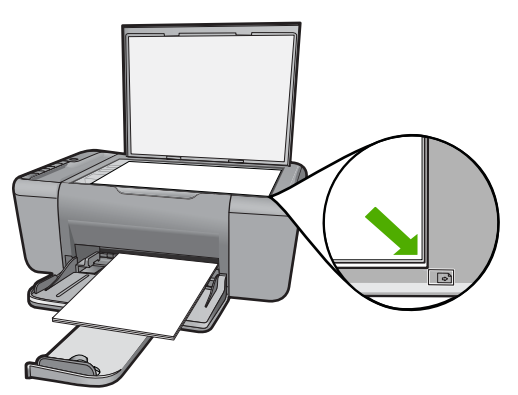

**สาเหตุ:** วางต้นฉบับบนกระจกไม่ถูกต้อง ถ้าปัญหายังคงอยู่ ให้ลองใช้วิธีแก้ไขปัญหาในขั้นต่อไป

# การแก้ไข 3: รอให้เครื่องทำงานอื่นเสร็จเรียบร้อย

**วิธีแก้ไข:** ตรวจสอบไฟแสดงสถานะ **เปิด** ถ้ายังกะพริบอยู่ แสดงว่าเครื่อง กำลังทำงาน

หากเครื่องกำลังทำงานอื่นๆ เช่น กำลังพิมพ์หรือกำลังสแกน งานพิมพ์ของ คุณอาจล่าช้าจนกว่าเครื่องจะทำงานปัจจุบันเสร็จ

สาเหตุ: เครื่องกำลังทำงานอื่นอยู่

ถ้าปัญหายังคงอยู่ ให้ลองใช้วิธีแก้ไขปัญหาในขั้นต่อไป

#### การแก้ไข 4: ผลิตภัณฑ์ไม่รองรับกระดาษหรือซองจดหมาย

**วิธีแก้ไข:** ห้ามใช้เครื่องในการทำสำเนาลงบนซองจดหมายหรือกระดาษ อื่นที่เครื่องไม่รองรับ **สาเหตุ:** เครื่องไม่รู้จักประเภทกระดาษที่ใส่

ถ้าปัญหายังคงอยู่ ให้ลองใช้วิธีแก้ไขปัญหาในขึ้นต่อไป

#### การแก้ไข 5: ตรวจสอบว่ามีกระดาษติดหรือไม่

**วิธีแก้ไข:** ดึงกระดาษที่ติดอยู่ออก **สาเหตุ:** เครื่องมีกระดาษติดอยู่

# บางส่วนของต้นฉบับไม่ปรากฏหรือถูกตัดออกไป

ลองแก้ไขปัญหาด้วยวิธีต่อไปนี้เพื่อแก้ไขกรณีที่เกิดขึ้น วิธีแก้ไขปัญหาจะแสดง เรียงตามลำดับ โดยเริ่มต้นที่วิธีแก้ไขปัญหาที่ใกล้เคียงที่สุดก่อน ถ้าการแก้ไข ปัญหาด้วยวิธีแรกยังไม่สามารถแก้ไขปัญหาได้ ให้ลองใช้วิธีอื่นๆ ที่เหลืออยู่จน กว่าจะแก้ไขปัญหาได้

- <u>การแก้ไข 1: วางต้นฉบับอย่างถูกต้องบนกระจก</u>
- <u>การแก้ไข 2: ทำความสะอาดกระจกสแกนเนอร์</u>

#### การแก้ไข 1: วางต้นฉบับอย่างถูกต้องบนกระจก

**วิธีแก้ไข:** วางต้นฉบับโดยให้ด้านที่จะพิมพ์คว่ำลงบนมุมขวาของกระจก

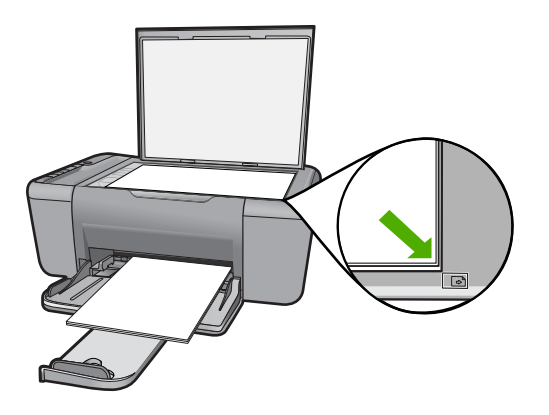

**สาเหตุ:** วางต้นฉบับบนกระจกไม่ถูกต้อง ถ้าปัญหายังคงอยู่ ให้ลองใช้วิธีแก้ไขปัญหาในขั้นต่อไป

#### การแก้ไข 2: ทำความสะอาดกระจกสแกนเนอร์

**วิธีแก้ไข:** ทำความสะอาดกระจกสแกนเนอร์ และตรวจสอบให้แน่ใจว่าไม่ มีสิ่งแปลกปลอมติดอยู่ **สาเหตุ:** กระจกสแกนเนอร์สกปรก เครื่องจึงทำสำเนาบริเวณนั้นเข้าไป ด้วย ทำให้สำเนาที่ได้มีขนาดใหญ่กว่าเอกสาร

#### งานพิมพ์มีขนาดใหญ่ขึ้นบนหน้ากระดาษ

**วิธีแก้ไข:** ตรวจสอบว่าได้เลือกการตั้งค่าของการทำสำเนาไว้อย่างถูกต้อง แล้ว หากปัญหายังคงมีอยู่ แสดงว่าอาจมีเศษฝุ่นติดอยู่ที่กระจกหรือที่ด้าน หลังของฝาปิดเอกสาร ซึ่งอาจเป็นเหตุให้เครื่องตรวจจับได้เพียงบางส่วนของ ภาพเท่านั้น ปิดเครื่อง ถอดสายไฟออก แล้วจึงใช้ผ้านุ่มเช็ดกระจกและด้าน หลังของฝาปิดเอกสาร

**สาเหตุ:** เครื่องตรวจพบภาพเพียงส่วนเดียวเท่านั้นเนื่องจากมีฝุ่นหรือเศษ ฝงบนกระจก

#### <mark>เอกสารเป็นหน้</mark>าว่าง

ลองแก้ไขปัญหาด้วยวิธีต่อไปนี้เพื่อแก้ไขกรณีที่เกิดขึ้น วิธีแก้ไขปัญหาจะแสดง เรียงตามลำดับ โดยเริ่มต้นที่วิธีแก้ไขปัญหาที่ใกล้เคียงที่สุดก่อน ถ้าการแก้ไข ปัญหาด้วยวิธีแรกยังไม่สามารถแก้ไขปัญหาได้ ให้ลองใช้วิธีอื่นๆ ที่เหลืออยู่จน กว่าจะแก้ไขปัญหาได้

- <u>การแก้ไข 1: วางต้นฉบับอย่างถูกต้องบนกระจก</u>
- <u>การแก้ไข 2: ตรวจสอบระดับหมึกในตลับหมึกพิมพ์</u>

#### การแก้ไข 1: วางต้นฉบับอย่างถูกต้องบนกระจก

**วิธีแก้ไข:** วางต้นฉบับโดยให้ด้านที่จะพิมพ์คว่ำลงบนมุมขวาของกระจก

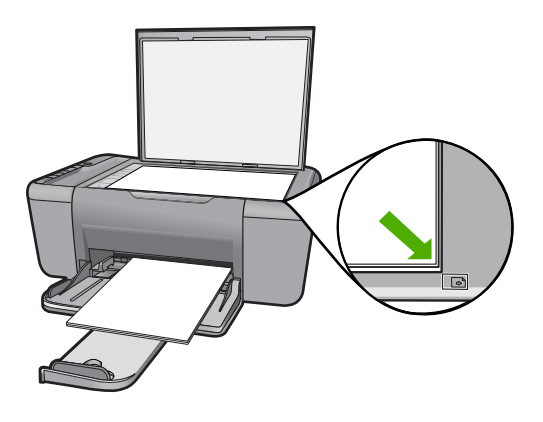

สาเหตุ: วางต้นฉบับบนกระจกไม่ถูกต้อง

## การแก้ไข 2: ตรวจสอบระดับหมึกในตลับหมึกพิมพ์

**วิธีแก้ไข:** ตรวจสอบระดับหมึกพิมพ์โดยประมาณที่เหลือในตลับหมึกพิมพ์

หมายเหตุ ดำเตือนระดับหมึกพิมพ์และไฟแสดงเป็นการระบุโดย ประมาณเพื่อวัตถุประสงค์ในการวางแผนเท่านั้น เมื่อคุณได้รับข้อความ เตือนว่าระดับหมึกเหลือน้อย โปรดพิจารณาในการเตรียมตลับหมึก สำรองให้พร้อม เพื่อหลีกเลี่ยงปัญหาการพิมพ์ล่าช้า คุณยังไม่ต้องเปลี่ยน ตลับหมึกพิมพ์ใหม่จนกว่าคุณภาพงานพิมพ์จะต่ำลงจนไม่สามารถยอม รับได้

ถ้ายังมีหมึกพิมพ์เหลืออยู่ในตลับหมึกพิมพ์ แต่ท่านยังพบปัญหา ให้ลองพิมพ์ รายงานการทดสอบเครื่องเพื่อดูว่าตลับหมึกพิมพ์มีปัญหาหรือไม่ หาก รายงานการทดสอบเครื่องแสดงว่ามีปัญหา ให้ทำความสะอาดตลับหมึกพิมพ์ หากยังไม่สามารถแก้ไขปัญหาได้ ท่านอาจต้องเปลี่ยนตลับหมึกพิมพ์

**สาเหตุ:** จำเป็นต้องทำความสะอาดตลับหมึกพิมพ์ หรือมีหมึกเหลือไม่เพียง พอ

# ข้อผิดพลาด

หากเครื่องเกิดข้อผิดพลาด ไฟแสดงสถานะบนเครื่องอาจกะพริบ หรือปรากฏข้อ ความแสดงข้อผิดพลาดบนหน้าจอเครื่องคอมพิวเตอร์ ส่วนนี้จะกล่าวถึงหัวข้อต่อไปนี้

- <u>ไฟกะพริบ</u>
- <u>ข้อความบนเครื่อง</u>
- <u>ข้อความเกี่ยวไฟล์</u>
- <u>ข้อความทั่วไปเกี่ยวกับผู้ใช้</u>
- <u>ข้อความเกี่ยวกับกระดาษ</u>
- <u>ข้อความเกี่ยวกับระบบไฟและการเชื่อมต่อ</u>
- <u>ข้อความเกี่ยวกับตลับหมึกพิมพ์</u>

# ไฟกะพริบ

ไฟแสดงสถานะบนผลิตภัณฑ์จะกะพริบเป็นจังหวะต่างๆ ที่แปลกไปเพื่อแจ้งให้ ทราบถึงข้อผิดพลาดที่เกิดขึ้น โปรดอ่านตารางต่อไปนี้เพื่อแก้ไขปัญหาข้อผิด พลาด โดยดูจากไฟดวงที่กะพริบและจังหวะการกะพริบของไฟนั้นบนเครื่อง

| ไฟเดือน                                | ไฟแสดง<br>สถานะระดับ<br>หมึกพิมพ์<br>โดย<br>ประมาณ | จำนวน<br>สำเนาที่<br>แสดง | ไฟ เปิด                                                | รายละเอียด                                                            | การแก้ปัญหา                                                                                                    |
|----------------------------------------|----------------------------------------------------|---------------------------|--------------------------------------------------------|-----------------------------------------------------------------------|----------------------------------------------------------------------------------------------------|
| กะพริบเร็ว                             | เครื่อง<br>หมาย ! ทั้ง<br>หมดกะพริบ<br>เร็ว        | E                         | เปิด                                                   | ไม่ได้ติดตั้งตลับหมึก<br>พิมพ์ในเครื่องพิมพ์                          | การติดตั้งตลับหมึกพิมพ์                                                                                                    |
| กะพริบเร็ว                             | เปิด                                               | ! กะพริบเร็ว              | เปิด                                                   | เครื่องไม่มีกระดาษ                                                    | ใส่กระดาษแล้วกดปุ่มใดๆ<br>เพื่อกลับสู่การทำงานต่อ<br>ไป                                                                                                    |
|                                        |                                                    |                           |                                                        | เครื่องมีกระดาษติดอยู่                                                | นำกระดาษที่ติดอยู่ออก<br>และกดปุ่มใดๆ เพื่อกลับสู่<br>การทำงานต่อไป                                                                                                    |
| <u> </u>                               | เครื่อง<br>หมาย ! ทั้ง<br>หมดกะพริบ<br>เร็ว        | E                         | เปิด                                                   | แถร่ตลับหมึกพิมพ์ติด<br>ขัด                                           | เปิดฝาปิดด้านหน้า และดู<br>ว่ามีสิ่งใดติดอยู่หรือไม่                                                                                                    |
| <u> </u>                               | ระดับหมึก<br>ปัจจุบันติด                           | E                         | กะพริบ<br>เร็ว                                         | สแกนเนอร์ไม่ทำงาน                                                     | ปิดเครื่องและเปิดอีกครั้ง<br>ถ้ายังมีปัญหาอยู่ โปรดติด<br>ต่อฝ่ายสนับสนุนลูกก้า<br>ของ HP ในระหว่างนั้น<br>คุณสามารถใช้เครื่องเพื่อ<br>พิมพ์งานได้                                                                  |
| ີ <del>ຄະ</del> พริบเร็ว               | เครื่อง<br>หมาย ! ทั้ง<br>หมดกะพริบ<br>เร็ว        | E                         | າະพริบ<br>ເรົ⊃                                         | เครื่องเกิดข้อผิดพลาด<br>ร้ายแรง                                      | <ol> <li>ปิดเครื่องพิมพ์</li> <li>ถอดสายไฟออก</li> <li>รอสักลรู่ จากนั้น<br/>เสียบสรุ่ จากนั้น<br/>เสียบสายไฟกลับ<br/>เข้าที่</li> <li>เปิดเครื่อง<br/>หากยังมีปัญหาอยู่ โปรด<br/>ติดต่อฝ่ายบริการของ HP</li> </ol> |
| กะพริบเร็วๆ<br>10 วินาทีแล้ว<br>จึงติด | การเลือก<br>ปัจจุบันติด                            | การเลือก<br>ปัจจุบันติด   | กะพริบ<br>เร็วๆ 10<br>วินาทีแล้ว<br>จึงเปิด<br>เครื่อง | คุณกดปุ่ม <b>สแกน</b> แต้ไม่<br>มีการตอบสนองจาก<br>เครื่องคอมพิวเตอร์ | ตรวจสอบให้แน่ใจว่าเปิด<br>เครื่องคอมพิวเตอร์อยู่ ได้<br>ดิดตั้งซอฟต์แวร์ของ<br>เครื่อง และได้เชื่อมต่อ<br>คอมพิวเตอร์เข้ากับเครื่อง<br>ด้วยสาย USB                                                                  |
| กะพริบเร็ว                             | เครื่อง<br>หมาย ! ทั้ง<br>หมดกะพริบ<br>เร็ว        | E                         | เปิด                                                   | ไม่พบตลับหมึกพิมพ์<br>หรือใส่ตลับหมึกพิมพ์ไม่<br>เข้าที่              | ติดตั้งหรือนำออก และใส่<br>ตลับหมึกพิมพ์อีกครั้ง                                                                                                    |

| ้ทำต่อ)              |                                                                                                    |                           |         |                                                             |                                                                                                    |  |  |
|----------------------|----------------------------------------------------------------------------------------------------|---------------------------|---------|-------------------------------------------------------------|----------------------------------------------------------------------------------------------------|--|--|
| ไฟเตือน              | ไฟแสดง<br>สถานะระดับ<br>หมึกพิมพ์<br>โดย<br>ประมาณ                                                             | จำนวน<br>สำเนาที่<br>แสดง | ไฟ เปิด | รายละเอียด                                                  | การแก้ปัญหา                                                                                                    |  |  |
|                      |                                                                                                    |                           |         | ไม่ได้นำเทปออกจาก<br>ตลับหมึกพิมพ์หนึ่งหรือ<br>สองตลับ      | นำตลับหมึกพิมพ์ออก ดึง<br>เทปออก และใส่ตลับหมึก<br>พิมพ์อีกครั้ง                                                                                                    |  |  |
|                      |                                                                                                    |                           |         | ตลับหมึกพิมพ์อาจเสีย                                        | นำตลับหมึกพิมพ์สีดำหรือ<br>ตลับหมึกพิมพ์สามสีหรือ<br>ทั้งสองตลับออกและ<br>เปลี่ยนใหม่                                                                                                    |  |  |
| <u> </u>             | ระดับหมึก<br>สามสี !<br>กะพริบเร็ว<br>ไฟแสดง<br>สถานะระดับ<br>หมึกสีดำติด                                      | การเลือก<br>ปัจจุบันติด   | เปิด    | ไม่พบตลับหมึกพิมพ์<br>สามสีหรือไม่ได้ใส่ไว้<br>อย่างถูกต้อง | ติดตั้งตลับหมึกพิมพ์สามสี<br>หรือนำตลับหมึกพิมพ์ออก<br>และใส่กลับเข้าไปใหม่                                                                                                    |  |  |
| ີ <b>ຄະ</b> พริบเร็ว | ไฟแสดง<br>สถานะระดับ<br>หมึกสามสี<br>ติด<br>ระดับหมึกสี<br>ดำ ! กะพริบ<br>เร็ว                                 | การเลือก<br>ปัจจุบันติด   | เปิด    | ไม่พบตลับหมึกพิมพ์สี<br>ดำหรือไม่ได้ใส่ไว้อย่าง<br>ถูกต้อง  | ติดตั้งตลับหมึกพิมพ์สีดำ<br>หรือนำตลับหมึกพิมพ์ออก<br>และใส่กลับเข้าไปใหม่                                                                                                    |  |  |
| เปิด                 | ระดับหมึก<br>สามสี ! และ<br>ไฟแสดง<br>สถานะระดับ<br>ที่สึกะพริบ<br>เร็ว<br>ไฟระดับ<br>หมึกสีดำติด              | การเลือก<br>ปัจจุบันติด   | เปิด    | ตลับหมึกพิมพ์สามสีมี<br>ปริมาณหมึกน้อย                      | เปลี่ยนตลับหมึกพิมพ์สาม<br>สีเมื่อคุณภาพการพิมพ์แย่                                                                                                    |  |  |
|                      |                                                                                                    |                           |         | ตลับหมึกพิมพ์สามสีถูก<br>นำออกไป                            | ใส่ตลับหมึกพิมพ์สามสีเข้า<br>ไปใหม่ หรือพิมพ์ใน<br>โหมดสำรองหมึกพิมพ์<br>ด้วยหมึกพิมพ์สีดำ สำหรับ<br>ข้อมูลเพิ่มเติม โปรดดู<br>" <u>การพิมพ์ในโหมดสำรอง</u><br><u>หมึก</u> " ในหน้า 105   |  |  |
| ເປີດ                 | ไฟแสดง<br>สถานะระดับ<br>หมึกสามสี<br>ดิด<br>ระดับหมึกสี<br>ดำ ! และไฟ<br>แสดงสถาน<br>ระดับที่สี่<br>กะพริบเร็ว | การเลือก<br>ปัจจุบันติด   | เปิด    | ตลับหมึกพิมพ์สีดำมี<br>ปริมาณหมึกน้อย                       | เปลี่ยนตลับหมึกพิมพ์สีดำ<br>เมื่อคุณภาพการพิมพ์แย่                                                                                                    |  |  |
|                      |                                                                                                    |                           |         | ตลับหมึกพิมพ์สีดำถูกนำ<br>ออกไป                             | ใส่ตลับหมึกพิมพ์สีดำเข้า<br>ไปใหม่ หรือพิมพ์ใน<br>โหมดสำรองหมึกพิมพ์<br>ด้วยหมึกพิมพ์สามสี<br>สำหรับข้อมูลเพิ่มเติม<br>ไปรดดู " <u>การพิมพ์ใน</u><br><u>โหมดสำรองหมึก</u> "<br>ในหน้า 105 |  |  |

# ข้อความบนเครื่อง

ข้อมูลต่อไปนี้คือรายการข้อความแสดงข้อผิดพลาดเกี่ยวกับอุปกรณ์

- <u>การแก้ไขของเฟิร์มแวร์ไม่ตรงกัน</u>
- 98 การแก้ไขปัญหา

<u>หน่วยความจำเต็ม</u>

#### การแก้ไขของเฟิร์มแวร์ไม่ตรงกัน

**วิธีแก้ไข:** หากต้องการค้นหาข้อมูลการสนับสนุนและการรับประกัน โปรด ไปที่เว็บไซต์ของ HP ที่ <u>www.hp.com/support</u> เมื่อเครื่องแจ้งเตือน ให้ เลือกประเทศ/ภูมิภาค แล้วคลิกที่ **Contact HP** (ติดต่อ HP) เพื่อขอข้อมูล การโทรติดต่อฝ่ายสนับสนุนทางเทคนิค

**สาเหตุ:** หมายเลขการแก้ไขของเฟิร์มแวร์ในเครื่องไม่ตรงกับหมายเลข การแก้ไขของซอฟต์แวร์

#### หน่วยความจำเต็ม

วิธีแก้ไข: ลองทำสำเนาทีละน้อยกว่าเดิม

**สาเหตุ:** เอกสารที่คุณกำลังคัดลอกมีขนาดเกินกว่าหน่วยความจำของ เครื่อง

# ข้อความเกี่ยวไฟล์

ข้อมูลต่อไปนี้คือรายการข้อความแสดงข้อผิดพลาดเกี่ยวกับไฟล์

- <u>เกิดข้อผิดพลาดขณะอ่านหรือเขียนไฟล์</u>
- <u>ไม่พบไฟล์</u>
- <u>ไม่สนับสนุนรูปแบบไฟล์</u>
- ชื่อไฟล์ไม่ถูกต้อง
- <u>ประเภทไฟล์ที่สนับสนุนของ HP All-in-One</u>

#### เกิดข้อผิดพลาดขณะอ่านหรือเขียนไฟล์

**วิธีแก้ไข:** ตรวจสอบว่าชื่อโฟลเดอร์และไฟล์ถูกต้อง

สาเหตุ: ซอฟต์แวร์ของเครื่องไม่สามารถเปิดหรือบันทึกไฟล์ได้

## ไม่พบไฟล์

**วิธีแก้ไข:** ปิดโปรแกรมบางโปรแกรมแล้วลองให้ทำงานอีกครั้ง **สาเหตุ:** หน่วยความจำในคอมพิวเตอร์มีไม่เพียงพอสำหรับการสร้างไฟล์ ตัวอย่างการพิมพ์

#### ไม่สนับสนุนรูปแบบไฟล์

**วิธีแก้ไข:** ลองเปิดไฟล์ด้วยแอพพลิเคชันอื่น และบันทึกในรูปแบบที่ ซอฟต์แวร์ของเครื่องรองรับ

สำหรับข้อมูลเพิ่มเติม โปรดดู

<u>"ประเภทไฟล์ที่สนับสนุนของ HP All-in-One</u>" ในหน้า 100

**สาเหตุ:** ซอฟต์แวร์ของเครื่องไม่รู้จักหรือรองรับรูปแบบไฟล์ของรูปภาพที่ คุณกำลังพยายามเปิดหรือบันทึก ถ้านามสกุลไฟล์ระบุว่าเป็นประเภทไฟล์ที่ ได้รับการรองรับ ไฟล์นั้นอาจเสียหาย

#### ชื่อไฟล์ไม่ถูกต้อง

**วิธีแก้ไข:** ตรวจสอบให้แน่ใจว่าท่านไม่ได้ใช้เครื่องหมายผิดในชื่อไฟล์ **สาเหตุ:** ชื่อไฟล์ที่คุณใส่ไม่ถูกต้อง

#### ประเภทไฟล์ที่สนับสนุนของ HP All-in-One

โปรดดูรูปแบบไฟล์ที่รองรับต่อไปนี้

- ซอฟต์แวร์ HP Photosmart รองรับรูปแบบไฟล์ต่อไปนี้ BMP, DCX, FPX, GIF, JPG, PCD, PCX, TIF, PICT, PSD, PCS, EPS, TGA, SGI, PDF และ PNG
- เมื่อทำการสแกน ซอฟต์แวร์ HP Photosmart ช่วยให้คุณสามารถบันทึก ภาพในรูปแบบไฟล์ต่อไปนี้ได้ BMP, DCX, FPX, GIF, JPG, PCD, PCX และ TIF

# ข้อความทั่วไปเกี่ยวกับผู้ใช้

ข้อมูลต่อไปนี้คือรายการข้อความแสดงข้อผิดพลาดเกี่ยวกับผู้ใช้โดยทั่วไป

- <u>ไม่สามารถครอบตัด</u>
- <u>ข้อผิดพลาดในการพิมพ์แบบไม่มีขอบ</u>
- <u>ไม่มีตัวเลือกการสแกน</u>
- <u>ไม่มีพื้นที่ว่างบนดิสก์</u>

#### ไม่สามารถครอบตัด

ลองแก้ไขปัญหาด้วยวิธีต่อไปนี้เพื่อแก้ไขกรณีที่เกิดขึ้น วิธีแก้ไขปัญหาจะแสดง เรียงตามลำดับ โดยเริ่มต้นที่วิธีแก้ไขปัญหาที่ใกล้เคียงที่สุดก่อน ถ้าการแก้ไข ปัญหาด้วยวิธีแรกยังไม่สามารถแก้ไขปัญหาได้ ให้ลองใช้วิธีอื่นๆ ที่เหลืออยู่จน กว่าจะแก้ไขปัญหาได้

- <u>การแก้ไข 1: ปิดแอพพลิเคชันที่ไม่ได้ใช้งานอยู่</u>
- <u>การแก้ไข 2: สร้างพื้นที่ว่างเพิ่มขึ้นบนฮาร์ดไดรฟ์ของคุณ</u>

## การแก้ไข 1: ปิดแอพพลิเคชันที่ไม่ได้ใช้งานอยู่

**วิธีแก้ไข:** ปิดโปรแกรมทั้งหมดที่ไม่ได้ใช้งาน รวมทั้งโปรแกรมที่ทำงาน อยู่เบื้องหลัง เช่น สกรีนเซฟเวอร์และโปรแกรมตรวจสอบไวรัส หากคุณปิด โปรแกรมตรวจสอบไวรัส อย่าลืมกลับมาเปิดการใช้งานใหม่เมื่อการสแกน เสร็จสิ้นแล้ว

หากเกิดปัญหานี้ขึ้นบ่อยครั้ง หรือหากคุณประสบปัญหาเกี่ยวกับหน่วยความ จำขณะใช้งานโปรแกรมอื่น คุณอาจจำเป็นต้องเพิ่มหน่วยความจำให้กับ เครื่องคอมพิวเตอร์ของคุณ สำหรับรายละเอียดเพิ่มเติม โปรดดูคู่มือผู้ใช้ที่มา พร้อมกับเครื่องคอมพิวเตอร์ของคุณ

สาเหตุ: คอมพิวเตอร์มีหน่วยความจำไม่เพียงพอ

## การแก้ไข 2: สร้างพื้นที่ว่างเพิ่มขึ้นบนฮาร์ดไดรฟ์ของคุณ

**วิธีแก้ไข:** ล้างถังขยะบนเดสก์ท็อปของท่าน ท่านอาจจำเป็นต้องลบไฟล์ ออกจากฮาร์ดดิสก์ด้วย ตัวอย่างเช่น ลบไฟล์ชั่วคราว

**สาเหตุ:** สำหรับการแสกน ต้องมีพื้นที่เหลืออย่างน้อยขนาด 50 MB บน ฮาร์ดดิสก์คอมพิวเตอร์ของท่าน

#### ข้อผิดพลาดในการพิมพ์แบบไม่มีขอบ

**วิธีแก้ไข:** ไม่สามารถพิมพ์งานแบบไม่มีขอบได้หากติดตั้งตลับหมึกพิมพ์สี ดำเพียงอย่างเดียว ติดตั้งตลับหมึกพิมพ์สามสี

สำหรับข้อมูลเพิ่มเติม โปรดดู

"<u>การเปลี่ยนตลับหมึกพิมพ์</u>" ในหน้า 46

**สาเหตุ:** ผลิตภัณฑ์อยู่ในโหมดสำรองหมึก โดยมีการติดตั้งตลับหมึกพิมพ์สี ดำเพียงอย่างเดียว และมีการสั่งพิมพ์งานแบบไม่มีขอบ

#### ไม่มีตัวเลือกการสแกน

**วิธีแก้ไข:** โปรดตรวจสอบให้แน่ใจว่าซอฟต์แวร์ได้รับการติดตั้งและกำลัง ทำงานอยู่ สำหรับข้อมูลเพิ่มเติม โปรดดูคู่มือเริ่มต้นที่นี่ที่มาพร้อมกับ HP All-in-One

สาเหตุ: ซอฟต์แวร์ที่มาพร้อมกับเครื่องไม่ทำงานหรือไม่ได้รับการติดตั้ง

## ไม่มีพื้นที่ว่างบนดิสก์

**วิธีแก้ไข:** ปิดโปรแกรมบางโปรแกรมแล้วลองให้ทำงานอีกครั้ง **สาเหตุ:** หน่วยความจำบนคอมพิวเตอร์ของคุณมีไม่เพียงพอสำหรับการทำ งาน

## ข้อความเกี่ยวกับกระดาษ

ข้อมูลต่อไปนี้คือรายการข้อความแสดงข้อผิดพลาดเกี่ยวกับกระดาษ

หมึกพิมพ์กำลังแห้ง

#### หมึกพิมพ์กำลังแห้ง

**วิธีแก้ไข:** ทิ้งแผ่นกระดาษนั้นไว้ที่ถาดรับกระดาษจนกระทั่งข้อความหาย ไป ถ้าจำเป็นต้องนำแผ่นกระดาษที่พิมพ์แล้วออกก่อนข้อความหายไป ให้ถือ แผ่นกระดาษที่ด้านหลังหรือขอบอย่างระมัดระวัง และวางไว้บนพื้นผิวเรียบ จนแห้ง

สาเหตุ: แผ่นใสและสื่อบางประเภทต้องใช้เวลารอให้แห้งนานกว่าปกติ

# ข้อความเกี่ยวกับระบบไฟและการเชื่อมต่อ

ข้อมูลต่อไปนี้คือรายการข้อความแสดงข้อผิดพลาดเกี่ยวกับการปิดเปิดเครื่อง และการเชื่อมต่อ

<u>ปิดเครื่องไม่ถูกต้อง</u>

#### ปิดเครื่องไม่ถูกต้อ**ง**

**วิธีแก้ไข:** กดปุ่ม **เปิด** ที่แผงควบคุมของเครื่องเพื่อเปิดและปิดเครื่อง **สาเหตุ:** มีการปิดเครื่องไม่ถูกต้องในครั้งสุดท้ายที่ใช้งาน หากปิดเครื่อง โดยปิดสวิตช์ที่ปลั๊กพ่วงหรือปิดสวิตช์ที่ผนัง เครื่องอาจได้รับความเสียหาย

# ข้อความเกี่ยวกับตลับหมึกพิมพ์

ข้อมูลต่อไปนี้คือรายการข้อความแสดงข้อผิดพลาดเกี่ยวกับตลับหมึกพิมพ์

- <u>มีการติดตั้งตลับหมึกพิมพ์ที่ไม่ใช่ของ HP</u>
- <u>มีการติดตั้งตลับหมึก HP ของแท้ที่ใช้แล้ว</u>
- หมึก HP ของแท้ถูกใช้หมดแล้ว
- หมึกพิมพ์เหลือน้อย
- <u>การพิมพ์ในโหมดสำรองหมึก</u>
- ไม่มีตลับหมึกพิมพ์ ติดตั้งไม่ถูกต้อง หรือไม่ตรงกับการใช้งานของเครื่อง
- <u>ตลับหมึกพิมพ์หายไปหรือไม่พบตลับหมึกพิมพ์</u>
- <u>ตลับหมึกพิมพ์ใช้ร่วมกันไม่ได้กับผลิตภัณฑ์</u>
- <u>ตลับหมึกพิมพ์อยู่ในช่องที่ไม่ถูกต้อง</u>
- <u>ปัญหาเกี่ยวกับตลับหมึกพิมพ์</u>

## มีการติดตั้งตลับหมึกพิมพ์ที่ไม่ใช่ของ HP

**วิธีแก้ไข:** โปรดปฏิบัติตามการแจ้งเตือนบนหน้าจอคอมพิวเตอร์เพื่อ ดำเนินการต่อหรือเปลี่ยนตลับหมึกพิมพ์ที่ระบุด้วยตลับหมึกของแท้ของ HP

HP ขอแนะนำให้คุณใช้ตลับหมึกพิมพ์ของแท้ของ HP ตลับหมึกพิมพ์ของ แท้ของ HP ได้รับการออกแบบและผ่านการทดสอบหลายครั้งกับ เครื่องพิมพ์ HP ว่าสามารถช่วยให้คุณผลิตผลงานที่มีคุณภาพได้อย่างง่าย ดาย

หมายเหตุ HP ไม่สามารถรับประกันคุณภาพหรือความน่าเชื่อถือของ วัสดุสิ้นเปลืองที่มิใช่ของ HP การต้องเข้ารับบริการหรือซ่อมแซม เครื่องพิมพ์อันเป็นผลจากการใช้วัสดุสิ้นเปลืองที่ไม่ใช่ของ HP จะไม่อยู่ ภายใต้การรับประกัน

หากแน่ใจว่าคุณได้ชื้อตลับหมึกพิมพ์ HP ของแท้แล้ว โปรดไปที่

www.hp.com/go/anticounterfeit

สำหรับข้อมูลเพิ่มเติม โปรดดู

"<u>การเปลี่ยนตลับหมึกพิมพ์</u>" ในหน้า 46

สาเหตุ: ผลิตภัณฑ์ตรวจพบว่ามีการติดตั้งตลับหมึกพิมพ์ที่ไม่ใช่ของ HP

# มีการติดตั้งตลับหมึก HP ของแท้ที่ใช้แล้ว

**วิธีแก้ไข:** ตรวจสอบคุณภาพงานพิมพ์ของงานพิมพ์ปัจจุบัน หากเป็นที่น่า พอใจ ให้ปฏิบัติตามข้อความแจ้งเตือนบนหน้าจอเพื่อดำเนินการต่อ ระดับหมึกอาจไม่แสดงผลสำหรับตลับหมึกพิมพ์ที่ระบุ คำเตือนระดับหมึก พิมพ์และไฟแสดงเป็นการระบุโดยประมาณเพื่อวัตถุประสงค์ในการวาง แผนเท่านั้น เมื่อคุณได้รับข้อความเตือนว่าระดับหมึกเหลือน้อย โปรด พิจารณาในการเตรียมตลับหมึกสำรองให้พร้อม เพื่อหลีกเลี่ยงปัญหาการ พิมพ์ล่าช้า คุณยังไม่ต้องเปลี่ยนตลับหมึกพิมพ์ใหม่จนกว่าคุณภาพงานพิมพ์ จะต่ำลงจนไม่สามารถยอมรับได้

**สาเหตุ:** ตลับหมึกพิมพ์ HP ของแท้ได้ถูกใช้แล้วในเครื่องพิมพ์เครื่องอื่น

### หมึก HP ของแท้ถูกใช้หมดแล้ว

**วิธีแก้ไข:** โปรดปฏิบัติตามการแจ้งเตือนบนหน้าจอคอมพิวเตอร์เพื่อ ดำเนินการต่อหรือเปลี่ยนตลับหมึกพิมพ์ที่ระบุด้วยตลับหมึกของแท้ของ HP

ระดับหมึกอาจไม่แสดงผลสำหรับตลับหมึกพิมพ์ที่ระบุ คำเตือนระดับหมึก พิมพ์และไฟแสดงเป็นการระบุโดยประมาณเพื่อวัตถุประสงค์ในการวาง แผนเท่านั้น เมื่อคุณได้รับข้อความเตือนว่าระดับหมึกเหลือน้อย โปรด พิจารณาในการเตรียมตลับหมึกสำรองให้พร้อม เพื่อหลีกเลี่ยงปัญหาการ พิมพ์ล่าช้า คุณยังไม่ต้องเปลี่ยนตลับหมึกพิมพ์ใหม่จนกว่าคุณภาพงานพิมพ์ จะต่ำลงจนไม่สามารถยอมรับได้

หมายเหตุ HP ไม่สามารถรับประกันคุณภาพหรือความน่าเชื่อถือของ วัสดุสิ้นเปลืองที่มิใช่ของ HP การต้องเข้ารับบริการหรือซ่อมแซม เครื่องพิมพ์อันเป็นผลจากการใช้วัสดุสิ้นเปลืองที่ไม่ใช่ของ HP จะไม่อยู่ ภายใต้การรับประกัน

หากแน่ใจว่าคุณได้ซื้อตลับหมึกพิมพ์ HP ของแท้แล้ว โปรดไปที่ www.hp.com/go/anticounterfeit

สำหรับข้อมูลเพิ่มเติม โปรดดู

"<u>การเปลี่ยนตลับหมึกพิมพ์</u>" ในหน้า 46

สาเหตุ: มีการใช้งานหมึกพิมพ์ในตลับหมึกพิมพ์ของแท้ของ HP นี้แล้ว

#### หมึกพิมพ์เหลือน้อย

**วิธีแก้ไข:** คำเตือนระดับหมึกพิมพ์และไฟแสดงเป็นการระบุโดยประมาณ เพื่อวัตถุประสงค์ในการวางแผนเท่านั้น เมื่อคุณได้รับข้อความเตือนว่าระดับ หมึกเหลือน้อย โปรดพิจารณาในการเตรียมตลับหมึกสำรองให้พร้อม เพื่อ หลีกเลี่ยงปัญหาการพิมพ์ล่าช้า คุณยังไม่ต้องเปลี่ยนตลับหมึกพิมพ์ใหม่จน กว่าคุณภาพงานพิมพ์จะต่ำลงจนไม่สามารถยอมรับได้ ถ้าคุณติดตั้งตลับหมึกพิมพ์ที่ผ่านการเติมหมึกหรือนำมาผลิตใหม่ หรือตลับ หมึกพิมพ์ที่เคยใช้ในเครื่องอื่นมาแล้ว ตัวบอกระดับหมึกอาจไม่แม่นยำ หรือ ไม่ปรากฏขึ้น

้สำหรับข้อมูลการส่งคืนและรีไซเคิลผลิตภัณฑ์ของ HP โปรดเยี่ยมชม <u>www.hp.com/recycle</u>

**สาเหตุ:** ตลับหมึกพิมพ์ที่ระบุมีหมึกพิมพ์เหลืออยู่น้อย และอาจต้องเปลี่ยน ใหม่โดยเร็ว

#### การพิมพ์ในโหมดสำรองหมึก

**วิธีแก้ไข:** ถ้าคุณได้รับข้อความเตือนของโหมดสำรองหมึก แต่มีตลับหมึก พิมพ์ติดตั้งในเครื่องสองตลับ ให้ตรวจสอบว่าได้ดึงเทปพลาสติกป้องกันออก จากตลับหมึกพิมพ์แต่ละตลับแล้วหรือไม่ เมื่อมีเทปพลาสติกปิดบังแถบหน้า สัมผัสของตลับหมึกพิมพ์อยู่ เครื่องจะไม่สามารถตรวจจับได้ว่ามีการติดตั้ง ตลับหมึกพิมพ์แล้ว

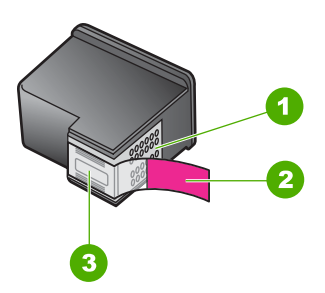

- 1 หน้าสัมผัสสีทองแดง
- 2 เทปพลาสติกที่มีแถบดึงสีชมพู (ต้องดึงออกก่อนการติดตั้ง)
- 3 หัวฉีดหมึกใต้เทป

**สาเหตุ:** เมื่อเครื่องตรวจพบว่ามีการติดตั้งตลับหมึกพิมพ์เพียงตลับเดียว เท่านั้น โหมดสำรองหมึกจะเริ่มทำงาน โหมดการพิมพ์นี้ช่วยให้คุณพิมพ์โดย ใช้ตลับหมึกพิมพ์ตลับเดียว แต่เครื่องจะพิมพ์ช้าลงและจะส่งผลต่อคุณภาพ ของงานพิมพ์

ไม่มีต<mark>ลับหมึกพิมพ์ ติดตั้งไม่ถูกต้อง หรือไม่ตรงกับการใช้งานของเครื่อง</mark> วิ<mark>ธีแก้ไข:</mark> หากตลับหมึกพิมพ์หายไป ติดตั้งไม่ถูกต้อง หรือไม่เหมาะ สำหรับผลิตภัณฑ์ของคุณ ไฟแสดงสถานะตลับหมึกพิมพ์หนึ่งหรือสองตลับ
จะเริ่มกะพริบ หนึ่งในข้อความต่อไปนี้อาจปรากฏขึ้นบนหน้าจอ คอมพิวเตอร์ของคุณ ปัญหาเกี่ยวกับตลับหมึกพิมพ์ ตลับหมึกพิมพ์ไม่ถูกต้อง ตลับหมึกพิมพ์ติดตั้งไม่ถูกต้อง ตลับหมึกพิมพ์ขาดหายไป

# ตลับหมึกพิมพ์หายไปหรือไม่พบตลับหมึกพิมพ์

ลองแก้ไขปัญหาด้วยวิธีต่อไปนี้เพื่อแก้ไขกรณีที่เกิดขึ้น วิธีแก้ไขปัญหาจะแสดง เรียงตามลำดับ โดยเริ่มต้นที่วิธีแก้ไขปัญหาที่ใกล้เคียงที่สุดก่อน ถ้าการแก้ไข ปัญหาด้วยวิธีแรกยังไม่สามารถแก้ไขปัญหาได้ ให้ลองใช้วิธีอื่นๆ ที่เหลืออยู่จน กว่าจะแก้ไขปัญหาได้

- <u>การแก้ไข 1: นำตลับหมึกพิมพ์ออกและใส่เข้าไปใหม่</u>
- <u>การแก้ไข 2: ทำความสะอาดแถบตลับหมึกพิมพ์</u>
- <u>การแก้ไข 3: เปลี่ยนตลับหมึกพิมพ์</u>

# การแก้ไข 1: นำตลับหมึกพิมพ์ออกและใส่เข้าไปใหม่

**วิธีแก้ไข:** นำตลับหมึกพิมพ์ออกและใส่เข้าไปใหม่ แล้วตรวจสอบว่าได้ใส่ กลับเข้าไปจนสุดและล็อคอยู่ในตำแหน่งแล้ว

นอกจากนี้ ตรวจสอบให้แน่ใจว่าได้ติดตั้งตลับหมึกพิมพ์ลงในช่องที่ถูกต้อง

# การตรวจสอบว่าได้ติดตั้งตลับหมึกพิมพ์ถูกต้องแล้ว

- 1. ตรวจสอบว่าได้เปิดเครื่องแล้ว
- เปิดฝาครอบตลับหมึกพิมพ์ แคร่ตลับหมึกพิมพ์จะเลื่อนไปอยู่ตรงกลางของเครื่อง
- ตรวจสอบให้แน่ใจว่าคุณกำลังใช้ตลับหมึกพิมพ์ที่ถูกต้องสำหรับ ผลิตภัณฑ์ของคุณ สำหรับข้อมูลเพิ่มเติมเกี่ยวกับตลับหมึกพิมพ์ที่เข้ากัน ได้ โปรดดู "<u>การสั่งซื้อผลิตภัณฑ์หมึกพิมพ์</u>" ในหน้า 42
- 4. ให้ถอดตลับหมึกพิมพ์สีดำออกจากช่องเสียบทางขวา ห้ามสัมผัสหัวฉีด พ่นหมึกหรือแถบสีทองแดง ตรวจสอบความเสียหายที่อาจเกิดขึ้นกับ แถบสีทองแดงหรือหัวฉีดหมึก ตรวจสอบให้แน่ใจว่าดึงเทปพลาสติกใสออกเรียบร้อยแล้ว หากยังมีเทป พลาสติกหุ้มหัวพ่นหมึกไว้ ให้ค่อยๆ ลอกเทปพลาสติกโดยดึงแถบสีชมพู ออก ต้องแน่ใจว่าคุณไม่ได้ดึงเทปสีทองแดงที่มีแถบหน้าสัมผัสไฟฟ้า ออก

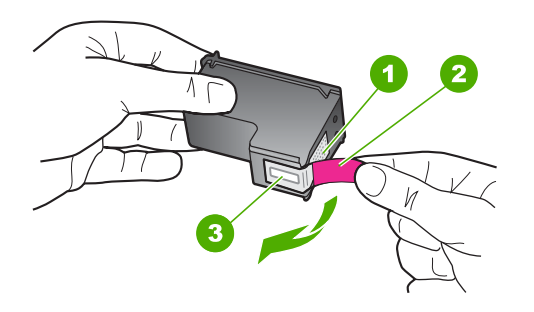

- 1 หน้าสัมผัสสีทองแดง
- 2 เทปพลาสติกที่มีแถบดึงสีชมพู (ต้องดึงออกก่อนการติดตั้ง)
- 3 หัวฉีดหมึกใต้เทป
- 5. ใส่ตลับหมึกพิมพ์กลับเข้าไปโดยการเลื่อนตลับหมึกพิมพ์ลงในช่องเสียบ ทางขวา ดันตลับหมึกไปด้านหน้าจนกระทั่งเข้าที่ดังคลิก

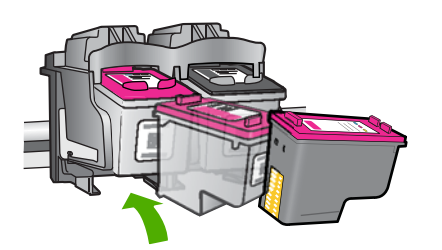

 ทำตามขั้นตอน 1 และ 2 ซ้ำอีกครั้งสำหรับการถอดตลับหมึกพิมพ์สามสี ทางซ้ายมือ

**สาเหตุ:** ตลับหมึกพิมพ์ที่ระบุไม่ได้รับการติดตั้งอย่างถูกต้อง ถ้าปัญหายังคงอยู่ ให้ลองใช้วิธีแก้ไขปัญหาในขั้นต่อไป

# การแก้ไข 2: ทำความสะอาดแถบตลับหมึกพิมพ์

วิธีแก้ไข: ทำความสะอาดแถบตลับหมึกพิมพ์

- ผ้ายางแห้ง ผ้านุ่มที่ไม่มีส่วนผสมของสำลี หรือวัสดุนุ่มใดๆ ที่จะไม่ขาด หรือมีเส้นใยหลุดออกมา
  - Inล็ดลับ แผ่นกรองกาแฟไม่มีเส้นใยและเหมาะสำหรับการทำความ สะอาดตลับหมึกพิมพ์
- น้ำกลั่น น้ำกรอง หรือน้ำดื่ม (น้ำประปาอาจมีสารปนเปื้อนที่ทำให้ตลับ หมึกพิมพ์เสียหายได้)
  - ชื่อควรระวัง ห้ามใช้น้ำยาทำความสะอาดแท่นพิมพ์หรือแอลกอฮอล์ ทำความสะอาดแถบหน้าสัมผัสของตลับหมึกพิมพ์ น้ำยาเหล่านั้นอาจ ทำให้ตลับหมึกพิมพ์หรือเครื่องเสียหาย

# การทำความสะอาดหน้าสัมผัสตลับหมึกพิมพ์

- เปิดเครื่อง แล้วเปิดฝาครอบตลับหมึกพิมพ์ แคร่ตลับหมึกพิมพ์จะเลื่อนไปอยู่ตรงกลางของเครื่อง
- รอจนกระทั่งแคร่ตลับหมึกพิมพ์ไม่ทำงานและเงียบลง จากนั้นจึงถอด ปลั๊กไฟออกจากด้านหลังของเครื่อง
- ค่อยๆ กดตลับหมึกพิมพ์ลงเพื่อปลดออก แล้วจึงดึงตลับหมึกพิมพ์ออก จากช่องใส่ในลักษณะเข้าหาตัว
  - หมายเหตุ ห้ามนำตลับหมึกพิมพ์ออกจากเครื่องพร้อมกันทั้งสอง ตลับให้นำตลับหมึกพิมพ์ออกจากเครื่องเพื่อทำความสะอาดทีละตลับ อย่าทิ้งตลับหมึกพิมพ์ไว้นอกเครื่อง HP All-in-One นานเกิน 30 นาที
- ตรวจสอบหน้าสัมผัสตลับหมึกพิมพ์ว่ามีหมึกหรือเศษผงเกาะอยู่หรือไม่
- ชุบผ้ายางแห้งหรือผ้าที่ไม่มีส่วนผสมของสำลีลงในน้ำกลั่น และบีบผ้าให้ เปียกหมาดๆ
- 6. จับด้านข้างของตลับหมึกพิมพ์
- ทำความสะอาดเฉพาะหน้าสัมผัสสีทองแดง รอประมาณสิบนาทีเพื่อให้ ตลับหมึกพิมพ์แห้ง

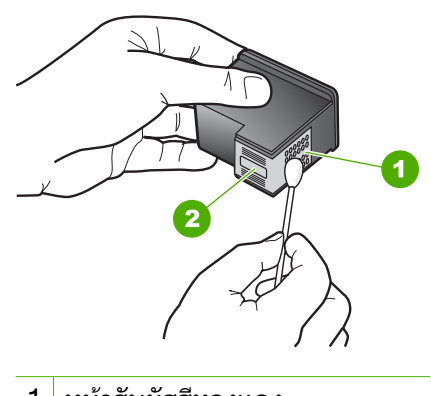

- 1 หน้าสัมผัสสีทองแดง
- 2 หัวฉีดหมึก (ห้ามทำความสะอาด)
- จับตลับหมึกพิมพ์โดยหันด้านที่มีโลโก้ HP ขึ้นด้านบน และใส่ตลับหมึก พิมพ์กลับลงไปในช่อง ต้องแน่ใจว่าคุณดันตลับหมึกพิมพ์เข้าไปจน ล็อคเข้าที่ดี

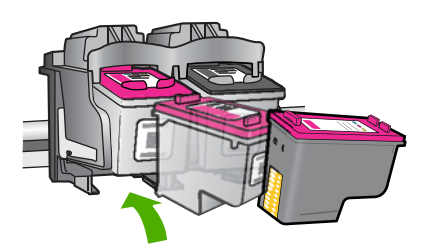

ทำเช่นเดียวกันนี้กับตลับหมึกพิมพ์อีกตลับหนึ่ง หากจำเป็น
 10. ค่อยๆ ปิดฝาตลับหมึกพิมพ์และเสียบปลั๊กไฟเข้าไปด้านหลังของเครื่อง
 สาเหตุ: จำเป็นต้องทำความสะอาดแถบหน้าสัมผัสของตลับหมึกพิมพ์
 ถ้าปัญหายังคงอยู่ ให้ลองใช้วิธีแก้ไขปัญหาในขั้นต่อไป

# การแก้ไข 3: เปลี่ยนตลับหมึกพิมพ์

**วิธีแก้ไข:** เปลี่ยนตลับหมึกพิมพ์ที่ระบุ คุณยังสามารถนำตลับหมึกพิมพ์ที่ ระบุออก และพิมพ์งานโดยใช้โหมดสำรองหมึก หมายเหตุ ในโหมดสำรองหมึก เครื่องจะสามารถพิมพ์งานจาก คอมพิวเตอร์เท่านั้น คุณไม่สามารถเริ่มงานพิมพ์ได้จากแผงควบคุม (เช่น การพิมพ์ภาพถ่ายจากการ์ดหน่วยความจำ)

ตรวจสอบว่าตลับหมึกพิมพ์ยังอยู่ภายใต้เงื่อนไขการรับประกันและยังไม่สิ้น สุดการรับประกันหรือไม่

- หากถึงวันที่สิ้นสุดการรับประกันแล้ว ให้ซื้อตลับหมึกพิมพ์ใหม่
- หากยังไม่ถึงวันที่สิ้นสุดการรับประกัน ให้ติดต่อศูนย์บริการลูกค้าของ HP ไปที่ <u>www.hp.com/support</u> เมื่อมีข้อความแจ้งเตือน ให้เลือก ประเทศ/ภูมิภาค แล้วคลิกที่ Contact HP (ติดต่อ HP) เพื่อขอข้อมูล การโทรติดต่อฝ่ายสนับสนุนทางเทคนิค

# หัวข้อที่เกี่ยวข้อง

"<u>การเปลี่ยนตลับหมึกพิมพ์</u>" ในหน้า 46

**สาเหตุ:** ตลับหมึกพิมพ์ชำรุด

# ตลับหมึกพิมพ์ใช้ร่วมกันไม่ได้กับผลิตภัณฑ์

ลองแก้ไขปัญหาด้วยวิธีต่อไปนี้เพื่อแก้ไขกรณีที่เกิดขึ้น วิธีแก้ไขปัญหาจะแสดง เรียงตามลำดับ โดยเริ่มต้นที่วิธีแก้ไขปัญหาที่ใกล้เคียงที่สุดก่อน ถ้าการแก้ไข ปัญหาด้วยวิธีแรกยังไม่สามารถแก้ไขปัญหาได้ ให้ลองใช้วิธีอื่นๆ ที่เหลืออยู่จน กว่าจะแก้ไขปัญหาได้

- <u>การแก้ไข 1: ตรวจสอบให้แน่ใจว่าคุณใช้ตลับหมึกพิมพ์ที่ถูกต้อง</u>
- <u>การแก้ไข 2: โปรดติดต่อศูนย์บริการลูกค้าของ HP</u>

# การแก้ไข 1: ตรวจสอบให้แน่ใจว่าคุณใช้ตลับหมึกพิมพ์ที่ถูกต้อง

**วิธีแก้ไข:** ตรวจสอบให้แน่ใจว่าคุณกำลังใช้ตลับหมึกพิมพ์ที่ถูกต้องสำหรับ ผลิตภัณฑ์ของคุณ สำหรับรายการตลับหมึกพิมพ์ที่ใช้ร่วมกันได้ โปรดดู เอกสารประกอบที่มาพร้อมกับผลิตภัณฑ์

ถ้าคุณกำลังใช้ตลับหมึกพิมพ์ที่ใช้ร่วมกันไม่ได้กับผลิตภัณฑ์ ให้เปลี่ยนตลับ หมึกพิมพ์ดังกล่าวเป็นตลับหมึกพิมพ์ที่ใช้ร่วมกันได้

ถ้าปรากฏว่าคุณกำลังใช้ตลับหมึกพิมพ์ที่ถูกต้องแล้ว ให้ดำเนินการแก้ไขขั้น ต่อไป

สำหรับข้อมูลเพิ่มเติม โปรดดู

- "<u>การสั่งซื้อผลิตภัณฑ์หมึกพิมพ์</u>" ในหน้า 42
- "<u>การเปลี่ยนตลับหมึกพิมพ์</u>" ในหน้า 46

# การแก้ไข 2: โปรดติดต่อศูนย์บริการลูกค้าของ HP

**วิธีแก้ไข:** หากต้องการค้นหาข้อมูลการสนับสนุนและการรับประกัน โปรด ไปที่เว็บไซต์ของ HP ที่ <u>www.hp.com/support</u> เมื่อเครื่องแจ้งเตือน ให้ เลือกประเทศ/ภูมิภาค แล้วคลิกที่ **Contact HP** (ติดต่อ HP) เพื่อขอข้อมูล การโทรติดต่อฝ่ายสนับสนุนทางเทคนิค

**สาเหตุ:** ตลับหมึกพิมพ์ไม่ได้ออกแบบมาเพื่อใช้กับผลิตภัณฑ์นี้

# **ตลับหมึกพิมพ์อยู่ในช่องที่ไม่ถูกต้อง**

**วิธีแก้ไข:** ตรวจสอบให้แน่ใจว่าได้ติดตั้งตลับหมึกพิมพ์ลงในช่องที่ถูกต้อง หากถูกต้องแล้ว ให้นำตลับหมึกพิมพ์ออกและใส่กลับเข้าไปใหม่ แล้วตรวจ สอบว่าได้ใส่เข้าไปจนสุดและล็อคเข้าที่แล้ว

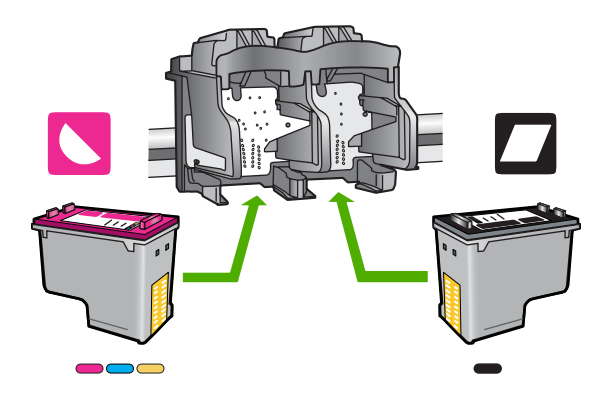

# การตรวจสอบว่าได้ติดตั้งตลับหมึกพิมพ์ถูกต้องแล้ว

- ตรวจสอบว่าได้เปิดเครื่องแล้ว
- เปิดฝาครอบตลับหมึกพิมพ์ แคร่ตลับหมึกพิมพ์จะเลื่อนไปอยู่ตรงกลางของเครื่อง
- ตรวจสอบให้แน่ใจว่าคุณกำลังใช้ตลับหมึกพิมพ์ที่ถูกต้องสำหรับ ผลิตภัณฑ์ของคุณ สำหรับข้อมูลเพิ่มเติมเกี่ยวกับตลับหมึกพิมพ์ที่เข้ากัน ได้ โปรดดู "<u>การสั่งซื้อผลิตภัณฑ์หมึกพิมพ์</u>" ในหน้า 42

บท 8

4. ให้ถอดตลับหมึกพิมพ์สีดำออกจากช่องเสียบทางขวา ห้ามสัมผัสหัวฉีด พ่นหมึกหรือแถบสีทองแดง ตรวจสอบความเสียหายที่อาจเกิดขึ้นกับ แถบสีทองแดงหรือหัวฉีดหมึก ตรวจสอบให้แน่ใจว่าดึงเทปพลาสติกใสออกเรียบร้อยแล้ว หากยังมีเทป พลาสติกหุ้มหัวพ่นหมึกไว้ ให้ค่อยๆ ลอกเทปพลาสติกโดยดึงแถบสีชมพู ออก ต้องแน่ใจว่าคุณไม่ได้ดึงเทปสีทองแดงที่มีแถบหน้าสัมผัสไฟฟ้า ออก

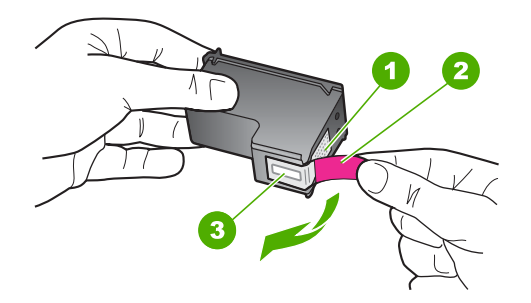

- 1 หน้าสัมผัสสีทองแดง
- 2 เทปพลาสติกที่มีแถบดึงสีชมพู (ต้องดึงออกก่อนการติดตั้ง)
- 3 หัวฉีดหมึกใต้เทป
- 5. ใส่ตลับหมึกพิมพ์กลับเข้าไปโดยการเลื่อนตลับหมึกพิมพ์ลงในช่องเสียบ ทางขวา ดันตลับหมึกไปด้านหน้าจนกระทั่งเข้าที่ดังคลิก

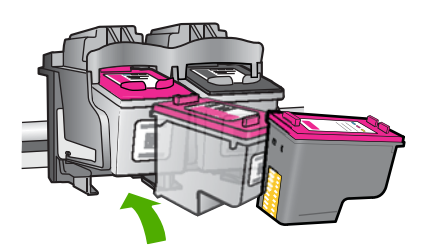

 ทำตามขั้นตอน 1 และ 2 ซ้ำอีกครั้งสำหรับการถอดตลับหมึกพิมพ์สามสี ทางซ้ายมือ

การแก้ ไขปัญหา

หมายเหตุ หากมีการติดตั้งตลับหมึกพิมพ์ในช่องที่ไม่ถูกต้อง และคุณไม่ สามารถนำตลับหมึกพิมพ์ออกจากเครื่องได้ ให้ติดต่อศูนย์บริการ HP เพื่อขอรับบริการ

ไปที่ <u>www.hp.com/support</u>.

เมื่อมีข้อความแจ้งเตือน ให้เลือกประเทศ/ภูมิภาค แล้วคลิกที่ **Contact HP** (ติดต่อ HP) เพื่อขอข้อมูลการโทรติดต่อฝ่ายสนับสนุนทางเทคนิค

**สาเหตุ:** ตลับหมึกพิมพ์ที่ระบุไม่ได้รับการติดตั้งอย่างถูกต้อง

# ปัญหาเกี่ยวกับตลับหมึกพิมพ์

ข้อความอาจระบุตลับหมึกที่ก่อให้เกิดปัญหา หากข้อความไม่ได้ระบุตลับหมึกที่ ก่อให้เกิดปัญหา ให้ทำตามขั้นตอนต่อไปนี้เพื่อระบุตลับหมึกที่เป็นปัญหา หลัง จากระบุว่าตลับหมึกใดที่เป็นปัญหาแล้ว ให้ทำตามวิธีแก้ไขปัญหาวิธีแรก

# การระบุว่าตลับหมึกพิมพ์ใดมีปัญหา

- ตรวจสอบว่าเครื่องเปิดอยู่
- เปิดฝาครอบตลับหมึกพิมพ์ แคร่ตลับหมึกพิมพ์จะเลื่อนไปอยู่ตรงกลางของเครื่อง

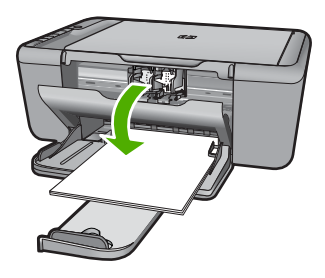

- ตรวจสอบให้แน่ใจว่าคุณกำลังใช้ตลับหมึกพิมพ์ที่ถูกต้องสำหรับผลิตภัณฑ์ ของคุณ สำหรับรายการตลับหมึกพิมพ์ที่ใช้ร่วมกันได้ โปรดดูเอกสาร ประกอบที่มาพร้อมกับผลิตภัณฑ์
- ให้ถอดตลับหมึกพิมพ์สีดำออกจากช่องเสียบทางขวา กดลงเพื่อปลดล็อคตลับหมึกพิมพ์ แล้วดึงตลับหมึกพิมพ์เข้าหาตัวเพื่อนำออก จากช่อง

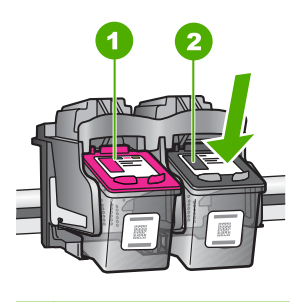

- 1 ตลับหมึกพิมพ์สามสี
- 2 ตลับหมึกพิมพ์สีดำ
- ปิดฝาครอบตลับหมึกพิมพ์
- 6. ตรวจสอบว่าข้อผิดพลาดได้รับการแก้ไขหรือไม่
  - หากข้อผิดพลาดได้รับการแก้ไข แสดงว่ามีปัญหาเกี่ยวกับตลับหมึก พิมพ์สีดำ
  - 🔸 หากปัญหายังไม่ได้รับการแก้ไข ให้ทำตามขั้นตอนถัดไป
- เปิดฝาครอบตลับหมึกพิมพ์ แล้วใส่ตลับหมึกพิมพ์กลับเข้าไปใหม่ โดยเลื่อน ไปด้านหน้าลงในช่องทางขวา ดันตลับหมึกไปด้านหน้าจนกระทั่งเข้าที่ ดังคลิก

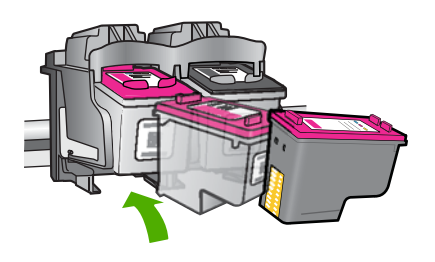

- นำตลับหมึกพิมพ์สามสีออกจากช่องทางซ้าย กดลงเพื่อปลดล็อคตลับหมึกพิมพ์ แล้วดึงตลับหมึกพิมพ์เข้าหาตัวเพื่อนำออก จากช่อง
- ปิดฝาช่องใส่ตลับหมึกพิมพ์
- 10. ตรวจสอบว่าข้อผิดพลาดได้รับการแก้ไขหรือไม่
  - หากข้อผิดพลาดได้รับการแก้ไข แสดงว่ามีปัญหาเกี่ยวกับตลับหมึก พิมพ์สามสี
  - หากข้อผิดพลาดไม่ได้รับการแก้ไข แสดงว่ามีปัญหาเกี่ยวกับตลับหมึก พิมพ์ทั้งสองตลับ

- 11. เปิดฝาครอบตลับหมึกพิมพ์ แล้วใส่ตลับหมึกพิมพ์สามสีกลับเข้าไปใหม่ โดย เลื่อนไปด้านหน้าลงในช่องทางซ้าย ดันตลับหมึกไปด้านหน้าจนกระทั่งเข้าที่ ดังคลิก
- 12. ปิดฝาครอบตลับหมึกพิมพ์
- <u>การแก้ไข 1: นำตลับหมึกพิมพ์ออกและใส่เข้าไปใหม่</u>
- <u>การแก้ไข 2: ทำความสะอาดแถบตลับหมึกพิมพ์</u>
- <u>การแก้ไข 3: เปลี่ยนตลับหมึกพิมพ์</u>

# การแก้ไข 1: นำตลับหมึกพิมพ์ออกและใส่เข้าไปใหม่

**วิธีแก้ไข:** นำตลับหมึกพิมพ์ออกและใส่เข้าไปใหม่ แล้วตรวจสอบว่าได้ใส่ กลับเข้าไปจนสุดและล็อคอยู่ในตำแหน่งแล้ว นอกจากนี้ ตรวจสอบให้แน่ใจว่าได้ติดตั้งตลับหมึกพิมพ์ลงในช่องที่ถูกต้อง

# การตรวจสอบว่าได้ติดตั้งตลับหมึกพิมพ์ถูกต้องแล้ว

- 1. ตรวจสอบว่าได้เปิดเครื่องแล้ว
- เปิดฝาครอบตลับหมึกพิมพ์ แคร่ตลับหมึกพิมพ์จะเลื่อนไปอยู่ตรงกลางของเครื่อง
- ตรวจสอบให้แน่ใจว่าคุณกำลังใช้ตลับหมึกพิมพ์ที่ถูกต้องสำหรับ ผลิตภัณฑ์ของคุณ สำหรับข้อมูลเพิ่มเติมเกี่ยวกับตลับหมึกพิมพ์ที่เข้ากัน ได้ โปรดดู "<u>การสั่งซื้อผลิตภัณฑ์หมึกพิมพ์</u>" ในหน้า 42
- 4. ให้ถอดตลับหมึกพิมพ์สีดำออกจากช่องเสียบทางขวา ห้ามสัมผัสหัวฉีด พ่นหมึกหรือแถบสีทองแดง ตรวจสอบความเสียหายที่อาจเกิดขึ้นกับ แถบสีทองแดงหรือหัวฉีดหมึก ตรวจสอบให้แน่ใจว่าดึงเทปพลาสติกใสออกเรียบร้อยแล้ว หากยังมีเทป พลาสติกหุ้มหัวพ่นหมึกไว้ ให้ค่อยๆ ลอกเทปพลาสติกโดยดึงแถบสีชมพู ออก ต้องแน่ใจว่าคุณไม่ได้ดึงเทปสีทองแดงที่มีแถบหน้าสัมผัสไฟฟ้า ออก

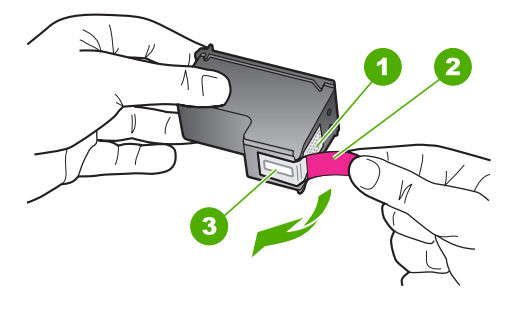

- 1 หน้าสัมผัสสีทองแดง
- 2 เทปพลาสติกที่มีแถบดึงสีชมพู (ต้องดึงออกก่อนการติดตั้ง)
- 3 หัวฉีดหมึกใต้เทป
- 5. ใส่ตลับหมึกพิมพ์กลับเข้าไปโดยการเลื่อนตลับหมึกพิมพ์ลงในช่องเสียบ ทางขวา ดันตลับหมึกไปด้านหน้าจนกระทั่งเข้าที่ดังคลิก

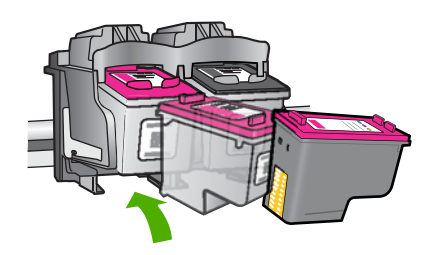

 ทำตามขั้นตอน 1 และ 2 ซ้ำอีกครั้งสำหรับการถอดตลับหมึกพิมพ์สามสี ทางช้ายมือ

**สาเหตุ:** ตลับหมึกพิมพ์ที่ระบุไม่ได้รับการติดตั้งอย่างถูกต้อง ถ้าปัญหายังคงอยู่ ให้ลองใช้วิธีแก้ไขปัญหาในขั้นต่อไป

# การแก้ไข 2: ทำความสะอาดแถบตลับหมึกพิมพ์

**วิธีแก้ไข:** ทำความสะอาดแถบตลับหมึกพิมพ์บนตลับหมึกพิมพ์ที่มีปัญหา

ท่านต้องมีวัสดุอุปกรณ์ต่อไปนี้:

- ผ้ายางแห้ง ผ้านุ่มที่ไม่มีส่วนผสมของสำลี หรือวัสดุนุ่มใดๆ ที่จะไม่ขาด หรือมีเส้นใยหลุดออกมา
  - ☆ เคล็ดลับ แผ่นกรองกาแฟไม่มีเส้นใยและเหมาะสำหรับการทำความ สะอาดตลับหมึกพิมพ์
- น้ำกลั่น น้ำกรอง หรือน้ำดื่ม (น้ำประปาอาจมีสารปนเปื้อนที่ทำให้ตลับ หมึกพิมพ์เสียหายได้)
  - ชื่อควรระวัง ห้ามใช้น้ำยาทำความสะอาดแท่นพิมพ์หรือแอลกอฮอล์ ทำความสะอาดแถบหน้าสัมผัสของตลับหมึกพิมพ์ น้ำยาเหล่านั้นอาจ ทำให้ตลับหมึกพิมพ์หรือเครื่องเสียหาย

### การทำความสะอาดหน้าสัมผัสตลับหมึกพิมพ์

- เปิดเครื่อง แล้วเปิดฝาครอบตลับหมึกพิมพ์ แคร่ตลับหมึกพิมพ์จะเลื่อนไปอยู่ตรงกลางของเครื่อง
- รอจนกระทั่งแคร่ตลับหมึกพิมพ์ไม่ทำงานและเงียบลง จากนั้นจึงถอด ปลั๊กไฟออกจากด้านหลังของเครื่อง
- ค่อยๆ กดตลับหมึกพิมพ์ลงเพื่อปลดออก แล้วจึงดึงตลับหมึกพิมพ์ออก จากช่องใส่ในลักษณะเข้าหาตัว
  - หมายเหตุ ห้ามน้ำตลับหมึกพิมพ์ออกจากเครื่องพร้อมกันทั้งสอง ตลับให้น้ำตลับหมึกพิมพ์ออกจากเครื่องเพื่อทำความสะอาดทีละตลับ อย่าทิ้งตลับหมึกพิมพ์ไว้นอกเครื่อง HP All-in-One นานเกิน 30 นาที
- ตรวจสอบหน้าสัมผัสตลับหมึกพิมพ์ว่ามีหมึกหรือเศษผงเกาะอยู่หรือไม่
- ชุบผ้ายางแห้งหรือผ้าที่ไม่มีส่วนผสมของสำลีลงในน้ำกลั่น และบีบผ้าให้ เปียกหมาดๆ
- จับด้านข้างของตลับหมึกพิมพ์
- ทำความสะอาดเฉพาะหน้าสัมผัสสีทองแดง รอประมาณสิบนาทีเพื่อให้ ตลับหมึกพิมพ์แห้ง

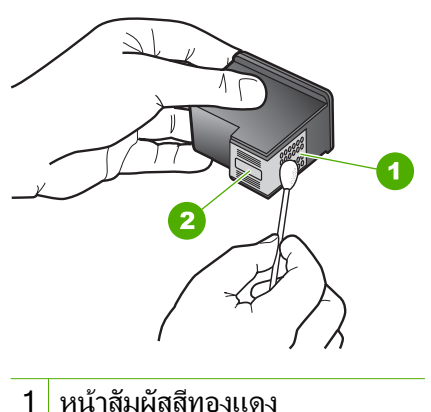

- 7 หัวฉีดหมึก (ห้ามทำความสะอาด)
- จับตลับหมึกพิมพ์โดยหันด้านที่มีโลโก้ HP ขึ้นด้านบน และใส่ตลับหมึก พิมพ์กลับลงไปในช่อง ต้องแน่ใจว่าคุณดันตลับหมึกพิมพ์เข้าไปจน ล็อดเข้าที่ดี

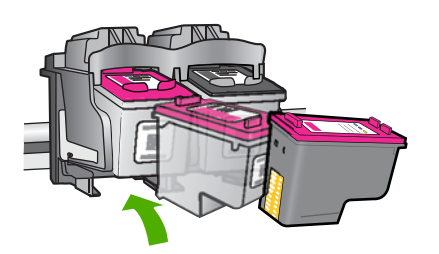

ทำเช่นเดียวกันนี้กับตลับหมึกพิมพ์อีกตลับหนึ่ง หากจำเป็น
 10. ค่อยๆ ปิดฝาตลับหมึกพิมพ์และเสียบปลั๊กไฟเข้าไปด้านหลังของเครื่อง
 สาเหตุ: จำเป็นต้องทำความสะอาดแถบหน้าสัมผัสของตลับหมึกพิมพ์
 ถ้าปัญหายังคงอยู่ ให้ลองใช้วิธีแก้ไขปัญหาในขั้นต่อไป

# การแก้ไข 3: เปลี่ยนตลับหมึกพิมพ์

**วิธีแก้ไข:** เปลี่ยนตลับหมึกพิมพ์ที่มีปัญหา หากตลับหมึกพิมพ์มีปัญหา เพียงตลับเดียว คุณสามารถนำตลับหมึกพิมพ์ดังกล่าวออก และพิมพ์งานโดย ใช้โหมดสำรองหมึกได้

- หมายเหตุ ในโหมดสำรองหมึก เครื่องจะสามารถพิมพ์งานจาก คอมพิวเตอร์เท่านั้น คุณจะไม่สามารถเริ่มงานพิมพ์จากแผงควบคุมได้ (เช่น การทำสำเนา หรือการสแกนต้นฉบับ) สำหรับข้อมูลเพิ่มเติม โปรด ดูที่ "<u>การพิมพ์ในโหมดสำรองหมึก</u>" ในหน้า 105
- **สาเหตุ:** ตลับหมึกพิมพ์หนึ่งหรือสองตลับมีปัญหา

# 9 การหยุดงานปัจจุบัน

# หากต้องการหยุดงานพิมพ์จาก HP All-in-One

ซึ่งอาจจะใช้เวลาสักครู่ในการยกเลิกการพิมพ์

# 10 ข้อมูลทางเทคนิค

ข้อมูลด้านเทคนิคและข้อมูลว่าด้วยข้อบังคับสากลสำหรับ HP All-in-One มีอยู่ใน ส่วน นี้

สำหรับข้อมูลเพิ่มเติม โปรดดูเอกสารประกอบที่มาพร้อมกับ HP All-in-One ส่วนนี้จะกล่าวถึงหัวข้อต่อไปนี้

- <u>หมายเหต</u>ุ
- <u>ลักษณะเฉพาะ</u>
- <u>โปรแกรมควบคุมผลิตภัณฑ์เพื่ออนุรักษ์สิ่งแวดล้อม</u>
- <u>ประกาศข้อบังคับ</u>

## หมายเหตุ

การแจ้งเดือนโดยบริษัท Hewlett-Packard ขอมูลที่มีอยู่ในเอกสารนี้การมีกรรเปลี่ยนแปลงโดยไม่มีการแจ้งให้ทราบ สงวแล้ทต์ทั้งหมด ท่ามทำข้า, แก้ไขปริบปรุง หรือแปลวิสดุเหล่านี้โดยไปให้รับการอนุญาตเป็นอยลักษณ์อักษรจากบริษัท Hewlett-Packard อยาะนาวได้รับอนุญาตภายโดกฎหมายสินสิทธ์ เฉพาะการรับประกันสหรับผลิตภัณฑ์และบริการของ HP ที่กำหนดไว้อยางขัดเจนในเอกสารการรับประกันที่เดียาของกับผลิตภัณฑ์เอยมีการสังกลาวเท่านั้น หากไม่มีการระบุไว้ในที่นี ให้ถือว่าเรืององที่ในมาของรับประกันที่เดียา Packard เรืองบริการสังกลาวเท่านั้น หากไม่มีการระบุไว้ในที่นี่ ให้ถือว่าเรืององที่ในมารองกับมายกระกันที่เมืองของกลางที่มีอยู่ในที่นี้ ให้ถือว่าเรืององที่ในการองโรงที่แห่งแต่ HP จะไปประดิยอมสำหรับของโคหลายการเงางเคลิตหรือเหลกราม หรือการตกหล่าที่มีอยู่ในที่นี้ (© 2009 Hewlett-Packard Development Company, L.P. Windows, Windows 2000, และ Windows XP เป็นเครื่องหมายการค้าจะคระเบียนแห่งสหรัฐอเมริกาของ Microsoft Corporation Window Vist เป็นเครื่องหมายการค่าจางหรีเอย หรือเหรืองหมายการค่าของ Microsoft Corporation ในเครือในสหรัฐอเมริกา และ/หรือประเทศอื่นๆ Intel และ Pentium เป็นเครื่องหมายการค่างรือเครื่องหมายการค่าของ Microsoft Corporation ในเครือในเสร็มในเรืองประเทศอื่นๆ

# ลักษณะเฉพาะ

ข้อกำหนดเฉพาะด้านเทคนิคสำหรับ HP All-in-One มีอยู่ในหัวข้อนี้ สำหรับข้อกำหนด เฉพาะที่สมบูรณ์ของผลิตภัณฑ์ โปรดดูจากแผ่นข้อมูลผลิตภัณฑ์ที่ <u>www.hp.com/</u> <u>support</u>.

# ข้อกำหนดเกี่ยวกับระบบ

ี่ข้อกำหนดเกี่ยวกับซอฟต์แวร์และระบบอยู่ในไฟล์ Readme สำหรับข้อมูลเกี่ยวกับรีลีสและการสนับสนุนของระบบปฏิบัติการในอนาคต โปรดเข้าไป ที่เว็บไซต์บริการลูกค้าออนไลน์ของ HP ที่ <u>www.hp.com/support</u>

# ลักษณะเฉพาะด้านสภาพแวดล้อม

- ช่วงอุณหภูมิการใช้งานที่แนะนำ: 15 ⁰C ถึง 32 °C (59 ⁰F ถึง 90 °F)
- ช่วงอุณหภูมิการใช้งานที่ยอมรับได้: 5 ℃ ถึง 40 ℃ (41 ℉ ถึง 104 ℉)
- ความชื้น : 15% ถึง 80% RH ไม่ควบแน่น จุดน้ำค้างสูงสุด 28 °C
- ช่วงอุณหภูมิขณะไม่มีการใช้งาน (ระหว่างการเก็บรักษา): -40 °C ถึง 60 °C (-40 °F ถึง 140 °F)

- ในที่ที่มีสนามแม่เหล็กไฟฟ้าสูง เป็นไปได้ว่าผลงานที่ออกจากเครื่อง HP All-in-One อาจมีข้อผิดพลาดบ้าง
- HP แนะนำให้ใช้สาย USB ที่มีความยาวน้อยกว่าหรือเท่ากับ 3 ม. เพื่อลดสัญญาณ รบกวนที่อาจเกิดขึ้นจากสนามแม่เหล็กไฟฟ้าสูงให้เหลือน้อยที่สุด

### ความจุของถาดกระดาษ

กระดาษธรรมดา (75 กรัม/ตารางเมตร [20 ปอนด์]): สูงสุด 80 แผ่น ชองจดหมาย: สูงสุด 10 แผ่น บัตรดัชนี: สูงสุด 30 แผ่น กระดาษภาพถ่าย: สูงสุด 30 แผ่น

### ขนาดกระดาษ

หากต้องการทราบรายการขนาดสื่อที่รองรับทั้งหมด โปรดดูที่ซอฟต์แวร์เครื่องพิมพ์

# น้ำหนักกระดาษ

กระดาษธรรมดา: 75 ถึง 90 กรัม/ตารางเมตร (20 ถึง 24 ปอนด์) ชองจดหมาย: 75 ถึง 90 กรัม/ตารางเมตร (20 ถึง 24 ปอนด์) บัตร: สูงสุด 200 กรัม/ตารางเมตร (สูงสุด 110 ปอนด์สำหรับบัตรดัชนี) กระดาษภาพถ่าย: สูงสุด 280 กรัม/ตารางเมตร (75 ปอนด์)

# ลักษณะเฉพาะในการพิมพ์

- ความเร็วในการพิมพ์จะแตกต่างกัน ขึ้นอยู่กับความซับซ้อนของเอกสาร
- การพิมพ์ขนาด พาโนรามา
- วิธีการ: การพิมพ์อิงค์เจ็ตแบบใช้ความร้อนโดยกำหนดปริมาณหมึก
- ภาษา: PCL3 GUI

# ลักษณะเฉพาะในการทำสำเนา

- การประมวลภาพแบบดิจิตอล
- จำนวนสำเนาสูงสุดจะต่างกันไปตามรุ่น
- ความเร็วในการทำสำเนาจะแตกต่างกันขึ้นอยู่กับความซับซ้อนของเอกสารและรุ่น
- เปอร์เซ็นต์สูงสุดในการทำสำเนาขยายอยู่ระหว่าง 200-400% (ขึ้นอยู่กับรุ่น)
- เปอร์เซ็นต์สูงสุดในการทำสำเนาย่ออยู่ระหว่าง 25-50% (ขึ้นอยู่กับรุ่น)

# ข้อมูลจำเพาะของการสแกน

- รวม Image Editor
- อินเตอร์เฟสของซอฟต์แวร์ที่สนับสนุนมาตรฐาน Twain
- ความละเอียด: สูงถึง 4800 x 4800 ppi แบบอ็อพติคอล (ขึ้นอยู่กับรุ่น); เพิ่มได้ ถึง 19200 ppi (ด้วยซอฟต์แวร์) สำหรับข้อมูลเพิ่มเติมเกี่ยวกับความละเอียดของ ppi โปรดดูที่ซอฟต์แวร์ของ สแกนเนอร์

- สี: 48 บิต grayscale 8 บิต (ระดับสีเทา 256 ระดับ)
- ขนาดการสแกนสูงสุดจากกระจก: 21.6 x 29.7 ซม.

### ความละเอียดในการพิมพ์

หากต้องการทราบข้อมูลเกี่ยวกับความละเอียดของเครื่องพิมพ์ โปรดดูที่ซอฟต์แวร์ เครื่องพิมพ์ สำหรับข้อมูลเพิ่มเติม โปรดดู "<u>การเรียกดูความละเอียดของการพิมพ์</u>" ในหน้า 22

### จำนวนการพิมพ์ของตลับหมึกพิมพ์

โปรดไปยัง <u>www.hp.com/go/learnaboutsupplies</u> เพื่อดูข้อมูลเพิ่มเติมเกี่ยวกับ จำนวนการพิมพ์ของตลับหมึกพิมพ์โดยประมาณ

### ข้อมูลเกี่ยวกับเสียง

ในกรณีที่คุณเชื่อมต่ออินเทอร์เน็ต คุณสามารถอ่านข้อมูลเกี่ยวกับเสียงได้จากเว็บไซต์ ของ HP ไปที่ <u>www.hp.com/support</u>

# โปรแกรมควบคุมผลิตภัณฑ์เพื่ออนุรักษ์สิ่งแวดล้อม

Hewlett-Packard มุ่งมั่นสร้างผลิตภัณฑ์ที่มีคุณภาพที่เป็นมิตรกับสิ่งแวดล้อม มีการ ออกแบบเพื่อการรีไซเคิลกับผลิตภัณฑ์นี้ จำนวนวัสดุได้ถูกจำกัดให้อยู่ในปริมาณที่น้อย ที่สุดในขณะที่ยังวักษาสภาพการทำงานและความสม่ำเสมอในการทำงานได้อย่างเหมาะ สม วัสดุที่ไม่เหมือนกันได้รับการออกแบบมาให้แยกออกจากกันได้ง่าย สายรัดและการ เชื่อมต่ออื่นๆ สามารถค้นหา เข้าถึง และดึงออกได้ง่ายด้วยการใช้เครื่องมือพื้นฐาน ชิ้น ส่วนที่มีความสำคัญได้รับการออกแบบมาให้เข้าถึงได้อย่างรวดเร็วเพื่อการแยกชิ้นส่วน และการซ่อมแชมได้อย่างมีประสิทธิภาพ

สำหรับข้อมูลเพิ่มเติม โปรดเยี่ยมชมเว็บไซต์ Commitment to the Environment ของ HP ได้ที่

<u>www.hp.com/hpinfo/globalcitizenship/environment/index.html</u> ส่วนนี้จะกล่าวถึงหัวข้อต่อไปนี้

- <u>เคล็ดลับในการรักษาสิ่งแวดล้อม</u>
- <u>การใช้กระดาษ</u>
- <u>พลาสติก</u>
- <u>เอกสารข้อมูลเกี่ยวกับความปลอดภัยในการใช้วัสด</u>ุ
- <u>โครงการรีไซเคิล</u>
- <u>โครงการรีไซเคิลวัสดุสำหรับ HP inkjet</u>
- <u>การใช้ไฟฟ้า</u>
- Disposal of waste equipment by users in private households in the European Union
- <u>สารเคมี</u>

# เคล็ดลับในการรักษาสิ่งแวดล้อม

HP มุ่งมั่นช่วยเหลือให้ลูกค้าของเราสามารถลดการสร้างผลกระทบต่อสิ่งแวดล้อม ด้วย การจัดทำเคล็ดลับในการรักษาสิ่งแวดล้อมด้านล่างนี้เพื่อช่วยให้คุณใส่ใจในวิธีการ ประเมินและวิธีการลดผลกระทบที่เกิดจากวิธีการพิมพ์ที่คุณเลือก นอกเหนือไปจาก คุณสมบัติเฉพาะในผลิตภัณฑ์นี้แล้ว โปรดไปยังเว็บไซต์ HP Eco Solutions สำหรับ ข้อมูลเพิ่มเติมเกี่ยวกับแผนริเริ่มด้านสิ่งแวดล้อมของ HP

www.hp.com/hpinfo/globalcitizenship/environment/

### คุณสมบัติการรักษาสิ่งแวดล้อมในผลิตภัณฑ์ของคุณ

- การพิมพ์เว็บอัจฉริยะ: อินเทอร์เฟส HP Smart Web Printing ประกอบด้วยหน้า ต่าง Clip Book (คลิปบุ๊ค) และ Edit Clips (แก้ไขคลิป) ที่ซึ่งคุณสามารถจัด เก็บ จัดระเบียบ หรือพิมพ์คลิปที่คุณหามาได้จากเว็บ สำหรับข้อมูลเพิ่มเติม โปรดดู "<u>พิมพ์หน้าเว็บ</u>" ในหน้า 19
- ข้อมูลด้านการประหยัดพลังงาน: หากต้องการตรวจสอบสถานะคุณสมบัติ ENERGY STAR® สำหรับผลิตภัณฑ์นี้ โปรดดู "<u>การใช้ไฟฟ้า</u>" ในหน้า 127
- วัสดุรีไซเคิล: สำหรับข้อมูลเกี่ยวกับการรีไซเคิลผลิตภัณฑ์ HP โปรดเยี่ยมชม www.hp.com/hpinfo/globalcitizenship/environment/recycle/

### การใช้กระดาษ

เครื่องพิมพ์นี้เหมาะสำหรับการใช้กระดาษรีไซเคิลตามข้อกำหนด DIN 19309 และ EN 12281:2002

### พลาสติก

ชิ้นส่วนที่ทำจากพลาสติกซึ่งมีน้ำหนักเกิน 25 กรัมจะมีเครื่องหมายกำกับตามมาตรฐาน สากล เพื่อให้ทราบว่าพลาสติกใดควรนำไปรีไซเคิลเมื่อสิ้นสุดอายุการใช้งานของ เครื่องพิมพ์นี้แล้ว

### เอกสารข้อมูลเกี่ยวกับความปลอดภัยในการใช้วัสดุ

้คุณสามารถรับข้อมูลเกี่ยวกับความปลอดภัยในการใช้วัสดุ (MSDS) ได้จากเว็บไซต์ ของ HP ที่

www.hp.com/go/msds

# **โครงการรีไซเคิล**

HP นำเสนอโครงการส่งคืนและรีไซเคิลผลิตภัณฑ์มากขึ้นในหลายประเทศ/ภูมิภาค รวม ถึงพันธมิตรที่มีศูนย์รีไซเคิลอุปกรณ์อิเล็กทรอนิกส์ที่ใหญ่ที่สุดทั่วโลก HP ช่วยรักษา ทรัพยากรโดยนำผลิตภัณฑ์ที่ได้รับความนิยมสูงมาขายใหม่ หากต้องการข้อมูลเกี่ยวกับ การรีไซเคิลผลิตภัณฑ์ HP โปรดเยี่ยมชม

www.hp.com/hpinfo/globalcitizenship/environment/recycle/

# โครงการรีไซเคิลวัสดุสำหรับ HP inkjet

HP มุ่งมั่นรักษาสิ่งแวดล้อม โครงการรีไซเคิลวัสดุอิงค์เจ็ต HP ดำเนินงานอยู่ในหลาย ประเทศ/ภูมิภาค ท่านสามารถนำตลับหมึกพิมพ์มารีไซเคิลได้โดยไม่เสียค่าใช้จ่าย หาก ต้องการข้อมูลเพิ่มเติม โปรดเข้าไปที่เว็บไซต์ต่อไปนี้

www.hp.com/hpinfo/globalcitizenship/environment/recycle/

# การใช้ไฟฟ้า

จะสามารถประหยัดการใช้พลังงานได้มากเมื่อเลือกโหมดสลีป ซึ่งเป็นการช่วยสงวน ทรัพยากรธรรมชาติและประหยัดเงิ?โดยไม่ทำให้ประสิทธิภาพการทำงานของ ผลิตภัณฑ์ลดลงแต่อย่างใด หากต้องการตรวจสอบสถานะคุณสมบัติ ENERGY STAR® สำหรับผลิตภัณฑ์นี้ โปรดดูที่แผ่นข้อมูลผลิตภัณฑ์หรือแผ่นข้อกำหนดเฉพาะ ผลิตภัณฑ์ที่มีคุณสมบัติครบถ้วนยังปรากฏรายชื่ออยู่ที่ <u>www.hp.com/go/</u> energystar

### Disposal of waste equipment by users in private households in the European Union

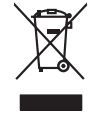

Disposal of Waste Equipment by Users in Private Households in the European Union. This symbol on the product or on its pockaging indicates that this product must not be disposed of with your other household waste. Instead, it is your responsibility to dispose of your waste equipment by handing if over to a disposite collection point for the neychigal of waste electricia and electronic equipment. The separate collection and recycling of your waste equipment of the time of disposal will help to conserve nature associates and ensure that is neycled in a manner that protects human health and the environment. For more information about where you can drop of your wate equipment for recycling, please control your local view, put waste disposal environ or the show there you particulate the product.

rançais

you can atop at i you' wate equipment for recycling, peace control your loca (b) office, your household wate alignation lervice of the starty where you particulate the product. **Execution de sciegulaments usages par les utilisateurs dans les dyexes privés au sella de l'Union surgentene** la présence de ce symbole sur le produit au ur son imbilitige indique que was ne provez par vas débarnaiser de ce produit de la mèter leçon que vas debats cousents, els présence de ce symbole sur les produit ou sur son imbilitige indique que was ne provez par vas débarnaiser de ce produit de la mèter leçon que vas debats cousents, els présence de ces produits en le debats equeparts de la sonte humaine et de la devision de la sonte humaine et de la soute en la devision et la visuater que ces explorements usante de indicationes instructions et le revisione avec ached le produit.

Note many, vive zerve d en anderen de belene inneliges op en angeland. Or kan vere fan de met belene e produkt Enforzenging op en Belerkegerichten durch Benutzer in provinten Musikabiliten in der B Enforzenging op en Belerkegerichten durch Benutzer in provinten Musikabiliten in der Restmill enterget werden darf. Es schliegt daher ihrer Veruntwortung, das Greit en nichter entegenehendes Stelle für die Einzugung oder Wickenserventrag von Elektorgenten die Art öszugeben is E. ein Verterfühlt). Die separate Sammang und das Greit en nichter entegenehendes Stelle für die Einzugericht enter Verdenserventrag von Elektorgenten auf einzelt werden darf. Es schliegt daher ihrer Veruntwortung und Gesträt ein der entegenehende Stelle für die Einzugericht werden von der der Verdenserventrag von die einzelt Gesträtung für die Gesandheit des Menuchen und der Limwelt darestlicht. Weitere Informationen darüber, wo Sie alle Elektrogente zum Respeciel worden, ein der ter werden boden.

### Smaltimento di apparecchiature da rottamare da parte di privati nell'Unione Europea

Cetes simblo de opporte ui prodoto solla conteriore indica de la prodot non dere esses malhio assiene agil afri rifuit donestici. Gli uterti devono provvedere allo smaltimento della apparecchiante da rottomore portunde el llogo di raccolta indicato per l'inclaggio della apparecchiature elatriche della detoniche. La raccolta e il ricidaggi spanni della gaparecchiante da rottomore portunde el llogo di raccolta indicato per l'inclaggio della apparecchiature elatriche della detoniche. La raccolta e il ricidaggio spanni della gaparecchiante da rottomore portunde el llogo di raccolta indicato per l'inclaggio della apparecchiature elatriche ta raccolta e il ricidaggio spanni della gaparecchiante da rottomore in la del andimittare fonziona lo conservazione della mone naturali e gaparectiatore regiano rottomore i servicio di unaltimento dei rifuito lcolte o il negozio persio il quale è tatto acquistato il prodot.

Eliminación de residuos de aparatos electricos y electrónicos por parte de usuarios domésticos en la Unión Europea Ese similado en el producio en el emissile indica que no se puede deschar el producio pina con los misilicos admesticos. De el continno, si adebe eliminar este tipo de maio en el moderno de la estadoución en el moderno en puede deschar el producio pina con los misilicos admesticos. De el continno, si adebe eliminar este tipo de maio en el moderno de la estadoución en el moderno en puede descanación de el metadopendo en y el estado entendo en banko. Si debe el intervención a deforma de la estadoución en el moderno en puede en recepción de estadoución en predecide pendecido en y el estado entendo en puede estadoución y al una el moderno abanko. Si debe al intervención a deforma de la la estadoución de al contra estadoución para su reciclado, pongase en contrado con las autoridades locales de su ciudad, con el servicio de gestión de residuos domesticos o tenda domés deviden de producto.

Instruct oracine conjenior te protection.
Likvidace vyslovališiho začirati uživateli v domácnosti v zemích EU
Tato značka na produktu nebo na jeho obolu canaciju, že tento produktu nebu filovidován prostým vyhozatním do běžného domovního odpadu. Odpovidáte za to, že vysloužilého začirani kode predom k kivárda do stanovených běmých mia vterných k revolkaci vysloužilých elektrických a elektronických zařízani. Ukvidace vysloužilého začirani kaje mia vterných k revolkaci vysloužilého začirani kaje domovného domovného dokov nebo produkti produkti nebelného začirani sa produktu nebe produkti nebelného začirani sa produktu nebelného začirani sa produktu nebelného začirani sa produktu nebelného začirani sa produktu nebelného začirani sa produktu nebelného začirani sa produktu nebelného začirani sa produktu nebelného začirani sa produktu domovného dová nebelného začirani sa produktu nebelného začirani sa produktu nebelného začirani sa produktu nebelného začirani sa produktu nebelného začirani sa čestvení začirani sa produktu nebelného začirani sa produktu nebelného začir

### zakoupili. Bortskaffelse af affaldsudstyr for brugere i private husholdninger i EU

woursenses on understoady feer progene is proven encodedinger i Lu Des minical ja consider elle produe minicalinge indiance, est produe il las en borbanítis sommen med ander hubidulongeridid. I stader and et dia reserve a borbanítis est produe il las hubidulos prisites est hubidulos de las estas estas estas estas estas estas estas estas estas estas estas estas estas estas estas estas hubidulos de las estas esta

am, mora wan anevere at attasisusity ti gentrag, wan au kontake kommunen, det käule entovolitansvesen eiter den harterling hora dis labe produkte. Alforer am afgedankte eppartaturu door gebruikers in particuliere hubihaduest in de Europese Ume. Dit symbol og het product al de verpakking geet aan dat ill product niet mag worden afgevoerd met het hubihaduelik af kal. Het is uw verantwoordelijkheid uw afgedankte apparaturu drage kji ta het spaner van naturlijke bannen en ta het hetgebruik van materiaal op een wijze de de vollagezondheid en timelier beschemt. Van met afgedankte apparaturu drage kji ta het spaner van naturlijke bannen en ta het hetgebruik van materiaal op een wijze de de vollagezondheid en timelier beschemt. Van met informatio en het da angescheit.

Eromogołamiate, kasubach kówdatstvost szołamete källemine forosogi lidus Ki toloś kó loso jestelial oraz sejskal, tol bi ado todowisa olnegiotamie kilo faie kółano ni kis tołetnik, mutund secie zeleks eteratival elektri- je elektronika uliterimikativa. Uliterimiane szołamie eradi kogamie ja kallemie naba bazła todowarad inną tagda, e kátlemie tomok interest terviete ja kelkonaci, kal uziower stel kóła, ku u osał uliterenina szedmie kilo miest kilo szed kola kola kola kallemia kilo miest kallemi szedmie kalle kola ku u osał uliterenina szedmi kallemiest kilo, szek kátlemi kola kola kola kola kallemia kilo

otatia: **Haviettävien laiteiden käsittely kotitalouksissa Euroopan unionin alueella** Tamä kothesa ai sen pakkauksea oleen merkinä avaittaa, että vaattei ei saa hävittä ähaujajätteden mukana. Käyttäjän velvallisuus on huolehtia siitä, että häviettävä laite taimiettaan sähkö, että elektmisikkaaiteman leitänyästessä taivatteinen ellinen teräysi ja kieräysi säästää luonnomaraja. Näin taiminalla varmistetaan myös, että kieräysi tapahtuu tavalla, joka suojelee ilmisten terveyttä ja ympäristöä. Soatt arvittaessa liäätietoja jätteiden kierätyspaikaista paikallisita viranomasilla, jättyhtiöittä tai ku

ματοιτηγιστο. **Απόρριση άχρηστων συσκευών στην Ευρωπαϊκή Ένωση** Το παρίν συμβοίο στον έξαλοιμός ή στη συσχετασία του μορδιατιγία ότι το προϊτό από δον πρέπει να πασρεί μαζι με άλλα συταικά σπαρρίμματο. Ατίθησι, αθύτη σσε είναι το συσκάλωση με τράπροια νοσκατίδα θα συμβάλα τη διαφτίσης που μετροποίο της παταλαλικής χρηστικ Αυτοριού ται πρόσηματο. ανατάλωση με τράπροια νοσκατίδα το συμβάλα τη διαφτίσης που μετροποίο προμιά της σταριστικής το σταριστικής το σταριστικής το σταριστικής το σταριστικής το σταριστικής το σταριστικής το σταριστικής της σταριστικής το σταριστικής το σταριστικής της σταριστικής το το προστικάτα τη υγέτα των απόβουται να το παρβάλλον. Το περιοστοτικής πληροφορίες σχετικά με το πού μπορτίτι να απορρίψετε τις άχρηστις συσκευίες για στακύπλοση, ιπικοιτωνήστε με τις κατά τόπους αρμόδιας στάβοιται το προβάλλον.

nych (n jedno konzelez) konzeleze krystenie objektivaci so stranica krysteri krysteri kryst Krysteri krysteri krysteri krysteri krysteri krysteri krysteri krysteri krysteri krysteri krysteri krysteri krysteri krysteri krysteri krysteri krysteri krysteri krysteri krysteri krysteri krysteri krysteri krysteri krysteri krysteri k

a hey anismanyzanca, a naziontas inulaces egyntesert togianza valiaianta: vag a termes togianza panoz. Electivitaj entritorismais no neederigita intericem Eropeas Savenibas privitajias majasiminecibas Sis simbab su teirices vai tais tepatojuma nordad, ka lo ierici nedrisit prenet kopa pre priejem majasiminecibas to nododi nordatija savakisnas veise ju laiki veiska neederige behtriska an eksima martine antezia partatida. Speciala neederiga ierices savakisna un ortuzeta palda taugita javakisnas veise ju laiki veiska neederige behtriska an eksima antezia partatida. Speciala neederigas ierices savakisna un otrazieta palda taugita javakisnas veise ju laiki veiska neederiga behtriska an eksima veise un apakaritei vait. Lai legitu pajala interices javatisma on terese partatida interices partatidas neederigas ierices savakisma un otrazieta partatida, tau elegitu pajala interices javatidus neederigas ierices savakisma un otrazieta partatida, majatimi elevita on atoma veise anterita de laiki veise anteritas partatidas priedus interitas partatidas neederigas ierices savakisma un otrazieta partatida, tauta elevita veise partatidas majata interitas savaja cheksu vestibu un apakariteji vait. Lai legitu pajala interitas partatidas magatinas elevitas anteritas anteritas veise partatidas neederis veise tavakistas partatidas magatinas anteritas elevitas anteritas partatidas neederis veise tavakistas partatidas neederis veise tavakistas partatidas magatinas elevitas veise tavakistas anteritas elevitas veise tavakistas partatidas elevitas veise tavakistas anteritas partatidas neederis veise partatidas magatinas elevitas veise tavakistas anteritas elevitas veise tavakistas anteritas elevitas veise tavakistas anteritas partatidas neederis veise tavakistas anteritas elevitas veise tavakistas elevitas veise tavakistas elevitas veise tavakistas elevitas veise tavakistas elevitas veise tavakistas elevitas veise tavakistas elevitas veise tavakistas elevitas veise tavakistas elevitas veise tavakistas elevitas veise tavakistas elevitas

Europas Sąlungas vartotojų ir privačių namų úklų atliekamos įrangas timetimas. Sis aimbolis art produkto arbo į pakuste murdo, lada praduktas negali būti timetas kartu sukkomis, namų siko aflekomis, jis privadote ilmesti sovo atliekamų janga atlaudodami ją Jaliekamos elektronis reaktoris ingare particimis pankta. Je aliekamos ingarus bus aktivis ausentami ir perdidramo, bus takogoni naturalos tikklosi ir užitinirama, kad įranga virp partiklas žanogas veikaigi ir gamtų tausipartiu budu. Dėl informacios pie tai, kurg galite išmesti atliekamą perdirbiti skirtą įrangą kreipkitė į atlininkamų viekos tamyba, namų tiko atliekų tiešmis taimotinga atrak į pradoktas. Naise pinktas produktas.

allerų trezimo tampta, unus į prouzovorę, annej envole provotną. Wylikacja suzytegos sprzyto przzz, użytkownik kow domowych w Unii Europejskiej Symbol en umieszcom, na produkiet lub opolewami cznacza, że lega produki nie należy nyrzcac razem z innymi odpadami domowymi. Uzytkownik jest odpowiedzialny za dotarzaznie zużytko przytu do wyrzaczonego punkti grandzenia zużytkownie nadadowi kantolnicego. Datas informacje na temi sposoba utytrząć u zużytkownik zująte u odpowiednich władz talaknych, w przeduktolowicze zajmojącym iz wowniem odpadat w w majeru zatybu produku.

azyrace o opomeniaci mata saturge, te przepisobnem zapitalnejmi ne domalnem oposow na v imięce saturge produko. Descrarte de egyptomentos por sudvisis en ersidientas du União Europeia Este sinkolo no produko cu ne inkolagem indica uge o produko nico pode ser descratado jima camo liko doméstico. No entanto, é sua responsabilidade levar os equipamentos a serem descratados a um proto de culor designado para o reciclagem de esplanementos elem definitos; A culeta sepanda e a reciclagem de equipamentos no a serem descratados a um proto de culor designado para o reciclagem de esplanementos elem definitos; A culeta sepanda e a reciclagem de esplanementos do informações sobre onde descartar equipamentos para reciclagem, estre em contato com o escritório local de sua cidade, o serviço de limpera pública de seu bairro ou o loja em que advartar o produce.

ozguma o produb. Postup použivateľov v kratjinách Európskej únie pri vyhadzovani zarladenia v domácom používani do odpadu lento symlod na produkle delo na jeho obole znamenć, že nesimie knyvnodený si imjim Komunáhymi odpadom. Namiesto khoho mále povinnos odovzda tolo zarladenie na zbernari mieste, kde su zaberpodi nevýklaci delichých a deloknačkých zarladnic spesonomi jeto ra orkytička zarladenia u atekento na odpod poměže chráni prirodné zdalje a zaberpod laký spácha legička, ktorý bude chráni ľudske zdanie a zhornie pratedle. Dúče indimacie o separovanom zbere a recyklaci ziskale na miestnom obecnom úrade, na lime zaberpodicu zber vsták komunielne o dopadu stalo v predpisli, kde se produki topili.

Na mini ostanija poslava poslava o se poslava tako prograva tako prosenja na za poslava na poslava Ravnanja z odgađano poremo v gospadinjstvih znotraj Evropske unije To znak na tradelku ali embadati i zdelka pomeni, da tradelan se smeko dalgani skupa i drugimi gospadinjskimi odgađin. Odgađno opremo ste dolžani oddali na doloženem zbirner Merku za reciklima odgađane ektirina e laktornako oprema z Docemi zbirnerim mecklimanjem odgađer oprema ob odgagani, boste pomogali ohraniti narovne vire in zagada da bo događano opremo rezultava tako se venije zdravje ljudi in ckolje. Već informacij o mesilih, kjer bisko oddale odgađino opremo za recikliranje, takko dobite na občin, v komanišem podajelju di izgovni, kjer za takete ku pili.

Versionalise programme per legitiment per legitiment per legiti

ане розовлен по оветипату. **Валика на оборудавие за отпадъци от потребители в частни домаклиства в Европейския съоз** намал вър продукта ими отволавата ну показа, не продукта не тряба да се изъърга задено с дъковически тради са во начато на потреденства да изъъргане нама пър продукта ими отволавата ну показа, не продукта не тряба да се изъърга задено с дъковическия съоз до до на потреднита ими отволавата на продукта не тряба да се изъърга задено с дъковическия съоз до да се изърга и потредително стради на продукта не тряба да се изъърга поденора преднително, назървата отпадъци и раз да се изотадъци и пот и изъргател на потредителното на продради на серсикиторон, назървате тока, че да не застращата чожвикото н и оснотад чити на сигатани, от слаба се за заупни подокупа от стради за рецилироне се сържете със съотелни офис в града въ, фириата за не по оттадъци и ни сигатани, от слаба се зазупни подокупа. оборудване

## Română

Catoppen en anmaque nue c. autorativo, o torior ce asymmet ripaginos Inflativares e eliginamentelor uzate de cetto e asymmet ripaginos Acest similo de pe produs sua de pe embolagi productual indici figuit da ceel produ nu titevise annocati ditivi de celebite denuri cannice. In los us procedati sudel, overti Acest similo de pe produs sua de pe embolagi productual indici figuit da ceel produ nu titevise annocati ditivi de celebite denuri cannice. In los us procedati sudel, overti Celebatros e reconocati en anno esta da celebatro da conocati a conocati da celebite denuri cannice. In los us procedati sudel, overti Celebatros e reconocati e sudevise spacedi a c.e.tegito mente da celebite esta da celebite denuri cannice. In los us procedati sudel, overti Celebatros e reconocati e sudavise a celebatros e reconocati a celebite esta da celebite esta da celebite esta protejacati sudavise sua conocati de la cone el contricionar productional producti andevise esta da celebite esta da celebite esta da celebite estivicial de sublicitarias una vantaziande de la cone el contricionar productionar productionaria de cone esta da contrada esta da cone esta da contrada esta da cual con esta da contrada esta da cone esta da contrada esta da cual con esta da contrada esta da cone esta da contrada esta da cual con esta da contrada esta da cual con esta da contrada esta da cual con esta da contrada esta da cual esta contrada esta de la cen esta da contrada contrada esta da cual con esta da contrada esta da cual contrada esta da cual con esta da contrada esta da cual con esta da contrada esta da cual esta da cual con esta da contrada esta da cual con esta da contrada esta da con esta da contrada esta da con esta da contrada esta da con esta da contrada contrada esta da con esta da contrada contrada esta da con esta da contrada contrada esta da con esta da contrada contrada esta da con esta da contrada contrada esta da con esta da contrada contrada esta da con esta da contrada contrada con esta da con esta da con esta da contrada

venska

### สารเคมี

HP ยึดมั่นในการให้ข้อมูลเกี่ยวกับสารเคมีในผลิตภัณฑ์ของเราแก่ลูกค้าเสมอ ทั้งนี้เพื่อ ให้เป็นไปตามข้อกำหนดทางกฎหมาย เช่น ระเบียบของสภาและคณะมนตรียุโรปหมาย เลข 1907/2006 (REACH - Regulation EC No 1907/2006 of the European Parliament and the Council) สามารถอ่านรายงานข้อมูลด้านสารเคมีของผลิตภัณฑ์ นี้ได้ที่: <u>www.hp.com/go/reach</u>

# ประกาศข้อบังคับ

เครื่อง HP All-in-One มีคุณสมบัติตรงตามข้อกำหนดเกี่ยวกับผลิตภัณฑ์จากหน่วยงาน ที่ออกข้อบังคับต่างๆ ในประเทศ/ภูมิภาคของท่าน ส่วนนี้จะกล่าวถึงหัวข้อต่อไปนี้

- <u>หมายเลขการตรวจสอบรุ่นตามข้อบังคับ</u>
- FCC statement
- Notice to users in Korea
- VCCI (Class B) compliance statement for users in Japan
- Notice to users in Japan about the power cord
- HP Deskjet F4400 All-in-One series declaration of conformity

### หมายเลขการตรวจสอบรุ่นตามข้อบังคับ

เพื่อวัตถุประสงค์สำหรับการตรวจสอบตามข้อบังคับ ผลิตภัณฑ์ของท่านจึงต้องมีหมาย เลขรุ่นตามข้อบังคับ (Regulatory Model Number) หมายเลขรุ่นตามข้อบังคับ สำหรับผลิตภัณฑ์ของท่านคือ SNPRH-0801 อย่าจำสับสนระหว่างหมายเลขรุ่นตามข้อ บังคับและชื่อทางการตลาด (HP Deskjet F4400 All-in-One series อื่นๆ) หรือ หมายเลขผลิตภัณฑ์ (CB 745A-D และอื่นๆ)

### FCC statement

### FCC statement

The United States Federal Communications Commission (in 47 CFR 15.105) has specified that the following notice be brought to the attention of users of this product.

This equipment has been tested and found to comply with the limits for a Class B digital device, pursuant to Part 15 of the FCC Rules. These limits are designed to provide reasonable protection against harmful interference in a residential installation. This equipment generates, uses and can radiate radio frequency energy and, if not installed and used in accordance with the instructions, may cause harmful interference to radio communications. However, there is no guarantee that interference to radio or television reception, which can be determined by turning the equipment off and on, the user is encouraged to try to correct the interference by one or more of the following measures:

- Reorient the receiving antenna.
- Increase the separation between the equipment and the receiver.
- Connect the equipment into an outlet on a circuit different from that to which the receiver is connected.
- Consult the dealer or an experienced radio/TV technician for help.
- For further information, contact:

Manager of Corporate Product Regulations Hewlett-Packard Company 3000 Hanover Street Palo Alto, Ca 94304 (650) 857-1501

Modifications (part 15.21)

The FCC requires the user to be notified that any changes or modifications made to this device that are not expressly approved by HP may void the user's authority to operate the equipment.

This device complies with Part 15 of the FCC Rules. Operation is subject to the following two conditions: (1) this device may not cause harmful interference, and (2) this device must accept any interference received, including interference that may cause undesired operation.

### Notice to users in Korea

B 급 기기(가정용 방송통신기기)

이 기기는 가정용(B급)으로 전자파적합등록을 한 기기로서 주 로 가정에서 사용하는 것을 목적으로 하며, 모든 지역에서 사 용할 수 있습니다.

### VCCI (Class B) compliance statement for users in Japan

この装置は、情報処理装置等電波障害自主規制協議会(VCCI)の基準に基づくクラス B情報技術装置です。この装置は、家庭環境で使用することを目的としていますが、こ の装置がラジオやテレビジョン受信機に近接して使用されると受信障害を引き起こす ことがあります。

取り扱い説明書に従って正しい取り扱いをして下さい。

ข้อมูลทางเทคนิค

### Notice to users in Japan about the power cord

製品には、同梱された電源コードをお使い下さい。 同梱された電源コードは、他の製品では使用出来ません。

### HP Deskjet F4400 All-in-One series declaration of conformity

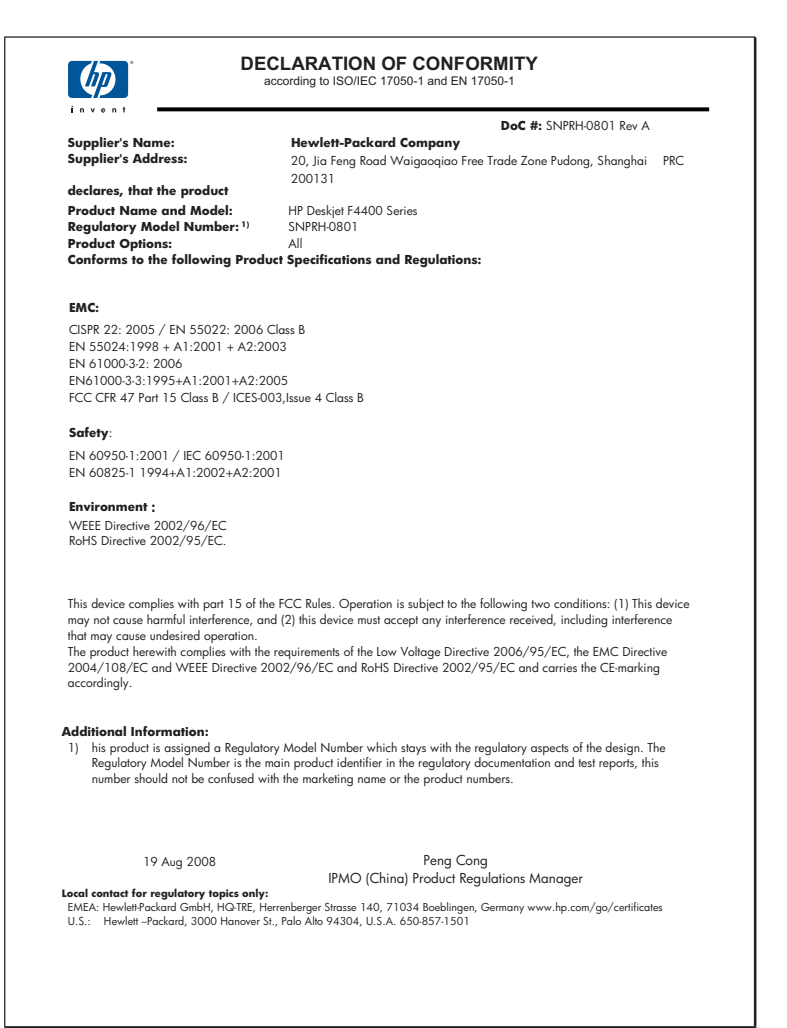

# ดัชนี

### С

customer support การรับประกัน 54

### ก

กระดาเ+ ชนิดของสำเนาที่แนะ นำ 34 ประเภทที่แนะนำ 25 การขยาย 95 การครอบตัด ล้มเหลว 100 การติดตั้งซอฟต์แวร์ ติดตั้งใหม่อีกครั้ง 60 ถอนการติดตั้ง 60 การติดตั้งสายเคเบิล **USB 56** การพิมพ์ การแก้ไขปัญหาเบื้อง ต้น 83 ู้คณภาพ, การแก้ไข ปัญหาเบื้องต้น 66 ลักษณะเฉพาะ 124 เอกสารที่พิมพ์ออกมาว่าง เปล่า 87 การรับประกัน 54 การสนับสนนทาง โทรศัพท์ 52 การแก้ไขของเฟิร์มแวร์ไม่ ตรงกัน 99 การแก้ไขปัญหาเบื้องต้น การพิมพ์ 83 ข้อความแสดงข้อผิด 96 พลาด ทำสำเนา 92

ปัญหาเกี่ยวกับโทรสาร 66 สายเคเบิล USB 56 สแกน 89 แก้ไขปัญหาเบื้องต้น การตั้งค่า 54 คณภาพงานพิมพ์ 62

### ป

ขอบ ไม่ถูกต้อง 85 ขั้นตอนการสนับสนน 51 ข้อกำหนดเกี่ยวกับระบบ 123 ข้อความ ข้อความที่สแกนหายไป หรือไม่ถกต้อง 91 รูปแบบที่สแกนไม่ถูก ต้อง 90 อักขระที่อ่านง่าย 81 อักขระที่ไม่มีความ หมาย 84 เส้นประในการสแกน 91 ไม่กระจายตัว 66 ไม่เท่ากัน 81 ข้อความแสดงข้อผิดพลาด ขณะอ่านหรือเขียน ไฟล์ 99 ข้อมลด้านเทคนิค ข้อกำหนดเกี่ยวกับ 123 ระบบ ข้อมลจำเพาะของการ 124 สแกน

ลักษณะเฉพาะด้านสภาพ
 แวดล้อม 123
 ลักษณะเฉพาะในการทำ
 สำเนา 124
 ลักษณะเฉพาะในการ
 พิมพ์ 124

### ค

คุณภาพงานพิมพ์ หมึกเลอะ 62 คุณภาพงานพิมพ์ไม่ดี 62 ค่าการพิมพ์ คุณภาพการพิมพ์ 62

### ช

ชื่อไฟล์ไม่ถูกต้อง 100

### ช

ซองจดหมาย 83

### ୭

ตลับบรรจหมึก หมึกพิมพ์ HP ถกหมด แล้ว 104 ตลับหมึกพิมพ์ ข้อความแสดงข้อผิด 105, 106 พลาด ที่ใช้แล้ว 103 หมึกพิมพ์ที่ไม่ใช่ของ HP 103 หมึกพิมพ์เหลือน้อย 87, 104 หายไป 106 106 เสียหาย ไม่ถกต้อง 105

ติดตั้งซอฟต์แวร์ใหม่อีก ครั้ง 60

### ຄ

ถอดการติดตั้งซอฟต์แวร์ 60

### ท

ทำสำเนา การแก้ไขปัญหาเบื้อง ต้น 92 ข้อมูลขาดหายไป 94 ว่างเปล่า 95 โทรสาร เอกสารงานพิมพ์มี คุณภาพต่ำ 66 โทรสารที่พิมพ์ออกมามี คุณภาพต่ำ 66

### ป

ประกาศข้อบังคับ หมายเลขร่นตามข้อ บังคับ 129 ปัญหา การพิมพ์ 83 ข้อความแสดงข้อผิด พลาด 96 ทำสำเนา 92 สแกน 89 ป้ฌหาเกี่ยวกับการเชื่อมต่อ HP All-in-One เปิดไม่ ติด 55 ปัญหาเกี่ยวกับโทรสาร <u>คุณภาพการ</u>พิมพ์ต่ำ 66 ปิดเครื่องไม่ถูกต้อง 102

### พ

พิมพ์ ขอบไม่ถูกต้อง 85 คุณภาพ, การแก้ปัญหา
เบื้องต้น 62
คุณภาพ, การแก้ไข
ปัญหาเบื้องต้น 71, 77
งานพิมพ์ที่ผิดรูป 69
ของจดหมายพิมพ์ไม่ถูก
ต้อง 83
สีซีดจาง 74
อักขระที่ไม่มีความ
หมาย 84
เรียงลำดับหน้ากลับ 85
เส้นริ๋วตามแนวตั้ง 79

### ฟ ไฟล์

ี้ชื่อไม่ถูกต้อง 100 รูปแบบที่ไม่ถูก สนับสนุน 100

### .ม ไ

ไม่มีข้อผิดพลาดในตัวเลือก การสแกน 102

### 3

ระยะขอบ ไม่ถูกต้อง 95 ระยะเวลาของการสนับสนุน ทางโทรศัพท์ ระยะเวลาของการ สนับสนุน 52 รีไซเคิล ตลับหมึกพิมพ์ 126 เริ่มทำสำเนา ขาวดำ 4, 5 ลี 4, 5

### ้ว

ว่างเปล่า ทำสำเนา 95 สแกน 90 ส

สภาพแวดล้อม ลักษณะเฉพาะด้านสภาพ แวดล้อม 123 โปรแกรมควบคม ผลิตภัณฑ์เพื่ออนรักษ์ สิ่งแวดล้อม 125 สำเนา ประเภทกระดาษ, ที่แนะ นำ 34 ลักษณะเฉพาะ 124 สี 74 หม่น สแกน การครอบตัดไม่ถก ต้อง 90 การแก้ไขปัญหาเบื้อง ต้น 89 ข้อความจะปรากฏเป็น เส้นประ 91 ข้อความไม่ถกต้อง 91 ข้อมลจำเพาะของการ สแกน 124 รปแบบข้อความไม่ถก ต้อง 90 ว่างเปล่า 90 เค้าโครงหน้าไม่ถก ต้อง 90 ไม่มีข้อผิดพลาดในตัว เลือกการสแกน 102

### ห

หมึกพิมพ์ เวลาให้หมึกพิมพ์แห้ง 102 เส้นริ้วที่ด้านหลังของ กระดาษ 80 เหลือน้อย 87, 104 หมึกเลอะ 62 ดัชนี

หลังจากสิ้นสุดระยะเวลาการ สนับสนุน 54 หายไป ข้อความจากการ สแกน 91 ข้อมูลจากสำเนา 94